# cisco.

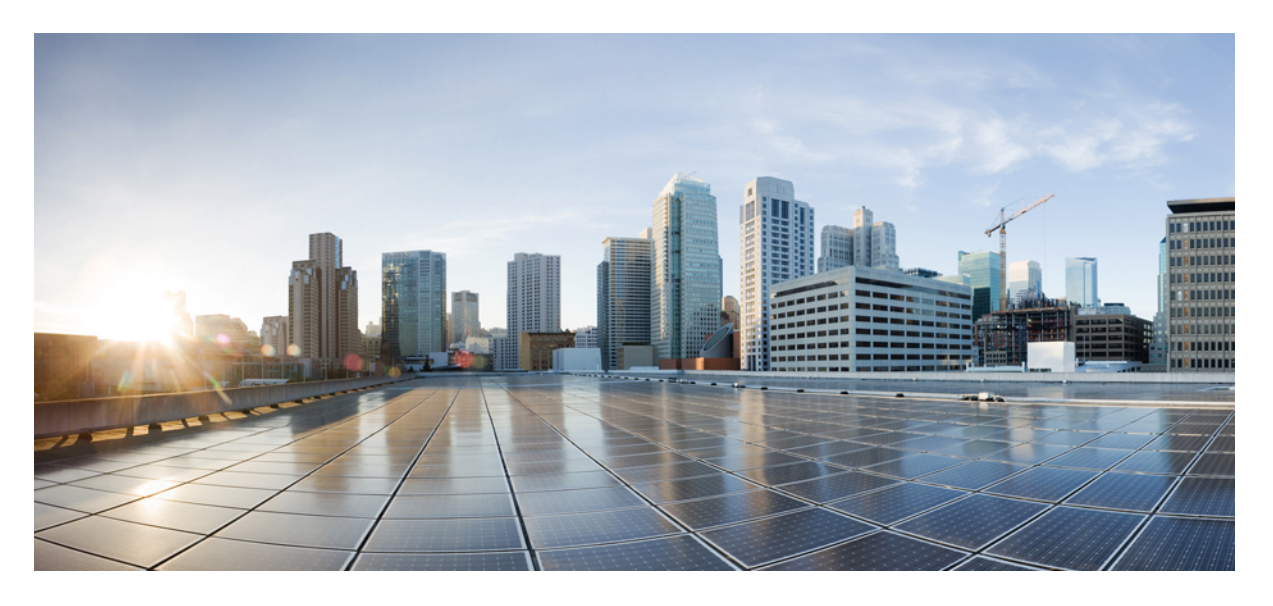

## **Cisco Secure Firewall 4200** スタートアップガイド

最終更新: 2024 年 8 月 21 日

#### シスコシステムズ合同会社

〒107-6227 東京都港区赤坂9-7-1 ミッドタウン・タワー http://www.cisco.com/jp お問い合わせ先:シスココンタクトセンター 0120-092-255 (フリーコール、携帯・PHS含む) 電話受付時間:平日 10:00~12:00、13:00~17:00 http://www.cisco.com/jp/go/contactcenter/

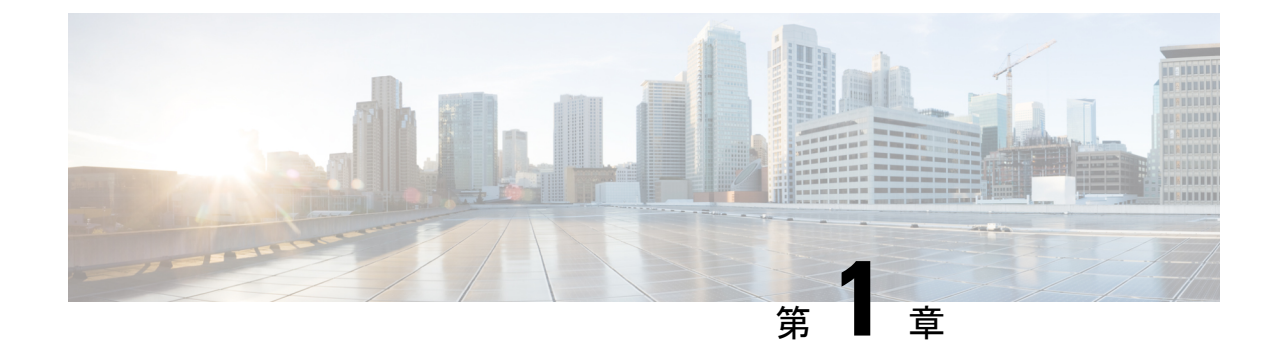

## 最適なアプリケーションとマネージャを見 つける方法

ハードウェアプラットフォームは、Secure Firewall Threat Defense または ASA の 2 つのアプリ ケーションのいずれかを実行できます。アプリケーションごとに、マネージャを選択できま す。この章では、アプリケーションとマネージャの選択肢について説明します。

- •アプリケーション (1ページ)
- ・マネージャ (1ページ)

## アプリケーション

ハードウェア プラットフォームでは、次のいずれかのアプリケーションが使用できます。

- Threat Defense: Threat Defense (以前は Firepower Threat Defense と呼ばれていました)は、 高度なステートフルファイアウォール、VPN コンセントレータ、および次世代 IPS を組 み合わせた次世代ファイアウォールです。
- •ASA: ASAは、従来の高度なステートフルファイアウォールおよび VPN コンセントレー タです。

シスコでは、ASA から Threat Defense への移行ツールを提供しています。このツールは、ASA の使用を開始し、後に Threat Defense に再イメージ化する場合に、ASA を Threat Defense に変 換するのに役立ちます。

ASA と Threat Defense 間での再イメージ化の方法については、『Cisco Secure Firewall ASA および Secure Firewall Threat Defense 再イメージ化ガイド』を参照してください。

## マネージャ

Threat Defense と ASA は複数のマネージャをサポートします。

## Threat Defense マネージャ

(注) Secure Firewall Device Manager (旧 Firepower Device Manager) は、Cisco Secure Firewall 4200 で はサポートされていません。

#### 表 1: Threat Defense マネージャ

| マネージャ                                                                   | 説明                                                                                                    |
|-------------------------------------------------------------------------|----------------------------------------------------------------------------------------------------|
| Secure Firewall Management Center (旧<br>Firepower Management Center)    | Management Center はマルチデバイスマネージャで、独自のサーバーハードウェ<br>ア上で、またはハイパーバイザ上の仮想デバイスとして稼働します。                                                                                 |
|                                                                         | ローカル Management Center については、Management Center での Threat Defense の展開 (5 ページ) を参照してください。                                                                          |
|                                                                         | リモート Management Center については、リモート Threat Defense による<br>Management Center の展開 (45 ページ) を参照してください。                                                                |
| Cisco Defense Orchestrator (CDO) クラ<br>ウド提供型 Firewall Management Center | CDO の クラウド提供型 Firewall Management Center には、オンプレミス管理セ<br>ンターのすべての設定機能があります。分析機能については、クラウドソ<br>リューションまたはオンプレミスの管理センターを使用できます。CDO は、<br>ASA などの他のセキュリティデバイスも管理します。 |
|                                                                         | CDO を使用した Threat Defense の展開 (83 ページ)を参照してください。                                                                                                    |
| Cisco Secure Firewall Threat Defense<br>REST API                        | Threat Defense REST API を使用すると、Threat Defense の直接設定を自動化で<br>きます。Management Center または CDO を使用して Threat Defense を管理して<br>いる場合は、この API を使用できません。                   |
|                                                                         | このガイドでは、Threat Defense REST API について説明しません。詳細については、Cisco Secure Firewall Threat Defense REST API ガイドを参照してください。                                                   |
| Secure Firewall Management Center REST<br>API                           | Management Center REST API を使用すると、管理対象の Threat Defense に適用<br>可能な Management Center ポリシーの設定を自動化できます。この API は、<br>Threat Defense を直接管理しません。                       |
|                                                                         | このガイドでは、Management Center REST API について説明しません。詳細に<br>ついては、Cisco Secure Firewall Management Center REST API クイックスター<br>トガイドを参照してください。                             |

\_\_\_\_\_

### ASA マネージャ

#### 表 2: ASA マネージャ

| マネージャ                                      | 説明                                                                                                    |  |  |
|--------------------------------------------|----------------------------------------------------------------------------------------------------|--|--|
| CLI                                        | CLIを使用して、すべての ASA 機能を設定できます。                                                                               |  |  |
|                                            | CLIについては、このガイドでは取り上げていません。詳細については、『ASA<br>構成ガイド』を参照してください。                                                 |  |  |
| Adaptive Security Device Manager<br>(ASDM) | ASDMはJavaベースのオンデバイスマネージャであり、ASAのすべての機能<br>を提供します。                                                          |  |  |
|                                            | 「ASDM を使用した ASA の展開 (119 ページ)」を参照してください。                                                                   |  |  |
| CDO                                        | CDO はクラウドベースのマルチデバイスマネージャです。CDO は Threat Defense などの他のセキュリティデバイスも管理します。                                    |  |  |
|                                            | ASA の CDO については、このガイドでは取り上げていません。CDO を使用<br>する前に、CDO のホームページを参照してください。                                     |  |  |
| Cisco Security Manager (CSM)               | CSMは、独自のサーバーハードウェア上で動作するマルチデバイスマネージャです。CSMは Threat Defenseの管理をサポートしていません。                                  |  |  |
|                                            | CSM については、このガイドでは取り上げていません。詳細については、<br>『CSM ユーザーガイド』を参照してください。                                             |  |  |
| ASA HTTP インターフェイス                          | HTTPを使用すると、自動化ツールは特定形式のURLにアクセスすることで、<br>ASA でコマンドを実行できます。                                                 |  |  |
|                                            | ASA HTTP インターフェイスについては、このガイドでは取り上げていません。詳細については、「自動化向けの Cisco Secure Firewall ASA HTTP インターフェイス」を参照してください。 |  |  |

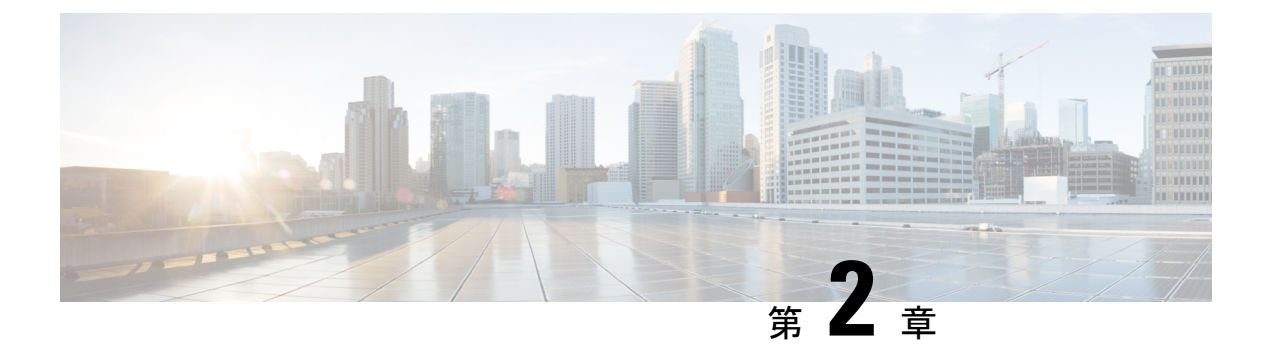

## Management Center での Threat Defense の 展開

#### この章の対象読者

使用可能なすべてのアプリケーションとマネージャを表示するには、最適なアプリケーション とマネージャを見つける方法(1ページ)を参照してください。この章の内容は、Management Center での 脅威に対する防御の展開に適用されます。

この章では、管理ネットワークにある Management Center を使用して 脅威に対する防御 を管理 する方法について説明します。 Management Center が中央の本社にあるリモート支社での展開 については、「リモート Threat Defense による Management Center の展開 (45 ページ)」を参 照してください。

#### ファイアウォールについて

ハードウェアでは、Threat Defense ソフトウェアまたは ASA ソフトウェアを実行できます。 Threat Defense と ASA の間で切り替えを行う際には、デバイスの再イメージ化が必要になりま す。現在インストールされているものとは異なるソフトウェアバージョンが必要な場合も再イ メージ化が必要です。Cisco Secure Firewall ASA および Secure Firewall Threat Defense 再イメー ジ化ガイド を参照してください。

ファイアウォールは、Secure Firewall eXtensible オペレーティングシステム(FXOS) と呼ばれ る基盤となるオペレーティングシステムを実行します。ファイアウォールはFXOS Secure Firewall Chassis Manager をサポートしていません。トラブルシューティング用として限られた CLI のみ がサポートされています。詳細については、Cisco FXOS トラブルシューティング ガイド

(Firepower Threat Defense を実行している Firepower 1000/2100 および Cisco Secure Firewall 3100/4200 向け) を参照してください。

**プライバシー収集ステートメント**:ファイアウォールには個人識別情報は不要で、積極的に収 集することもありません。ただし、ユーザー名などの設定では、個人識別情報を使用できま す。この場合、設定作業時やSNMPの使用時に、管理者が個人識別情報を確認できる場合があ ります。

- はじめる前に (6ページ)
- エンドツーエンドのタスク (6ページ)
- ネットワーク展開の確認 (8ページ)

- ファイアウォールのケーブル接続(10ページ)
- •ファイアウォールの電源投入(12ページ)
- (任意) ソフトウェアの確認と新しいバージョンのインストール (13ページ)
- CLI を使用した Threat Defense 初期設定の実行の完了 (15 ページ)
- Management Center へ の ロ グ イ ン (19 ページ)
- Management Center のライセンスの取得 (19 ページ)
- Management Center への Threat Defense の登録 (21 ページ)
- ・基本的なセキュリティポリシーの設定 (25ページ)
- Threat Defense および FXOS CLI へのアクセス (40 ページ)
- •ファイアウォールの電源の切断 (41ページ)
- 次のステップ (43ページ)

## はじめる前に

Management Center の初期設定を展開して実行します。使用モデルのスタートアップガイドを参照してください。

## エンドツーエンドのタスク

Management Center を使用して Threat Defense を展開するには、次のタスクを参照してください。

#### 図 1:エンドツーエンドのタスク

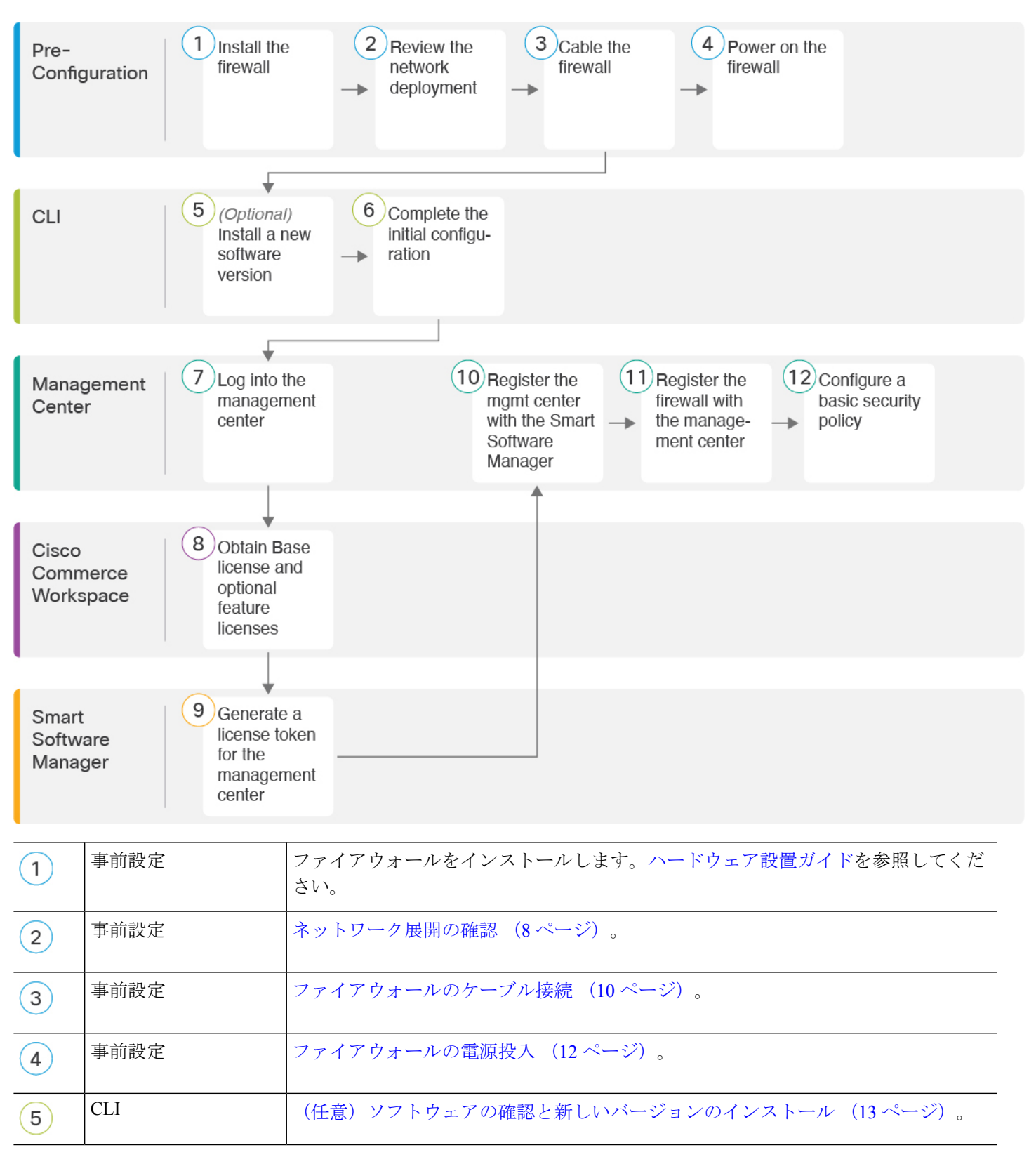

| 6  | CLI                         | CLI を使用した Threat Defense 初期設定の実行の完了 (15ページ)。                                      |
|----|-----------------------------|-----------------------------------------------------------------------------------|
| 7  | Management Center           | Management Centerへのログイン (19ページ)。                                                  |
| 8  | Cisco Commerce<br>Workspace | 基本ライセンスとオプションの機能ライセンスを購入します(「Management Center<br>のライセンスの取得 (19ページ)」)。            |
| 9  | Smart Software Manager      | Management Center のライセンストークンを生成します(「Management Center のライ<br>センスの取得 (19ページ)」)。    |
| 10 | Management Center           | スマートライセンシングサーバーに Management Center を登録します(「Management Center のライセンスの取得 (19ページ)」)。 |
| 11 | Management Center           | Management Center への Threat Defense の登録 (21 ページ)。                                 |
| 12 | Management Center           | 基本的なセキュリティポリシーの設定 (25 ページ)。                                                       |

## ネットワーク展開の確認

#### 管理インターフェイス

Management Center は管理インターフェイス上の Threat Defense と通信します。

専用の管理インターフェイスは、独自のネットワーク設定を持つ特別なインターフェイスで す。

- ・デフォルトでは、Management 1/1 インターフェイスは有効になっていて、DHCP クライアントとして設定されています。ネットワークにDHCPサーバーが含まれていない場合は、コンソールポートで初期設定時に静的 IP アドレスを使用するように管理インターフェイスを設定できます。
- ライセンシングと更新を行うには、Threat Defense と Management Center の両方に管理イン ターフェイスからのインターネットアクセスが必要です。

(注) 管理接続は、それ自身とデバイスの間の安全な TLS-1.3 暗号化通信チャネルです。セキュリティ上の理由から、サイト間 VPN などの追加の暗号化トンネル経由でこのトラフィックを実行する必要はありません。たとえば、VPNがダウンすると、管理接続が失われるため、シンプルな管理パスをお勧めします。

データ インターフェイス

Threat Defense を Management Center に接続した後は、他のインターフェイスを設定できます。

#### 一般的な個別の管理ネットワーク展開

次の図に、Threat Defense、Management Center および管理コンピュータが管理ネットワークに 接続している場合のファイアウォールにおける一般的なネットワーク展開を示します。

管理ネットワークには、ライセンシングと更新のためのインターネットへのパスがあります。

図2:個別の管理ネットワーク

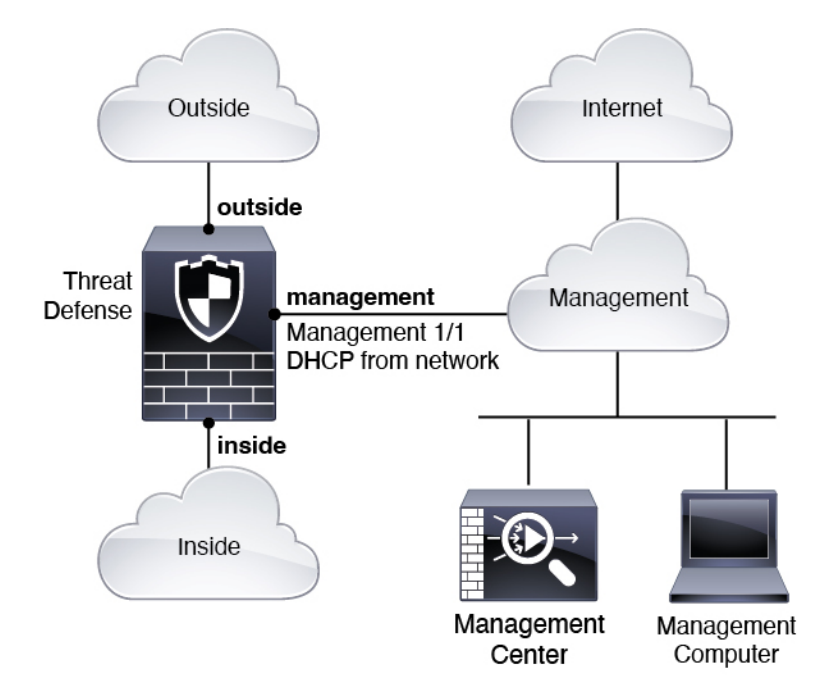

#### 一般的なエッジネットワーク展開

次の図に、ファイアウォールの一般的なネットワーク展開を示します。

- 内部は、管理および Management Center のインターネットゲートウェイとして機能します。
- ・レイヤ2スイッチを介して、Management 1/1 を内部インターフェイスに接続しています。
- Management Center および管理コンピュータをスイッチに接続しています。

管理インターフェイスには Threat Defense 上の他のインターフェイスとは別のルーティングが あるため、このような直接接続が許可されます。 図 3: エッジ ネットワークの展開

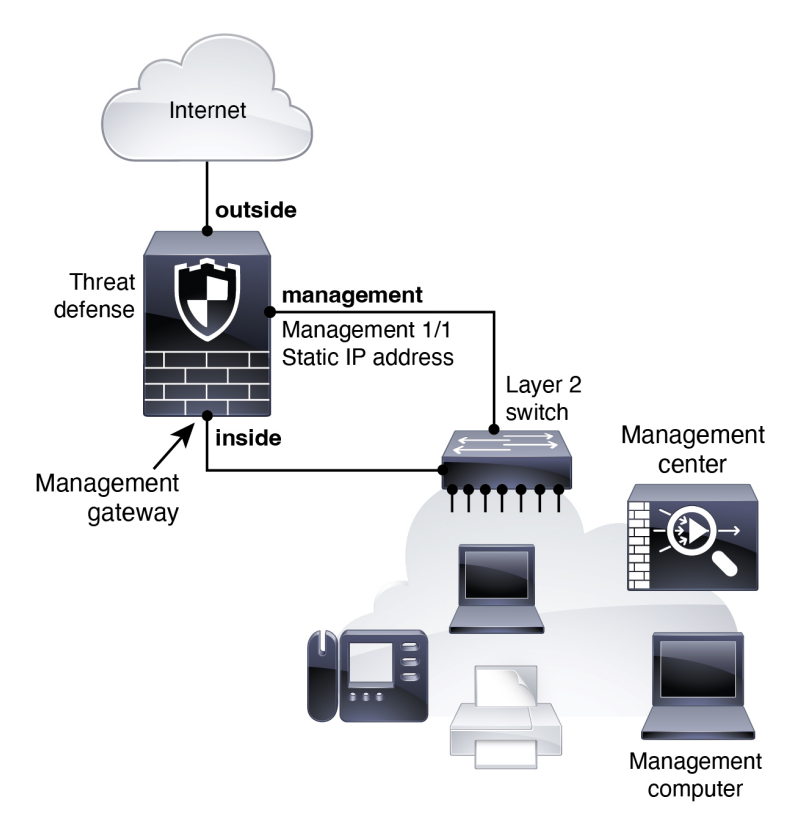

## ファイアウォールのケーブル接続

Cisco Secure Firewall 4200 で推奨シナリオのいずれかに相当するケーブル接続を行うには、次の手順を参照してください。

(注)

その他のトポロジも使用可能で、基本的な論理ネットワーク接続、ポート、アドレッシング、 構成の要件によって導入方法が異なります。

#### 始める前に

- ・管理およびデータインターフェイスポートに SFP を取り付けます。組み込みポートは、 SFP モジュールを必要とする 1/10/25 Gb SFP ポートです。
- コンソールケーブルを入手します。デフォルトではファイアウォールにコンソールケーブルが付属していないため、サードパーティのUSB-to-RJ-45シリアルケーブルなどを購入する必要があります。

#### 手順

- ステップ1 シャーシを取り付けます。ハードウェア設置ガイドを参照してください。
- ステップ2 別の管理ネットワーク用のケーブル配線:

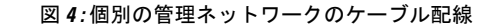

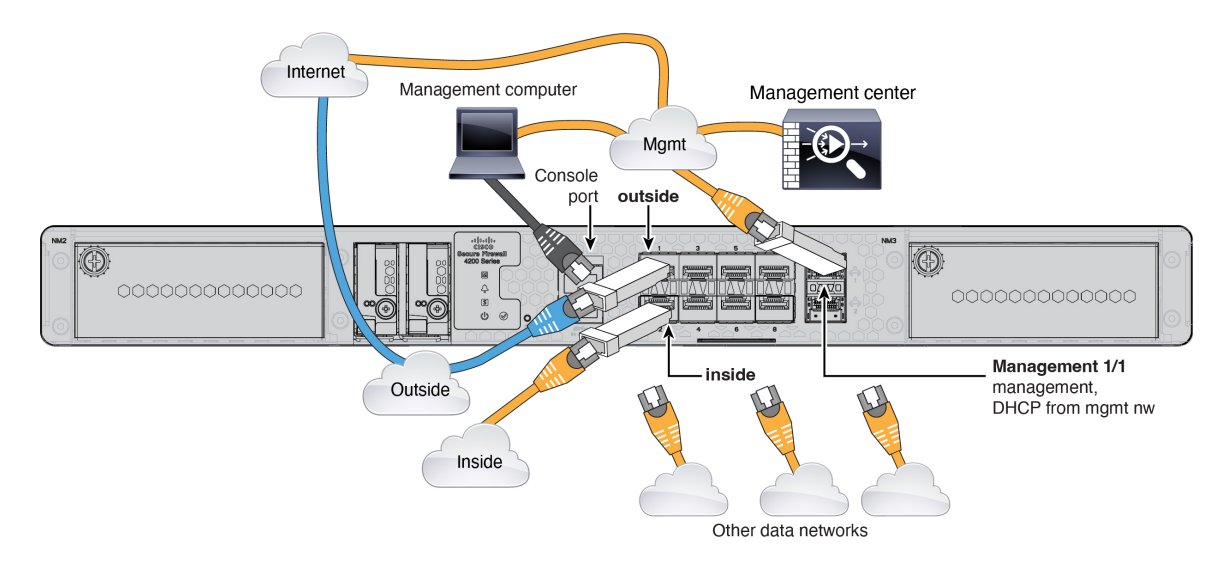

- a) 次のように管理ネットワークにケーブルを配線します。
  - Management 1/1 インターフェイス

Management Center に専用のイベントインターフェイスがある場合は、Management 1/2 インターフェイスを別のイベントインターフェイスとして使用できます。詳細につい ては、Management Center の管理およびデバイス設定ガイドを参照してください。

- Secure Firewall Management Center
- 管理コンピュータ
- b) 管理コンピュータをコンソールポートに接続します。管理インターフェイスへのSSHを使用しない場合は、コンソールポートを使用して初期設定のためにCLIにアクセスする必要があります。
- c) 内部インターフェイス(Ethernet 1/2 など)を内部ルータに接続します。
- d) 外部インターフェイス(Ethernet 1/1 など)を外部ルータに接続します。
- e) 残りのインターフェイスに他のネットワークを接続します。

ステップ3 エッジ展開用のケーブル配線:

#### 図 5: エッジ展開のケーブル配線

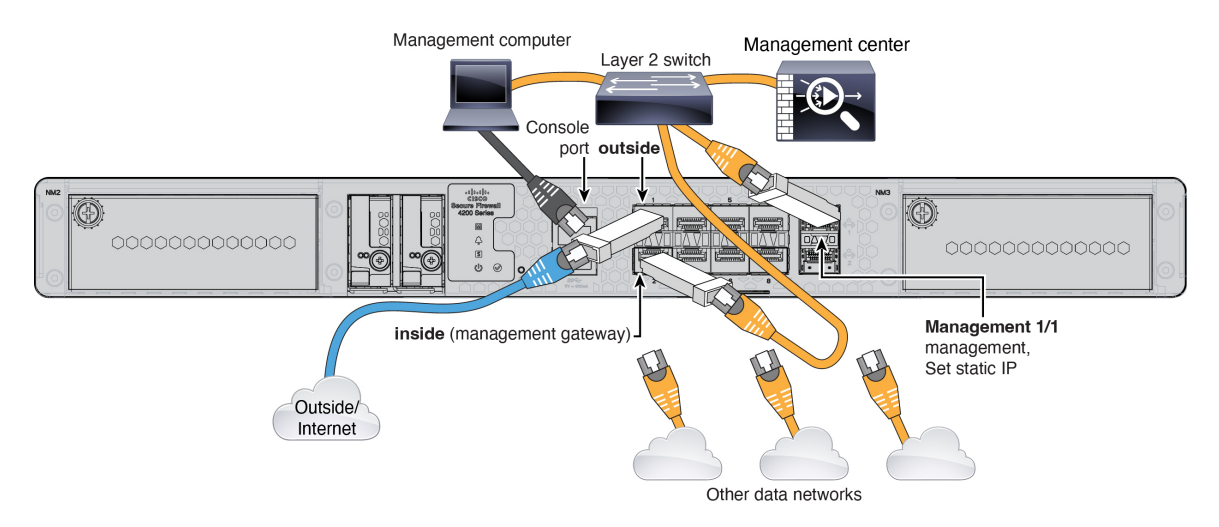

- a) 以下の機器のケーブルをレイヤ2イーサネットスイッチに接続します。
  - ・内部インターフェイス(Ethernet 1/2 など)
  - Management 1/1 インターフェイス

Management Center に専用のイベントインターフェイスがある場合は、Management 1/2 インターフェイスを別のイベントインターフェイスとして使用できます。詳細につい ては、Management Center の管理およびデバイス設定ガイドを参照してください。

- Secure Firewall Management Center
- 管理コンピュータ
- b) 管理コンピュータをコンソールポートに接続します。管理インターフェイスへのSSHを使用しない場合は、コンソールポートを使用して初期設定のためにCLIにアクセスする必要があります。
- c) 外部インターフェイス (Ethernet 1/1 など) を外部ルータに接続します。
- d) 残りのインターフェイスに他のネットワークを接続します。

## ファイアウォールの電源投入

システムの電源は、ファイアウォールの背面にあるロッカー電源スイッチによって制御されま す。電源スイッチは、ソフト通知スイッチとして実装されています。これにより、システムの グレースフルシャットダウンがサポートされ、システム ソフトウェアおよびデータの破損の リスクが軽減されます。

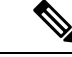

(注) Threat Defense を初めて起動するときは、初期化に約 15 ~ 30 分かかります。

#### 始める前に

ファイアウォールに対して信頼性の高い電力を供給することが重要です(無停電電源装置 (UPS)を使用するなど)。最初のシャットダウンを行わないで電力が失われると、重大な ファイルシステムの損傷を引き起こす可能性があります。バックグラウンドでは常に多数のプ ロセスが実行されていて、電力が失われると、システムをグレースフルシャットダウンできま せん。

#### 手順

- ステップ1 電源コードをファイアウォールに接続し、電源コンセントに接続します。
- **ステップ2** シャーシの背面で、電源コードに隣接する標準的なロッカータイプの電源オン/オフスイッチ を使用して電源をオンにします。
- **ステップ3** ファイアウォールの背面にある電源 LED を確認します。緑色に点灯している場合は、ファイ アウォールの電源が入っています。

#### 図 6: システムおよび電源 LED

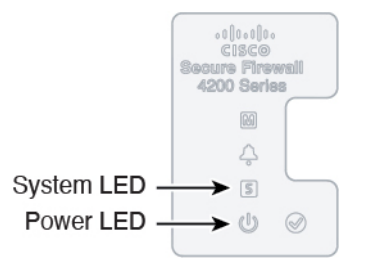

- **ステップ4** ファイアウォールの背面にあるシステム LED を確認します。緑色に点灯している場合は、電源投入診断に合格しています。
  - (注) スイッチを ON から OFF に切り替えると、システムの電源が最終的に切れるまで数秒 かかることがあります。この間は、シャーシの前面パネルの電源 LED が緑に点滅しま す。電源 LED が完全にオフになるまで電源を切らないでください。

## (任意)ソフトウェアの確認と新しいバージョンのイン ストール

ソフトウェアのバージョンを確認し、必要に応じて別のバージョンをインストールするには、 次の手順を実行します。ファイアウォールを設定する前に対象バージョンをインストールする ことをお勧めします。別の方法として、稼働後にアップグレードを実行することもできます が、設定を保持するアップグレードでは、この手順を使用するよりも時間がかかる場合があり ます。

#### 実行するバージョン

ソフトウェアダウンロードページのリリース番号の横にある、金色の星が付いている Gold Star リリースを実行することをお勧めします。https://www.cisco.com/c/en/us/products/collateral/security/firewalls/bulletin-c25-743178.html に記載されているリリース戦略も参照してください。 たとえば、この速報では、(最新機能を含む)短期的なリリース番号、長期的なリリース番号 (より長期間のメンテナンスリリースとパッチ)、または非常に長期的なリリース番号(政府 認定を受けるための最長期間のメンテナンスリリースとパッチ)について説明しています。

#### 手順

ステップ1 コンソール ポートに接続します。詳細については、Threat Defense および FXOS CLI へのアク セス (40 ページ)を参照してください。

admin ユーザとデフォルトパスワードの Admin123 を使用してログインします。

FXOSCLIに接続します。初めてログインしたとき、パスワードを変更するよう求められます。 このパスワードは、SSH の Threat Defense ログインにも使用されます。

 (注) パスワードがすでに変更されていて、パスワードがわからない場合は、初期設定へのリ セットを実行して、パスワードをデフォルトにリセットする必要があります。初期設定 へのリセット手順については、『FXOS troubleshooting guide』を参照してください。

#### 例:

firepower login: admin
Password: Admin123
Successful login attempts for user 'admin' : 1

[...]

Hello admin. You must change your password. Enter new password: \*\*\*\*\*\*\* Confirm new password: \*\*\*\*\*\*\* Your password was updated successfully.

[...]

firepower#

ステップ2 FXOS CLI で、実行中のバージョンを表示します。

#### scope ssa

#### show app-instance

例:

| Firepower# scope ssa<br>Firepower /ssa # show app  | -instance                   |                   |                 |
|----------------------------------------------------|-----------------------------|-------------------|-----------------|
| Application Name Slot<br>Startup Version Cluster C | ID Admin State<br>per State | Operational State | Running Version |

| ftd      | 1            | Enabled | Online | 7.6.0.65 |
|----------|--------------|---------|--------|----------|
| 7.6.0.65 | Not Applicab | le      |        |          |

- ステップ3 新しいバージョンをインストールする場合は、次の手順を実行します。
  - a) 管理インターフェイスに静的 IP アドレスを設定する必要がある場合は、「CLIを使用した Threat Defense 初期設定の実行の完了(15ページ)」を参照してください。デフォルトで は、管理インターフェイスは DHCP を使用します。

管理インターフェイスからアクセスできるサーバーから新しいイメージをダウンロードす る必要があります。

b) FXOSのトラブルシューティングガイドに記載されている再イメージ化の手順を実行しま す。

ファイアウォールが再起動したら、FXOS CLI に再度接続します。

## CLI を使用した Threat Defense 初期設定の実行の完了

セットアップウィザードを使用して、管理 IP アドレス、ゲートウェイ、およびその他の基本 ネットワーク設定を行います。専用の管理インターフェイスは、独自のネットワーク設定を持 つ特別なインターフェイスです。マネージャアクセスに管理インターフェイスを使用しない場 合は、代わりに CLI を使用してデータインターフェイスを設定できます。また、Management Center 通信の設定を行います。

#### 手順

ステップ1 コンソールポートから、または管理インターフェイスへの SSH を使用して、Threat Defense CLIに接続します。デフォルトでDHCPサーバーからIPアドレスが取得されます。ネットワー ク設定を変更する場合は、切断されないようにコンソールポートを使用することを推奨しま す。

> コンソールポートは FXOS CLI に接続します。SSH セッションは Threat Defense CLI に直接接 続します。

ステップ2 ユーザー名 admin およびパスワード Admin123 でログインします。

コンソールポートで FXOS CLI に接続します。初めて FXOS にログインしたときは、パスワードを変更するよう求められます。このパスワードは、SSH の Threat Defense ログインにも使用されます。

 (注) パスワードがすでに変更されていて、パスワードがわからない場合は、デバイスを再イメージ化してパスワードをデフォルトにリセットする必要があります。再イメージ化の 手順については、FXOSのトラブルシューティングガイドを参照してください。

#### 例:

```
firepower login: admin
Password: Admin123
Successful login attempts for user 'admin' : 1
[...]
Hello admin. You must change your password.
Enter new password: ********
Confirm new password: ********
Your password was updated successfully.
```

```
[...]
```

firepower#

ステップ3 コンソールポートで FXOS に接続した場合は、Threat Defense CLI に接続します。

#### connect ftd

>

### 例: firepower# connect ftd

- ステップ4 Threat Defense に初めてログインすると、エンドユーザーライセンス契約(EULA)に同意し、 SSH接続を使用している場合は、管理者パスワードを変更するように求められます。その後、 CLI セットアップスクリプトが表示されます。
  - (注) 設定をクリア(たとえば、イメージを再作成することにより)しないかぎり、CLIセットアップウィザードを繰り返すことはできません。ただし、これらの設定すべては、後から CLI で configure network コマンドを使用して変更できます。Cisco Secure Firewall Threat Defense コマンドリファレンスを参照してください。

デフォルト値または以前に入力した値がカッコ内に表示されます。以前に入力した値をそのま ま使用する場合は、Enterを押します。

次のガイドラインを参照してください。

- •[IPv4を設定しますか?(Do you want to configure IPv4?)]、[IPv6を設定しますか?(Do you want to configure IPv6?)]: これらのタイプのアドレスの少なくとも1つに y を入力しま す。「ネットワーク展開」セクションに示されているエッジ導入の例では、ゲートウェイ の内部インターフェイスで DHCP サーバーがまだ実行されていないため、静的 IP アドレ スを設定します。
- ・管理インターフェイスの IPv4 デフォルトゲートウェイを入力または管理インターフェイスの IPv6 ゲートウェイを入力:管理ネットワークで Management 1/1 のゲートウェイ IP アドレスを設定します。「ネットワークの導入」の項に示されているエッジ展開の例では、内部インターフェイスは管理ゲートウェイとして機能します。この場合、ゲートウェイ IP アドレスを目的の内部インターフェイス IP アドレスに設定する必要があります。後でManagement Center を使用して内部 IP アドレスを設定する必要があります。data-interfaces設定は、リモート Management Center 管理にのみ適用されます。

- ネットワーク情報が変更された場合は再接続が必要:SSHで接続しているのに、初期セットアップでその IP アドレスを変更すると、接続が切断されます。新しい IP アドレスとパスワードで再接続してください。コンソール接続は影響を受けません。
- [ファイアウォールモードを設定しますか(Configure firewall mode?)]:初期設定でファイ アウォールモードを設定することをお勧めします。初期設定後にファイアウォールモード を変更すると、実行コンフィギュレーションが消去されます。

#### 例:

```
You must accept the EULA to continue.
Press <ENTER> to display the EULA:
End User License Agreement
[...]
Please enter 'YES' or press <ENTER> to AGREE to the EULA:
System initialization in progress. Please stand by.
You must change the password for 'admin' to continue.
Enter new password: *******
Confirm new password: *******
You must configure the network to continue.
Configure at least one of IPv4 or IPv6 unless managing via data interfaces.
Do you want to configure IPv4? (y/n) [y]:
Do you want to configure IPv6? (y/n) [y]:n
Configure IPv4 via DHCP or manually? (dhcp/manual) [manual]:
Enter an IPv4 address for the management interface [192.168.45.45]: 10.10.10.15
Enter an IPv4 netmask for the management interface [255.255.255.0]: 255.255.192
Enter the IPv4 default gateway for the management interface [data-interfaces]: 10.10.10.1
Enter a fully qualified hostname for this system [firepower]: ftd-1.cisco.com
Enter a comma-separated list of DNS servers or 'none'
[208.67.222.222,208.67.220.220,2620:119:35::35]:
Enter a comma-separated list of search domains or 'none' []:cisco.com
If your networking information has changed, you will need to reconnect.
Disabling IPv6 configuration: management0
Setting DNS servers: 208.67.222.222,208.67.220.220,2620:119:35::35
Setting DNS domains:cisco.com
Setting hostname as ftd-1.cisco.com
Setting static IPv4: 10.10.10.15 netmask: 255.255.192 gateway: 10.10.10.1 on
management0
Updating routing tables, please wait ...
All configurations applied to the system. Took 3 Seconds.
Saving a copy of running network configuration to local disk.
For HTTP Proxy configuration, run 'configure network http-proxy'
DHCP server is already disabled
DHCP Server Disabled
Configure firewall mode? (routed/transparent) [routed]:
Configuring firewall mode ...
Device is in OffBox mode - disabling/removing port 443 from iptables.
Update policy deployment information
   - add device configuration
    - add network discovery
```

```
- add system policy
```

You can register the sensor to a Firepower Management Center and use the Firepower Management Center to manage it. Note that registering the sensor to a Firepower Management Center disables on-sensor Firepower Services management capabilities.

When registering the sensor to a Firepower Management Center, a unique alphanumeric registration key is always required. In most cases, to register a sensor to a Firepower Management Center, you must provide the hostname or the IP address along with the registration key. 'configure manager add [hostname | ip address ] [registration key ]'

However, if the sensor and the Firepower Management Center are separated by a NAT device, you must enter a unique NAT ID, along with the unique registration key.

'configure manager add DONTRESOLVE [registration key ] [ NAT ID ]'

Later, using the web interface on the Firepower Management Center, you must use the same registration key and, if necessary, the same NAT ID when you add this sensor to the Firepower Management Center.

#### ステップ5 この Threat Defense を管理する Management Center を特定します。

#### configure manager add {hostname | IPv4\_address | IPv6\_address | DONTRESOLVE} reg\_key [nat\_id]

- {*hostname* | *IPv4\_address* | *IPv6\_address* | **DONTRESOLVE**}—Specifies either the FQDN or IP address of the Management Center.Management Center を直接アドレス指定できない場合は、
   **DONTRESOLVE** を使用します。また、*nat\_id* も指定します。双方向の SSL 暗号化通信 チャネルを2台のデバイス間に確立するには、少なくても1台以上のデバイス(Management Center または Threat Defense) に到達可能な IP アドレスが必要です。このコマンドで **DONTRESOLVE** を指定するには、到達可能な IP アドレスまたはホスト名が Threat Defense に必要です。
- reg\_key: Threat Defense を登録するときに Management Center でも指定する任意のワンタイム登録キーを指定します。登録キーは 37 文字以下にする必要があります。有効な文字には、英数字(A~Z、a~z、0~9)、およびハイフン(-)などがあります。
- nat\_id: 一方の側で到達可能な IP アドレスまたはホスト名が指定されていない場合は、 Threat Defense を登録するときに Management Center にも指定する任意の一意のワンタイム 文字列を指定します。この文字列は、Management Center を DONTRESOLVE に設定した 場合に必要です。NAT ID は 37 文字以下にする必要があります。有効な文字には、英数字 (A~Z、a~z、0~9)、およびハイフン(-) などがあります。この ID は、Management Center に登録する他のデバイスには使用できません。

#### 例:

> configure manager add MC.example.com 123456
Manager successfully configured.

Management Center が NAT デバイスの背後にある場合は、次の例に示すように、一意の NAT ID とともに登録キーを入力し、ホスト名の代わりに DONTRESOLVE を指定します。

#### 例:

> configure manager add DONTRESOLVE regk3y78 natid90
Manager successfully configured.

Threat Defense が NAT デバイスの背後にある場合は、次の例に示すように、一意の NAT ID と ともに Management Center IP アドレスまたはホスト名を入力します。

#### 例:

> configure manager add 10.70.45.5 regk3y78 natid56 Manager successfully configured.

次のタスク

Management Center にファイアウォールを登録します。

## Management Centerへのログイン

Management Center を使用して、Threat Defense を設定および監視します。

#### 手順

**ステップ1** サポートされているブラウザを使用して、次の URL を入力します。

https://fmc\_ip\_address

- ステップ2 ユーザー名とパスワードを入力します。
- ステップ3 [ログイン (Log In)]をクリックします。

## Management Center のライセンスの取得

すべてのライセンスは、Management Center によって 脅威に対する防御 に提供されます。次の ライセンスを購入できます。

- Essentials (必須) Essentials ライセンス。
- IPS: セキュリティインテリジェンスと次世代 IPS
- •マルウェア防御:マルウェア防御
- •URL フィルタリング: URL フィルタリング
- Cisco Secure Client : Secure Client Advantage、Secure Client Premier、または Secure Client VPN のみ
- ・キャリア (Diameter、GTP/GPRS、M3UA、SCTP)

シスコライセンスの概要については詳しくは、cisco.com/go/licensingguideを参照してください。

始める前に

• Smart Software Manager のアカウントが必要です。

まだアカウントをお持ちでない場合は、リンクをクリックして新しいアカウントを設定し てください。Smart Software Manager では、組織のアカウントを作成できます。

 (輸出コンプライアンスフラグを使用して有効化される)機能を使用するには、ご使用の スマート ソフトウェア ライセンシング アカウントで強力な暗号化(3DES/AES) ライセ ンスを使用できる必要があります。

#### 手順

**ステップ1** お使いのスマート ライセンシング アカウントに、必要なライセンスが含まれていることを確認してください。

ライセンスは、シスコまたは販売代理店からデバイスを購入した際に、スマートソフトウェア ライセンシングアカウントにリンクされています。ただし、自身でライセンスを追加する必要 がある場合は、Cisco Commerce Workspace で [すべて検索(Search All)] フィールドを使用し ます。

図7:ライセンス検索

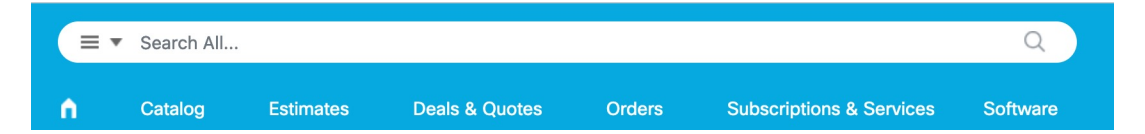

結果から、[製品とサービス (Products and Services)]を選択します。

#### 図 8:結果

| All Results                |   |
|----------------------------|---|
| Crders                     | 6 |
| iii <sup>\$</sup> Invoices | 2 |
| 🛱 Software Subsc           | 1 |
| Products & Ser             | 1 |

次のライセンス PID を検索します。

- (注) PID が見つからない場合は、注文に手動で PID を追加できます。
  - Essentials ライセンス:
    - L-FPR4215-BSE=
    - L-FPR4225-BSE=

• L-FPR4245-BSE=

• IPS、マルウェア防御、および URL ライセンスの組み合わせ:

- L-FPR4215T-TMC=
- L-FPR4225T-TMC=
- L-FPR4245T-TMC=

上記のPIDのいずれかを注文に追加すると、次のいずれかのPIDに対応する期間ベースの サブスクリプションを選択できます。

- L-FPR4215T-TMC-1Y
- L-FPR4215T-TMC-3Y
- L-FPR4215T-TMC-5Y
- L-FPR4225T-TMC-1Y
- L-FPR4225T-TMC-3Y
- L-FPR4225T-TMC-5Y
- L-FPR4245T-TMC-1Y
- L-FPR4245T-TMC-3Y
- L-FPR4245T-TMC-5Y
- •キャリアライセンス:
  - L-FPR4200-FTD-CAR=
- Cisco Secure Client: 『Cisco Secure Client 発注ガイド』を参照してください。
- ステップ2 まだ設定していない場合は、スマートライセンシングサーバーに Management Center を登録します。

登録を行うには、Smart Software Manager で登録トークンを生成する必要があります。詳細な 手順については、Cisco Secure Firewall Management Center アドミニストレーション ガイドを参 照してください。

### Management Center への Threat Defense の登録

デバイスの IP アドレスかホスト名を使用して、手動で Threat Defense を Management Center に 登録します。

始める前に

手順

- **ステップ1** Management Center で、[デバイス (Devices)]>[デバイス管理 (Device Management)]の順に 選択します。
- ステップ2 [追加(Add)]ドロップダウンリストから、[デバイスの追加(Add Device)]を選択します。 登録キー方式がデフォルトで選択されています。

| 図 9:登録キーを使用した | デバイスの | 追加 |
|---------------|-------|----|
|---------------|-------|----|

| Add Device                                                                                                    | 0                |
|----------------------------------------------------------------------------------------------------|------------------|
| Select the Provisioning Method:                                                                                                    |                  |
| Registration Key      Serial Number                                                                                                    |                  |
| CDO Managed Device                                                                                                    |                  |
| Host:†                                                                                                    |                  |
| 10.89.5.40                                                                                                    |                  |
| Display Name:                                                                                                    |                  |
| 10.89.5.40                                                                                                    |                  |
| Registration Key:*                                                                                                    |                  |
|                                                                                                    |                  |
| Group:                                                                                                    |                  |
| None                                                                                                    |                  |
| Access Control Policy:*                                                                                                    |                  |
| inside-outside v                                                                                                    |                  |
| Note: All virtual Firewall Threat Defense devices require a performance tier license.<br>Make sure your Smart Licensing account contains the available licenses you need.<br>It's important to choose the tier that matches the license you have in your account.<br>Click here for information about the Firewall Threat Defense performance-tiered license<br>Until you choose a tier, your Firewall Threat Defense virtual defaults to the FTDv50 self.<br>Performance Tier (only for Firewall Threat Defense virtual 7.0 and above):<br>Select a recommended Tier<br>Carrier | sing.<br>ection. |
| Malware Defense                                                                                                    |                  |
| VRL                                                                                                    |                  |
| Advanced                                                                                                    |                  |
| Unique NAT ID:†                                                                                                    |                  |
| test                                                                                                    |                  |
| ✓ Transfer Packets                                                                                                    |                  |
| Cancel                                                                                                    | ster             |

次のパラメータを設定します。

•[ホスト(Host)]: 追加する Threat Defense の IP アドレスかホスト名を入力します。Threat Defense の最初の設定で Management Center の IP アドレスと NAT ID の両方を指定した場合は、このフィールドを空のままにしておくことができます。

- (注) HA 環境では、両方の Management Center が NAT の背後にある場合、プライマリ Management Center のホスト IP または名前なしで Threat Defense を登録できます。 ただし、Threat Defense をセカンダリ Management Center に登録するには、Threat Defense の IP アドレスかホスト名を指定する必要があります。
- [表示名 (Display Name)] フィールドに、Management Center に表示する Threat Defense の 名前を入力します。
- [登録キー(Registration key)]: Threat Defense の最初の設定で指定したものと同じ登録 キーを入力します。
- [ドメイン (Domain)]:マルチドメイン環境を使用している場合は、デバイスをリーフド メインに割り当てます。
- •[グループ(Group)]: グループを使用している場合は、デバイスグループに割り当てます。
- 「アクセスコントロールポリシー(Access Control Policy)]:初期ポリシーを選択します。
   使用する必要があることがわかっているカスタマイズ済みのポリシーがすでにある場合を
   除いて、[新しいポリシーの作成(Create new policy)]を選択し、[すべてのトラフィック
   をブロック(Block all traffic)]を選択します。後でこれを変更してトラフィックを許可す
   ることができます。「内部から外部へのトラフィックの許可(37ページ)」を参照して
   ください。

| 図 10:新しいポリシ- |
|--------------|
|--------------|

| New Policy                                                   | 0      |
|--------------------------------------------------------------|--------|
| Name:<br>ftd-ac-policy<br>Description:                       |        |
| Select Base Policy:                                          |        |
| Default Action:<br>Block all traffic<br>Intrusion Prevention |        |
| Network Discovery                                            | Cancel |

・スマートライセンス:展開する機能に必要なスマートライセンスを割り当てます。注:デバイスを追加した後、[システム (System)]>[ライセンス (Licenses)]>[スマートライセンス (Smart Licenses)]ページからセキュアクライアントリモートアクセス VPN のライセンスを適用できます。

- [一意のNAT ID (Unique NAT ID)]: Threat Defense の最初の設定で指定した NAT ID を指 定します。
- 「パケットの転送(Transfer Packets)]: デバイスから Management Center へのパケット転送 を許可します。このオプションを有効にして IPS や Snort などのイベントがトリガーされ た場合は、デバイスが検査用としてイベントメタデータ情報とパケットデータを Management Center に送信します。このオプションを無効にした場合は、イベント情報だけが Management Center に送信され、パケットデータは送信されません。
- ステップ3 [登録(Register)]をクリックし、正常に登録されたことを確認します。

登録が成功すると、デバイスがリストに追加されます。失敗した場合は、エラーメッセージが 表示されます。Threat Defense が登録に失敗した場合は、次の項目を確認してください。

• ping: Threat Defense CLIにアクセスし、次のコマンドを使用して Management Center IP ア ドレスへの ping を実行します。

ping system ip\_address

- ping が成功しない場合は、**show network** コマンドを使用してネットワーク設定を確認しま す。Threat Defense 管理 IP アドレスを変更するには、**configure network** {**ipv4**|**ipv6**} manual コマンドを使用します。
- ・登録キー、NAT ID、および Management Center IP アドレス:両方のデバイスで同じ登録 キーを使用していることを確認し、使用している場合は NAT ID を使用していることを確 認します。configure manager add コマンドを使用して、Threat Defense で登録キーと NAT ID を設定することができます。

トラブルシューティングの詳細については、https://cisco.com/go/fmc-reg-error を参照してください。

## 基本的なセキュリティポリシーの設定

ここでは、次の設定を使用して基本的なセキュリティポリシーを設定する方法について説明し ます。

- 内部インターフェイスと外部インターフェイス:内部インターフェイスにスタティックIP アドレスを割り当て、外部インターフェイスに DHCP を使用します。
- DHCP サーバー: クライアントの内部インターフェイスでDHCP サーバーを使用します。
- ・デフォルトルート:外部インターフェイスを介してデフォルトルートを追加します。
- •NAT:外部インターフェイスでインターフェイス PAT を使用します。
- アクセスコントロール:内部から外部へのトラフィックを許可します。

基本的なセキュリティ ポリシーを設定するには、次のタスクを実行します。

| 1 | インターフェイスの設定 (26ページ)。      |
|---|---------------------------|
| 2 | DHCP サーバーの設定(30ページ)。      |
| 3 | デフォルトルートの追加 (32ページ)。      |
| 4 | NAT の設定 (34 ページ)。         |
| 5 | 内部から外部へのトラフィックの許可(37ページ)。 |
| 6 | 設定の展開 (38 ページ)。           |

### インターフェイスの設定

Threat Defense インターフェイスを有効にし、それらをセキュリティゾーンに割り当てて IP ア ドレスを設定します。ブレークアウトインターフェイスも設定します。.

次の例では、DHCPによるスタティックアドレスとルーテッドモードの外部インターフェイス を使用して、ルーテッドモードの内部インターフェイスを設定します。

#### 手順

- **ステップ1** [デバイス (Devices)]>[デバイス管理 (Device Management)]の順に選択し、ファイアウォー ルの[編集 (Edit)] (♪) をクリックします。
- ステップ2 [インターフェイス (Interfaces)]をクリックします。

#### 図 11:インターフェイス

| Device Routing Interfaces Inl | line Sets DHCP VTEP |                |                              |                   |                                |          |
|-------------------------------|---------------------|----------------|------------------------------|-------------------|--------------------------------|----------|
|                               |                     |                |                              | Q. Search by name | Sync Device Add Inter          | rfaces 🔻 |
| Interface                     | Logical Name Type   | Security Zones | MAC Address (Active/Standby) | IP Address        | Path Monitoring Virtual Router |          |
| Management0/0                 | management Physical |                |                              |                   | Disabled Global                | ०८       |
| GigabitEthernet0/0            | Physical            |                |                              |                   | Disabled                       | 1        |
| GigabitEthernet0/1            | Physical            |                |                              |                   | Disabled                       | 1        |
| GigabitEthernet0/2            | Physical            |                |                              |                   | Disabled                       | 1        |
| GigabitEthernet0/3            | Physical            |                |                              |                   | Disabled                       | /        |
| GigabitEthernet0/4            | Physical            |                |                              |                   | Disabled                       | /        |
| GigabitEthernet0/5            | Physical            |                |                              |                   | Disabled                       | /        |
| GigabitEthernet0/6            | Physical            |                |                              |                   | Disabled                       | /        |
| GigabitEthernet0/7            | Physical            |                |                              |                   | Disabled                       | 1        |

**ステップ3** 40 Gb 以上のインターフェイスからブレークアウトポートを作成するには、インターフェイスの[ブレーク(Break)]アイコンをクリックします。

設定でフルインターフェイスをすでに使用している場合は、ブレークアウトを続行する前に設 定を削除する必要があります。

ステップ4 内部に使用するインターフェイスの [編集(Edit)] (♪) をクリックします。

[全般(General)] タブが表示されます。

図 12:[General]タブ

Edit Physical Interface

| General       | IPv4        | IPv6     | Path M | lonitoring |    |
|---------------|-------------|----------|--------|------------|----|
| Name:         |             |          |        |            |    |
| inside        |             |          |        |            |    |
| Enabled       |             |          |        |            |    |
| Managen       | nent Only   |          |        |            |    |
| Description:  |             |          |        |            |    |
|               |             |          |        |            |    |
| Mode:         |             |          |        |            |    |
| None          |             |          | •      |            |    |
| Security Zone | e:          |          |        |            |    |
| inside_zone   | 9           |          | •      |            |    |
| Interface ID: |             |          |        |            |    |
|               |             |          |        |            |    |
| MTU:          |             |          |        |            |    |
| 1500          |             |          |        |            |    |
| (64 - 9000)   |             |          |        |            |    |
| Priority:     |             |          |        |            |    |
| 0             |             |          |        | (0 - 6553  | 5) |
| Propagate Se  | ecurity Gro | oup Tag: |        |            |    |
| NVE Only:     |             |          |        |            |    |

a) 48 文字までの [名前 (Name)] を入力します。

たとえば、インターフェイスに inside という名前を付けます。

- b) [有効(Enabled)] チェックボックスをオンにします。
- c) [モード (Mode)]は[なし (None)]に設定したままにします。
- d) [セキュリティゾーン (Security Zone)]ドロップダウンリストから既存の内部セキュリティ ゾーンを選択するか、[新規 (New)]をクリックして新しいセキュリティゾーンを追加し ます。

たとえば、inside\_zoneという名前のゾーンを追加します。各インターフェイスは、セキュ リティゾーンおよびインターフェイスグループに割り当てる必要があります。インター フェイスは、1つのセキュリティゾーンにのみ属することも、複数のインターフェイスグ ループに属することもできます。ゾーンまたはグループに基づいてセキュリティポリシー を適用します。たとえば、内部インターフェイスを内部ゾーンに割り当て、外部インターフェイスを外部ゾーンに割り当てることができます。この場合、トラフィックが内部から外部に移動できるようにアクセス コントロール ポリシーを設定することはできますが、外部から内部に向けては設定できません。ほとんどのポリシーはセキュリティゾーンのみサポートしています。NAT ポリシー、プレフィルタ ポリシー、および QoS ポリシーで、ゾーンまたはインターフェイスグループを使用できます。

- e) [IPv4] タブ、[IPv6] タブ、または両方のタブをクリックします。
  - •[IPv4]:ドロップダウンリストから[スタティックIPを使用する(Use Static IP)]を選択し、IPアドレスとサブネットマスクをスラッシュ表記で入力します。

たとえば、192.168.1.1/24 などと入力します。

| 义 | 13: | [IPv4] | タ | ブ |
|---|-----|--------|---|---|
|---|-----|--------|---|---|

| General     | IPv4 | IPv6 | Path Monitori |
|-------------|------|------|---------------|
| IP Type:    |      |      |               |
| Use Static  | IP   |      | •             |
| IP Address: |      |      |               |
| 192.168.1   | 1/24 |      |               |

•[IPv6]:ステートレス自動設定の場合は[自動設定(Autoconfiguration)]チェックボッ クスをオンにします。

図 14:[IPv6]タブ

Edit Physical Interface

| General | IPv4         | IPv6     | Path | n Monitoring | Hardy | vare Config | u |
|---------|--------------|----------|------|--------------|-------|-------------|---|
| Basic   | Address      | Prefix   | es   | Settings     | DHCP  |             |   |
|         | Enab         | le IPV6: |      |              |       |             |   |
|         | Enforce      | EUI 64:  |      |              |       |             |   |
|         | Link-Local a | ddress:  |      |              |       |             |   |
|         | Autoconfig   | uration: | ~    |              |       |             |   |
| 0       | btain Defaul | t Route: |      |              |       |             |   |
|         |              |          |      |              |       |             |   |

- f) [OK] をクリックします。
- **ステップ5** 「外部」に使用するインターフェイス[編集(Edit)](♪)をクリックします。 [全般(General)]タブが表示されます。

#### 図 15:[General]タブ

Edit Physical Interface

| General       | IPv4        | IPv6     | Path Monitoring | Hardware |
|---------------|-------------|----------|-----------------|----------|
| Name:         |             |          |                 |          |
| outside       |             |          |                 |          |
| Enabled       |             |          |                 |          |
| Managen       | nent Only   |          |                 |          |
| Description:  |             |          |                 |          |
|               |             |          |                 |          |
| Mode:         |             |          |                 |          |
| None          |             |          | •               |          |
| Security Zone | e:          |          |                 |          |
| outside_zo    | ne          |          | •               |          |
| Interface ID: |             |          |                 |          |
|               |             |          |                 |          |
| MTU:          |             |          |                 |          |
| 1500          |             |          |                 |          |
| (64 - 9000)   |             |          |                 |          |
| Priority:     |             |          |                 |          |
| 0             |             |          | (0 - 6553       | 35)      |
| Propagate Se  | ecurity Gro | oup Tag: |                 |          |
| NVE Only:     |             |          | er 18           |          |
| $\square$     |             |          |                 |          |

a) 48 文字までの [名前 (Name)] を入力します。

たとえば、インターフェイスに「outside」という名前を付けます。

- b) [有効(Enabled)] チェックボックスをオンにします。
- c) [モード (Mode)]は[なし (None)]に設定したままにします。
- d) [セキュリティゾーン (Security Zone)]ドロップダウンリストから既存の外部セキュリティ ゾーンを選択するか、[新規 (New)]をクリックして新しいセキュリティゾーンを追加し ます。

たとえば、「outside\_zone」という名前のゾーンを追加します。

- e) [IPv4] タブ、[IPv6] タブ、または両方のタブをクリックします。
  - •[IPv4]: [DHCPの使用(Use DHCP)]を選択し、次のオプションのパラメータを設定 します。
    - [DHCP を使用してデフォルトルートを取得(Obtain default route using DHCP)]: DHCP サーバーからデフォルトルートを取得します。

 [DHCPルートメトリック(DHCP route metric)]:アドミニストレーティブディス タンスを学習したルートに割り当てます(1~255)。学習したルートのデフォ ルトのアドミニストレーティブディスタンスは1です。

#### 図 16:[IPv4]タブ

Edit Physical Interface

| IPv4     | IPv6            | Path Mo        |  |
|----------|-----------------|----------------|--|
|          |                 |                |  |
| Use DHCP |                 |                |  |
| oute     |                 |                |  |
| tric:    |                 |                |  |
|          |                 |                |  |
|          | route<br>etric: | route<br>tric: |  |

•[IPv6]:ステートレス自動設定の場合は[自動設定(Autoconfiguration)]チェックボッ クスをオンにします。

図 17:[IPv6]タブ

Edit Physical Interface

| General | IPv4         | IPv6     | Pat | h Monitoring | Hardwa | are Configu |
|---------|--------------|----------|-----|--------------|--------|-------------|
| Basic   | Address      | Prefix   | es  | Settings     | DHCP   |             |
|         | Enab         | le IPV6: |     |              |        |             |
|         | Enforce      | EUI 64:  |     |              |        |             |
|         | Link-Local a | ddress:  |     |              |        |             |
|         | Autoconfig   | uration: | ~   |              |        |             |
| 0       | btain Defaul | t Route: |     |              |        |             |
|         |              |          |     |              |        |             |

f) [OK] をクリックします。

ステップ6 [保存 (Save)] をクリックします。

### DHCP サーバーの設定

クライアントでDHCPを使用して脅威に対する防御からIPアドレスを取得するようにする場合は、DHCPサーバーを有効にします。

#### 手順

- ステップ1 [デバイス (Devices)]、[デバイス管理 (Device Management)]の順に選択し、デバイスの[編集(Edit)] ( ) をクリックします。>
- ステップ2 [DHCP] > [DHCPサーバー (DHCP Server)]を選択します。

#### 図 18:DHCPサーバー

図 19:サーバーの追加

| Device Routing Interfaces | Inline Sets DHCP            | VTEP                  |                      |       |
|---------------------------|-----------------------------|-----------------------|----------------------|-------|
| DHCP Server               | Ping Timeout                |                       |                      |       |
|                           | 50                          | (10 - 10000 ms)       |                      |       |
|                           | Lease Length                |                       |                      |       |
| DDNS                      | 3600                        | (300 - 10,48,575 sec) |                      |       |
|                           | Auto-Configuration          |                       |                      |       |
|                           | Interface                   |                       |                      |       |
|                           |                             | •                     |                      |       |
|                           | Override Auto Configured Sc | attinger              |                      |       |
|                           | Domain Name                 | sungs.                |                      |       |
|                           | Primary DNS Server          | Primary WINS          | Server               |       |
|                           | Secondary DNS Server        | Secondary W           | INS Server           |       |
|                           | -                           | • +                   | • +                  |       |
|                           | Server Advanced             |                       |                      |       |
|                           |                             |                       |                      | + Add |
|                           | Interface                   | Address Pool          | Enable DHCP Server   |       |
|                           |                             |                       | No records to displa | ay    |

**ステップ3 [サーバー (Server)**]ページで、[追加 (Add)]をクリックして、次のオプションを設定します。

| inside                               | • |
|--------------------------------------|---|
|                                      |   |
| ddress Pool*                         |   |
| 10.9.7.9-10.9.7.25                   |   |
| .2.2.10-2.2.2.20)                    |   |
| Enable DHCP Server                   |   |
| .2.2.10-2.2.2.20) Enable DHCP Server |   |

- •[インターフェイス (Interface)]:ドロップダウンリストからインターフェイスを選択します。
- •[アドレスプール(Address Pool)]: DHCP サーバーが使用する IP アドレスの最下位から 最上位の間の範囲を設定します。IP アドレスの範囲は、選択したインターフェイスと同じ

サブネット上に存在する必要があり、インターフェイス自身の IP アドレスを含めること はできません。

ステップ4 [OK] をクリックします。

ステップ5 [保存 (Save)]をクリックします。

### デフォルトルートの追加

デフォルトルートは通常、外部インターフェイスから到達可能なアップストリームルータを指 し示します。外部インターフェイスにDHCPを使用する場合は、デバイスがすでにデフォルト ルートを受信している可能性があります。手動でルートを追加する必要がある場合は、次の手 順を実行します。DHCP サーバーからデフォルトルートを受信した場合は、[デバイス (Devices)]>[デバイス管理(Device Management)]>[ルーティング(Routing)]>[スタ ティックルート(Static Route)]ページの[IPv4ルート(IPv4 Routes)]または[IPv6ルート(IPv6 Routes)]テーブルに表示されます。

#### 手順

**ステップ1** [デバイス (Devices)]、[デバイス管理 (Device Management)]の順に選択し、デバイスの[編 集(Edit)] (♪) をクリックします。 >

ステップ2 [ルーティング(Routing)]>[静的ルート(Static Routes)]を選択します。

#### 図 20:静的ルート

| Device Routing Interfaces | s Inline Sets DI | HCP VTEP  |                               |         |          |        |         |             |
|---------------------------|------------------|-----------|-------------------------------|---------|----------|--------|---------|-------------|
| Manage Virtual Routers    |                  |           |                               |         |          |        | 6       | + Add Route |
| Global 🔻                  | Network 🔺        | Interface | Leaked from<br>Virtual Router | Gateway | Tunneled | Metric | Tracked |             |
| Virtual Router Properties | ▼ IPv4 Routes    |           |                               |         |          |        |         |             |
| ECMP                      |                  |           |                               |         |          |        |         |             |
| BFD                       | V IDv6 Poutes    |           |                               |         |          |        |         |             |
| OSPF                      | · IF VO ROULES   |           |                               |         |          |        |         |             |
| OSPFv3                    |                  |           |                               |         |          |        |         |             |
| EIGRP                     |                  |           |                               |         |          |        |         |             |
| RIP                       |                  |           |                               |         |          |        |         |             |
| Policy Based Routing      |                  |           |                               |         |          |        |         |             |
| ∼ BGP                     |                  |           |                               |         |          |        |         |             |
| IPv4                      |                  |           |                               |         |          |        |         |             |
| IPv6                      |                  |           |                               |         |          |        |         |             |
| Static Route              |                  |           |                               |         |          |        |         |             |
| ✓ Multicast Routing       |                  |           |                               |         |          |        |         |             |

ステップ3 [ルートを追加(Add route)]をクリックして、次のように設定します。

<sup>•[</sup>DHCPサーバーを有効にする(Enable DHCP Server)]: 選択したインターフェイスのDHCP サーバーを有効にします。

#### 図21:静的ルート追加の設定

| Add Static Route Corrig           | uration          |                      |           |    |
|-----------------------------------|------------------|----------------------|-----------|----|
| Type: <ul> <li>IPv4</li> </ul>    | IPv6             |                      |           |    |
| outside                           | •                |                      |           |    |
| (Interface starting with this ico | n 🕼 signifies it | is available for rou | ute leak) |    |
| Available Network C               | +                | Selected             | Network   |    |
| Q Search                          | A                | dd any-ipv           | 4         | Ì  |
| any-ipv4                          |                  |                      |           |    |
| IPv4-Benchmark-Tests              |                  |                      |           |    |
| IPv4-Link-Local                   |                  |                      |           |    |
| IPv4-Multicast                    |                  |                      |           |    |
| IPv4-Private-10.0.0.0-8           | -                |                      |           |    |
| IPv4-Private-172.16.0.0-12        |                  |                      |           |    |
| Gateway*<br>default-gateway       | • +              |                      |           |    |
| Metric:                           |                  |                      |           |    |
| 1                                 |                  |                      |           |    |
| (1 - 254)                         |                  |                      |           |    |
| Tunneled: (Used only for c        | lefault Route)   |                      |           |    |
| Route Tracking:                   | - 1              |                      |           |    |
|                                   | • +              |                      |           |    |
|                                   |                  |                      |           | OK |
|                                   |                  |                      | Cancel    | UK |

- •[タイプ (Type)]: 追加するスタティックルートのタイプに応じて、[IPv4] または [IPv6] オプションボタンをクリックします。
- •[インターフェイス(Interface)]:出力インターフェイスを選択します。通常は外部イン ターフェイスです。
- [使用可能なネットワーク(Available Network)]: IPv4デフォルトルートの場合は[any-ipv4] を選択し、IPv6デフォルトルートの場合は[any-ipv6]を選択し、[追加(Add)]をクリッ クして[選択したネットワーク(Selected Network)]リストに移動させます。
- 「ゲートウェイ(Gateway)]または[IPv6ゲートウェイ(IPv6 Gateway)]:このルートのネ クストホップであるゲートウェイルータを入力または選択します。IPアドレスまたはネッ トワーク/ホストオブジェクトを指定できます。
- •[メトリック(Metric)]: 宛先ネットワークへのホップの数を入力します。有効値の範囲 は1~255 で、デフォルト値は1です。

ステップ4 [OK] をクリックします。

ルートがスタティックルートテーブルに追加されます。

ステップ5 [保存 (Save)] をクリックします。

### NAT の設定

一般的な NAT ルールでは、内部アドレスを外部インターフェイスの IP アドレスのポートに変換します。このタイプの NAT ルールのことをインターフェイス ポート アドレス変換(PAT) と呼びます。

#### 手順

- ステップ1 [デバイス (Devices)]>[NAT] をクリックし、[新しいポリシー (New Policy)]>[Threat Defense NAT] をクリックします。
- **ステップ2** ポリシーに名前を付け、ポリシーを使用するデバイスを選択し、[保存 (Save)]をクリックします。

図 **22**:新しいポリシー

| New Policy                                                              |               |                  | 0           |
|-------------------------------------------------------------------------|---------------|------------------|-------------|
| Name:<br>interface_PAT<br>Description:<br>Targeted Devices              |               |                  |             |
| Select devices to which you want to apply this                          | s policy.     |                  |             |
| Available Devices                                                       |               | Selected Devices |             |
| Q         Search by name or value           10.10.0.6         10.10.0.7 | Add to Policy | 10.10.0.6        |             |
|                                                                         |               |                  | Cancel Save |
ポリシーが Management Center に追加されます。引き続き、ポリシーにルールを追加する必要 があります。

図 23 : NAT ポリシー

| Interface_PAT<br>Enter Description<br>Rules                      |                                        |                                         | Show Warnings<br>NAT Exemptions             | Save Cancel Policy Assignments (2) |
|------------------------------------------------------------------|----------------------------------------|-----------------------------------------|---------------------------------------------|------------------------------------|
| Filter by Device Filter Rules                                    |                                        |                                         |                                             | X Add Rule                         |
|                                                                  | Original Packet                        |                                         | Translated Packet                           |                                    |
| # Direction Type Source Destination<br>Interface Objects Objects | Original Original Sources Destinations | Original Translated<br>Services Sources | Translated Translated Destinations Services | Options                            |
| ✓ NAT Rules Before                                               |                                        |                                         |                                             |                                    |
| ✓ Auto NAT Rules                                                 |                                        |                                         |                                             |                                    |
| ✓ NAT Rules After                                                |                                        |                                         |                                             |                                    |

ステップ3 [ルールの追加(Add Rule)]をクリックします。

[NATルールの追加(Add NAT Rule)]ダイアログボックスが表示されます。

ステップ4 基本ルールのオプションを設定します。

図 24:基本ルールのオプション

Add NAT Rule

| Auto NAT Rule     | 8           | •        |          |
|-------------------|-------------|----------|----------|
| Туре:             |             |          |          |
| Dynamic           |             | •        |          |
| Enable            |             |          |          |
| Interface Objects | Translation | PAT Pool | Advanced |

- [NATルール (NAT Rule)]: [自動NATルール (Auto NAT Rule)]を選択します。
- ・[タイプ(Type)]: [ダイナミック(Dynamic)]を選択します。
- **ステップ5** [インターフェイスオブジェクト (Interface objects)]ページで、[使用可能なインターフェイス オブジェクト (Available Interface Objects)]領域から[宛先インターフェイスオブジェクト (Destination Interface Objects)]領域に外部ゾーンを追加します。

図 25:インターフェイス オブジェクト

| AT Rule:                                                                                                    |                                                                                                    |   |
|----------------------------------------------------------------------------------------------------|----------------------------------------------------------------------------------------------------|---|
| Auto NAT Rule                                                                                                    |                                                                                                    |   |
| ype:                                                                                                    |                                                                                                    |   |
| Dynamic 🔹                                                                                                    |                                                                                                    |   |
| Enable<br>Interface Objects Translation PAT Po                                                                                                    | ol Advanced                                                                                           |   |
| Enable<br>Interface Objects Translation PAT Po<br>vailable Interface Objects C<br>Search by name                                                                                                    | ol       Advanced         Source Interface Objects       (0)         any       3         outside_zone | i |
| Enable<br>Interface Objects Translation PAT Po<br>vailable Interface Objects C<br>Q Search by name<br>inside_zone                                                                                                 | Advanced Source Interface Objects any Source Source                                                   | i |
| Enable         Interface Objects       Translation       PAT Poly         vailable Interface Objects       C         2, Search by name       Add to         inside_zone       Add to         outside_zone       2 | Advanced Source Interface Objects any Source any Source                                               | 1 |

ステップ6 [変換 (Translation)] ページで、次のオプションを設定します。

図 26:トランスレーション

| Add NAT Rule                                                                   | Ø                                                                                                    |
|--------------------------------------------------------------------------------|----------------------------------------------------------------------------------------------------|
| NAT Rule:<br>Auto NAT Rule                                                     |                                                                                                    |
| Enable     Interface Objects Translation PAT Pool Advanced     Original Packet | Translated Packet                                                                                                    |
| Original Source:*<br>all-ipv4 +<br>Original Port:                              | Translated Packet<br>Translated Source:<br>Destination Interface IP ▼<br>The values selected for<br>Destination Interface Objects in |
| TCP                                                                            | 'Interface Objects' tab will be used Translated Port:                                                                                |

•[元の送信元 (Original Source)]: Add (+) をクリックして、すべての IPv4 トラフィック (0.0.0.0/0) のネットワークオブジェクトを追加します。

図 27:新しいネットワークオブジェクト

| New Network Object                  | C      |
|-------------------------------------|--------|
| Name                                |        |
| all-ipv4                            |        |
| Description                         |        |
| Network<br>O Host O Range I Network | O FQDN |
| 0.0.0.0/0                           |        |
| Allow Overrides                     |        |
|                                     |        |
|                                     |        |
|                                     |        |

- (注) 自動 NAT ルールはオブジェクト定義の一部として NAT を追加するため、システム 定義のany-ipv4 オブジェクトを使用することはできません。また、システム定義の オブジェクトを編集することはできません。
- [変換済みの送信元 (Translated Source)]: [宛先インターフェイスIP (Destination Interface IP)]を選択します。
- **ステップ7**[保存 (Save)]をクリックしてルールを追加します。

ルールが [ルール (Rules)] テーブルに保存されます。

ステップ8 NAT ページで [保存 (Save)]をクリックして変更を保存します。

# 内部から外部へのトラフィックの許可

脅威に対する防御を登録したときに、基本の[すべてのトラフィックをブロック (Block all traffic)]アクセス コントロール ポリシーを作成した場合は、デバイスを通過するトラフィックを許可するためにポリシーにルールを追加する必要があります。次の手順では、内部ゾーンから外部ゾーンへのトラフィックを許可するルールを追加します。他にゾーンがある場合は、 適切なネットワークへのトラフィックを許可するルールを追加してください。

#### 手順

- ステップ1 [ポリシー(Policy)]、[アクセスポリシー(Access Policy)]、[アクセスポリシー(Access Policy)]の順に選択し、脅威に対する防御に割り当てられているアクセス コントロール ポリシーの [編集(Edit)] (✓) をクリックします。>>
- ステップ2 [ルールを追加(Add Rule)]をクリックし、次のパラメータを設定します。

#### 図 28:ルールの追加

|       |                                            |             |                       |                     |             |              |            |                    |                | 0          |
|-------|--------------------------------------------|-------------|-----------------------|---------------------|-------------|--------------|------------|--------------------|----------------|------------|
| Nam   | e inside-to-outside                        |             | Action O Allow        | V                   | Logging OFF | 🐻 Time Range | None       |                    | Rule           | Enabled    |
| Inser | t into Mandatory V                         |             | Intrusion Policy None | 9                   | Select      | Variable Set | ~          | File Policy        | Vone           | ×          |
| Q     | Zones (2) Networks Ports Applications      | Users I     | URLs Dynamic Attrib   | utes VLAN Tags      |             |              |            |                    |                |            |
| Q     | Search Security Zone Objects               | Showing 3 o | out of 3              | Selected Sources: 1 |             |              | Selected [ | Destinations and A | pplications: 1 |            |
|       | tinside_zone (Routed Security Zone)        |             |                       | Collapse All        |             | Remove All   | Collapse A | All                |                | Remove All |
|       | outside_zone (Routed Security Zone)        |             |                       | ZONE ~ 1 object     |             |              | ZONE       | ✓ 1 object         |                |            |
|       | # wfxAutomationZone (Routed Security Zone) |             |                       | 🚠 inside            | _zone       |              |            | outside_zoi        | ne             |            |

- •[名前 (Name)]: このルールに名前を付けます(たとえば、inside-to-outside)。
- •[選択した送信元(Selected Sources)]:[ゾーン(Zones)]から内部ゾーンを選択し、[送 信元ゾーンを追加(Add Source Zone)]をクリックします。
- ・[選択した宛先とアプリケーション (Selected Destinations and Applications)]:[ゾーン (Zones)]から外部ゾーンを選択し、[宛先ゾーンを追加(Add Destination Zone)]をク リックします。

他の設定はそのままにしておきます。

**ステップ3** [Apply] をクリックします。

ルールが [ルール (Rules)] テーブルに追加されます。

ステップ4 [保存 (Save)] をクリックします。

# 設定の展開

設定の変更を 脅威に対する防御に展開します。変更を展開するまでは、デバイス上でどの変 更もアクティブになりません。

## 手順

ステップ1 右上の[展開 (Deploy)]をクリックします。

図 29:展開

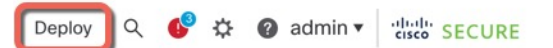

ステップ2 迅速な展開の場合は、特定のデバイスのチェックボックスをオンにして[展開(Deploy)]をク リックするか、[すべて展開(Deploy All)]をクリックしてすべてのデバイスを展開します。 それ以外の場合は、追加の展開オプションを設定するために、[高度な展開(Advanced Deploy)] をクリックします。

### 図 30:すべて展開

| ٩                                      | Advanced Deploy Deploy All |   |
|----------------------------------------|----------------------------|---|
| 1010-2                                 | Ready for Deployment       | 4 |
| 1010-3                                 | Ready for Deployment       | * |
| 1120-4                                 | Ready for Deployment       | 4 |
| node1                                  | Ready for Deployment       | Ť |
| node2                                  | Ready for Deployment       | 4 |
|                                        |                            |   |
| 5 devices are available for deployment | 10                         |   |

## 図 31:高度な展開

| 1 dev | rice sel | ected                                    |                    |                      |      |       |                      |         |                       |        |
|-------|----------|------------------------------------------|--------------------|----------------------|------|-------|----------------------|---------|-----------------------|--------|
| T     | ٩        | Search using device name, user name, typ | e, group or status |                      |      |       |                      |         | Deploy time: Estimate | Deploy |
|       |          | Device                                   | Modified by        | Inspect Interruption | Туре | Group | Last Deploy Time     | Preview | Status                |        |
| >     |          | node1                                    | System             |                      | FTD  |       | May 23, 2022 6:49 PM | E       | Ready for Deployment  |        |
| >     |          | 1010-2                                   | admin, System      |                      | FTD  |       | May 23, 2022 7:09 PM | B.      | Ready for Deployment  |        |
| >     |          | node2                                    | System             |                      | FTD  |       | May 23, 2022 6:49 PM | B       | Ready for Deployment  |        |
| >     |          | 1010-3                                   | System             |                      | FTD  |       | May 23, 2022 6:49 PM | B       | Ready for Deployment  |        |
| >     |          | 1120-4                                   | System             |                      | FTD  |       | May 23, 2022 6:49 PM | 8.      | Ready for Deployment  |        |

**ステップ3** 展開が成功したことを確認します。展開のステータスを表示するには、メニューバーの[展開 (Deploy)]ボタンの右側にあるアイコンをクリックします。

| Objects                                                   | Integration                            | Deploy Q                             | 🔊 🌣 🔞 admin 🔻 🖓 🖓 😵 |
|-----------------------------------------------------------|----------------------------------------|--------------------------------------|---------------------|
| Deployme                                                  | nts Upgrades 🌒 He                      | ealth                                | Show Notifications  |
| 5 total                                                   | 0 running 5 success 0                  | warnings 0 failures                  | Q Filter            |
| 0 1010-2                                                  | Deployment to dev                      | rice successful.                     | 2m 13s              |
| 1010-2                                                    | Deployment to dev                      | vice successful.                     | 2m 4s               |
| 010-3                                                     |                                        |                                      |                     |
| <ul><li>1010-3</li><li>1120-4</li></ul>                   | Deployment to dev                      | vice successful.                     | 1m 45s              |
| <ul> <li>1010-3</li> <li>1120-4</li> <li>node1</li> </ul> | Deployment to dev<br>Deployment to dev | vice successful.<br>vice successful. | 1m 45s<br>1m 46s    |

# Threat Defense および FXOS CLI へのアクセス

コマンドラインインターフェイス(CLI)を使用してシステムのセットアップを行い、基本的 なシステムのトラブルシューティングを行います。CLIセッションからポリシーを設定するこ とはできません。CLIには、コンソールポートに接続してアクセスできます。

トラブルシューティングのためにも FXOS CLI にアクセスできます。

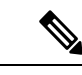

(注) または、Threat Defense デバイスの管理インターフェイスに SSH で接続できます。コンソール セッションとは異なり、SSH セッションはデフォルトで Threat Defense CLI になり、connect fxos コマンドを使用して FXOS CLI に接続できます。SSH 接続用のインターフェイスを開いて いる場合、後でデータインターフェイス上のアドレスに接続できます。データインターフェイ スへの SSH アクセスはデフォルトで無効になっています。この手順では、デフォルトで FXOS CLI となるコンソールポートアクセスについて説明します。

### 手順

- ステップ1 CLIにログインするには、管理コンピュータをコンソールポートに接続します。デフォルトで は Cisco Secure Firewall 4200 にコンソールケーブルが付属していないため、サードパーティの USB-to-RJ-45 シリアルケーブルなどを購入する必要があります。ご使用のオペレーティング システムに必要な USB シリアル ドライバを必ずインストールしてください。コンソールポー トはデフォルトで FXOS CLI になります。次のシリアル設定を使用します。
  - ・9600 ボー
  - •8データビット
  - ・パリティなし

•1ストップビット

FXOS CLI に接続します。ユーザー名 admin と、初期セットアップ時に設定したパスワードを 使用して CLI にログインします(デフォルトは Admin123)。

例:

firepower login: admin
Password:
Last login: Thu May 16 14:01:03 UTC 2019 on ttyS0
Successful login attempts for user 'admin' : 1

firepower#

ステップ2 Threat Defense CLI にアクセスします。

#### connect ftd

例:

firepower# connect ftd
>

ログイン後に、CLIで使用可能なコマンドの情報を確認するには、help または?を入力しま す。使用方法については、『Cisco Secure Firewall Threat Defense コマンドリファレンス』を参 照してください。

ステップ3 Threat Defense CLI を終了するには、exit または logout コマンドを入力します。

このコマンドにより、FXOS CLI プロンプトに戻ります。FXOS CLI で使用可能なコマンドについては、?を入力してください。

例:

> exit firepower#

# ファイアウォールの電源の切断

システムを適切にシャットダウンすることが重要です。単純に電源プラグを抜いたり、電源ス イッチを押したりすると、重大なファイルシステムの損傷を引き起こすことがあります。バッ クグラウンドでは常に多数のプロセスが実行されており、電源プラグを抜いたり、電源を切断 したりすると、ファイアウォールシステムをグレースフルシャットダウンできないことを覚え ておいてください。

Management Center のデバイス管理ページを使用してデバイスの電源を切断するか、FXOS CLI を使用できます。

# Management Center を使用したファイアウォールの電源の切断

システムを適切にシャットダウンすることが重要です。単純に電源プラグを抜いたり、電源ス イッチを押したりすると、重大なファイルシステムの損傷を引き起こすことがあります。バッ クグラウンドでは常に多数のプロセスが実行されていて、電源プラグを抜いたり、電源を切断 したりすると、ファイアウォールをグレースフルシャットダウンできないことを覚えておいて ください。

Management Center を使用してシステムを適切にシャットダウンできます。

手順

- ステップ1 [デバイス (Devices)]>[デバイス管理 (Device Management)]を選択します。
- ステップ2 再起動するデバイスの横にある [編集(Edit)] ( ✓ ) をクリックします。
- **ステップ3** [デバイス (Device)] タブをクリックします。
- **ステップ4** [システム(System)] セクションで [デバイスのシャットダウン(Shut Down Device)] (図) をクリックします。
- ステップ5 プロンプトが表示されたら、デバイスのシャットダウンを確認します。
- **ステップ6** コンソールからファイアウォールに接続している場合は、ファイアウォールがシャットダウン するときにシステムプロンプトをモニターします。次のプロンプトが表示されます。

System is stopped. It is safe to power off now.

Do you want to reboot instead?  $[\rm y/N]$ 

コンソールから接続していない場合は、約3分間待ってシステムがシャットダウンしたことを 確認します。

**ステップ7** 必要に応じて電源スイッチをオフにし、電源プラグを抜いてシャーシから物理的に電源を取り 外すことができます。

# CLIにおけるファイアウォールの電源の切断

FXOS CLI を使用すると、システムを安全にシャットダウンしてデバイスの電源を切断できま す。CLI には、コンソールポートに接続してアクセスします。Threat Defense および FXOS CLI へのアクセス(40ページ)を参照してください。

#### 手順

ステップ1 FXOS CLI で local-mgmt に接続します。

firepower # connect local-mgmt

ステップ2 shutdown コマンドを発行します。

## firepower(local-mgmt) # shutdown

例:

```
firepower(local-mgmt)# shutdown
This command will shutdown the system. Continue?
Please enter 'YES' or 'NO': yes
INIT: Stopping Cisco Threat Defense.....ok
```

**ステップ3** ファイアウォールのシャットダウン時にシステムプロンプトをモニターします。次のプロンプトが表示されます。

System is stopped. It is safe to power off now. Do you want to reboot instead? [y/N]

**ステップ4** 必要に応じて電源スイッチをオフにし、電源プラグを抜いてシャーシから物理的に電源を取り 外すことができます。

# 次のステップ

Threat Defense の設定を続行するには、「Cisco Secure Firewall Threat Defense ドキュメントにア クセス」にあるお使いのソフトウェアバージョンのマニュアルを参照してください。

Management Center の使用に関する情報については、「Cisco Secure Firewall Management Center デバイス構成ガイド」を参照してください。

I

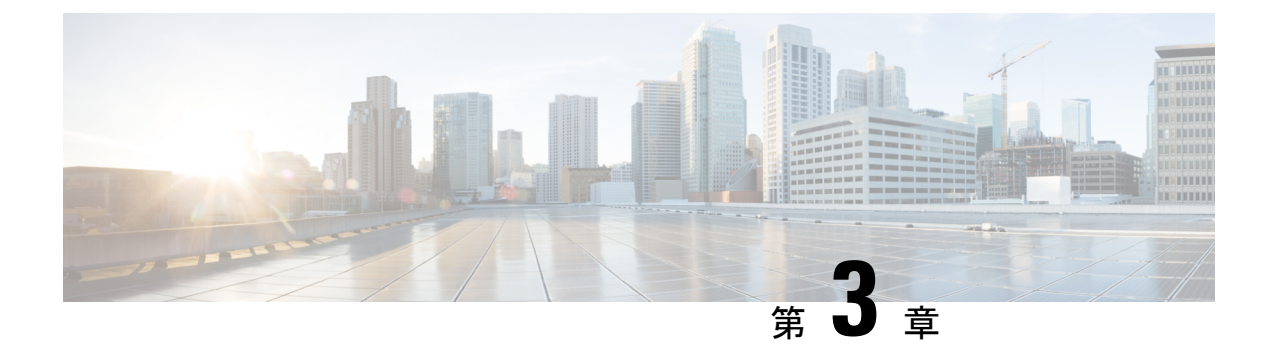

# リモート Threat Defense による Management Center の展開

# この章の対象読者

使用可能なすべてのアプリケーションとマネージャを表示するには、最適なアプリケーション とマネージャを見つける方法(1ページ)を参照してください。この章の内容は、Management Center での 脅威に対する防御の展開に適用されます。

この章では、中央本社にある Management Center を使用して 脅威に対する防御 を管理する方法 について説明します。Management Center がローカル管理ネットワークに存在するローカル展 開については、Management Center での Threat Defense の展開 (5ページ)を参照してくださ い。

# ファイアウォールについて

ハードウェアでは、Threat Defense ソフトウェアまたは ASA ソフトウェアを実行できます。 Threat Defense と ASA の間で切り替えを行う際には、デバイスの再イメージ化が必要になりま す。現在インストールされているものとは異なるソフトウェアバージョンが必要な場合も再イ メージ化が必要です。Cisco Secure Firewall ASA および Secure Firewall Threat Defense 再イメー ジ化ガイド を参照してください。

ファイアウォールは、Secure Firewall eXtensible オペレーティングシステム(FXOS) と呼ばれ る基盤となるオペレーティングシステムを実行します。ファイアウォールはFXOS Secure Firewall Chassis Manager をサポートしていません。トラブルシューティング用として限られた CLI のみ がサポートされています。詳細については、Cisco FXOS トラブルシューティング ガイド

(Firepower Threat Defense を実行している Firepower 1000/2100 および Cisco Secure Firewall 3100/4200 向け) を参照してください。

**プライバシー収集ステートメント**:ファイアウォールには個人識別情報は不要で、積極的に収 集することもありません。ただし、ユーザー名などの設定では、個人識別情報を使用できま す。この場合、設定作業時やSNMPの使用時に、管理者が個人識別情報を確認できる場合があ ります。

- ・リモート管理の仕組み(46ページ)
- はじめる前に (48ページ)
- エンドツーエンドのタスク(49ページ)

- ・中央の管理者による事前設定(50ページ)
- 支社へのインストール (58ページ)
- 中央の管理者による事後設定(60ページ)

# リモート管理の仕組み

Management Center でインターネットを介して Threat Defense を管理できるようにするには、 Management Center マネージャアクセスについて管理インターフェイスの代わりに外部インター フェイスを使用します。ほとんどのリモート支社には1つのインターネット接続しかないた め、外部からマネージャにアクセスして中央管理を行えるようにします。

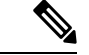

- (注) 管理接続は、それ自身とデバイスの間の安全な TLS-1.3 暗号化通信チャネルです。セキュリティ上の理由から、サイト間 VPN などの追加の暗号化トンネル経由でこのトラフィックを実行する必要はありません。たとえば、VPNがダウンすると、管理接続が失われるため、シンプルな管理パスをお勧めします。
  - **1.** CLI を使用して Threat Defense を事前設定してから、リモート分散拠点に Threat Defense を送信します。
  - 2. 分散拠点で、脅威に対する防御 をケーブル接続し、電源をオンにします。
  - **3.** Management Center を使用して 脅威に対する防御 の登録を完了します。

#### Threat Defense マネージャ アクセス インターフェイス

このガイドでは**外部**インターフェイスアクセスについて説明します。これは、リモート分散拠 点で発生する可能性が最も高いシナリオであるためです。マネージャアクセスは外部インター フェイスで発生しますが、専用の管理インターフェイスも引き続き関連します。管理インター フェイスは、Threat Defense データインターフェイスとは別に設定される特別なインターフェ イスであり、独自のネットワーク設定があります。

- ・データインターフェイスでマネージャアクセスを有効にした場合でも、管理インターフェイスのネットワーク設定が使用されます。
- すべての管理トラフィックは、引き続き管理インターフェイスを発信元または宛先とします。
- ・データインターフェイスでマネージャアクセスを有効にすると、Threat Defense はバック プレーンを介して管理インターフェイスに着信管理トラフィックを転送します。
- ・発信管理トラフィックの場合、管理インターフェイスはバックプレーンを介してデータインターフェイスにトラフィックを転送します。

マネージャのアクセス要件

データインターフェイスからのマネージャアクセスには、次の制限があります。

- マネージャアクセスを有効にできるのは、1つの物理的なデータインターフェイスのみです。サブインターフェイスと EtherChannel は使用できません。冗長性を目的として、 Management Centerの単一のセカンダリインターフェイスでマネージャアクセスを有効に することもできます。
- •このインターフェイスは管理専用にできません。
- ルーテッドインターフェイスを使用するルーテッドファイアウォールモードのみです。
- PPPoE はサポートされていません。ISP で PPPoE が必要な場合は、PPPoE をサポートする ルータを Threat Defense と WAN モデムの間に配置する必要があります。
- インターフェイスを配置する必要があるのはグローバル VRF のみです。
- SSHはデータインターフェイスではデフォルトで有効になっていないため、後でManagement Center を使用して SSH を有効にする必要があります。また、管理インターフェイス ゲー トウェイがデータインターフェイスに変更されるため、configure network static-routes コ マンドを使用して管理インターフェイス用の静的ルートを追加しない限り、リモートネッ トワークから管理インターフェイスに SSH 接続することはできません。
- 管理インターフェイスとイベント専用インターフェイスを別々に使用することはできません。
- クラスタリングはサポートされません。この場合、管理インターフェイスを使用する必要 があります。

### ハイ アベイラビリティ要件

デバイスのハイアベイラビリティを備えたデータインターフェイスを使用する場合は、次の要件を参照してください。

- マネージャアクセスには、両方のデバイスで同じデータインターフェイスを使用します。
- 冗長マネージャアクセスデータインターフェイスはサポートされていません。
- DHCP は使用できません。静的 IP アドレスのみがサポートされています。DDNS やゼロ タッチプロビジョニング など、DHCP に依存する機能は使用できません。
- 同じサブネット内に異なる静的 IP アドレスがあります。
- IPv4 または IPv6 のいずれかを使用します。両方を設定することはできません。
- 同じマネージャ設定(configure manager add コマンド)を使用して、接続が同じであることを確認します。
- データインターフェイスをフェールオーバーリンクまたはステートリンクとして使用する ことはできません。

## リモート ブランチ ネットワーク

次の図に、ファイアウォールの一般的なネットワーク展開を示します。

- Management Center は中央本社にあります。
- Threat Defense はマネージャアクセスに外部インターフェイスを使用します。
- Threat Defense と Management Center ではどちらも、インバウンド管理接続を許可するためのパブリック IP アドレスまたはホスト名が必要であり、初期設定のためにこのような IP アドレスを把握しておかなればなりません。DHCP IP の割り当ての変更に対応するために、オプションで外部インターフェイスのダイナミック DNS (DDNS) を設定することもできます。

⊠ **33**∶

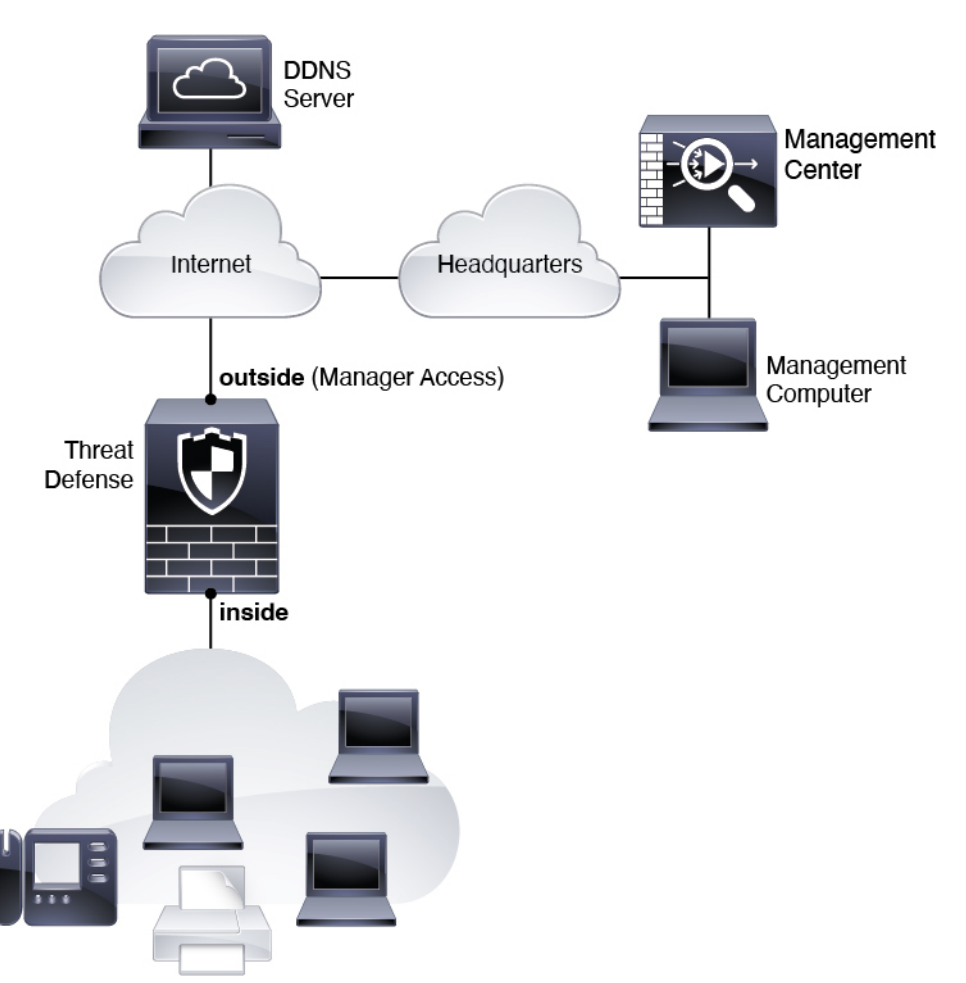

# はじめる前に

Management Center の初期設定を展開して実行します。使用モデルのスタートアップガイドを 参照してください。

# エンドツーエンドのタスク

い。

Management Center を使用して Threat Defense を展開するには、次のタスクを参照してくださ

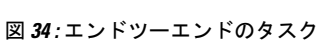

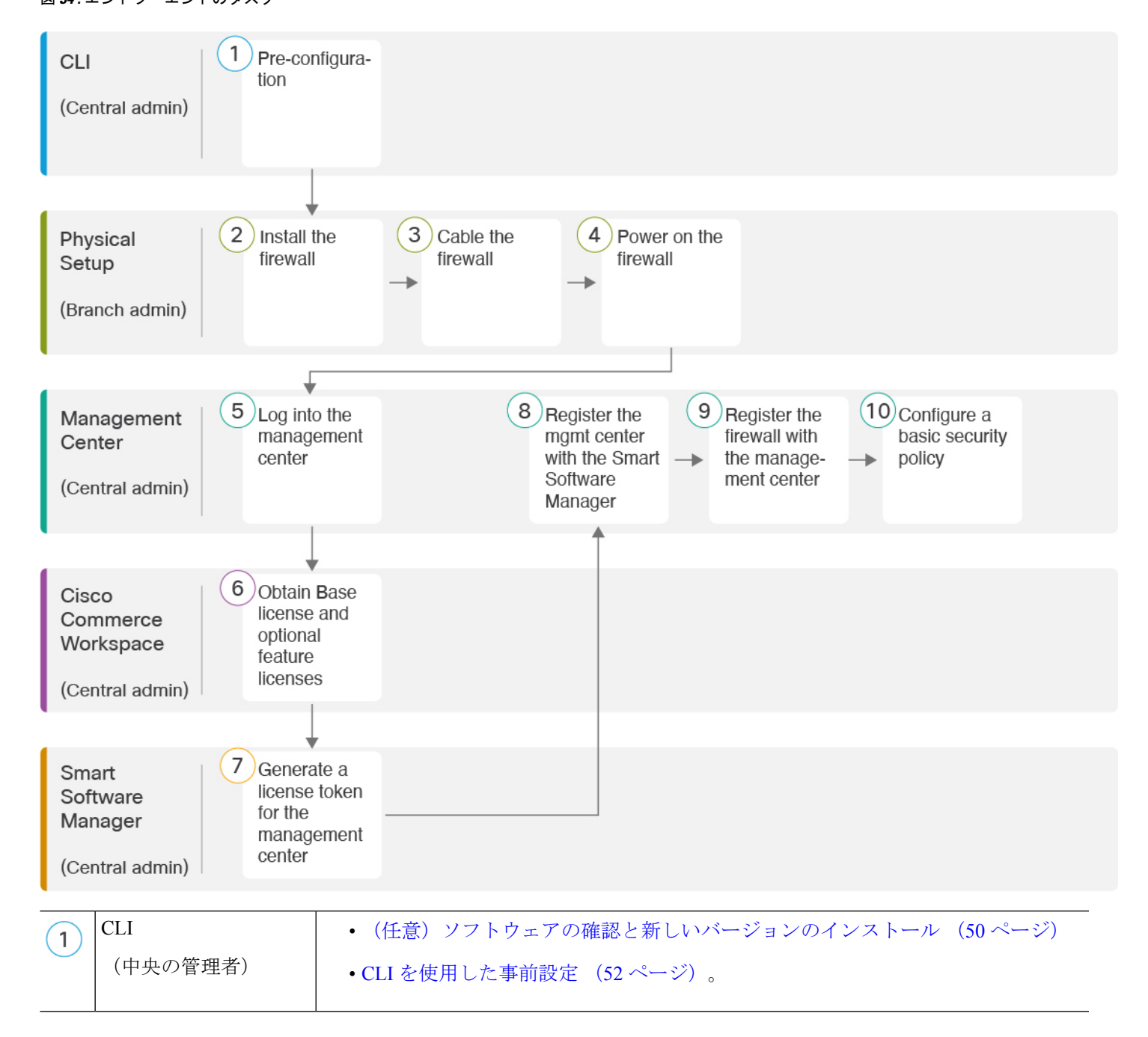

| 2  | <ul><li>物理的なセットアップ</li><li>(支社の管理者)</li></ul> | ファイアウォールをインストールします。ハードウェア設置ガイドを参照してください。                                            |
|----|-----------------------------------------------|-------------------------------------------------------------------------------------|
| 3  | 物理的なセットアップ<br>(支社の管理者)                        | ファイアウォールのケーブル接続 (58ページ)。                                                            |
| 4  | 物理的なセットアップ<br>(支社の管理者)                        | ファイアウォールの電源投入 (59ページ)                                                               |
| 5  | Management Center<br>(中央の管理者)                 | Management Center $へ の ロ グ イ ン (19 ページ)_{\circ}$                                    |
| 6  | Cisco Commerce<br>Workspace<br>(中央の管理者)       | 基本ライセンスとオプションの機能ライセンスを購入します(「Management Centerの<br>ライセンスの取得 (60ページ)」)。              |
| 7  | Smart Software Manager<br>(中央の管理者)            | Management Center のライセンストークンを生成します(「Management Center のライ<br>センスの取得 (60ページ)」)。      |
| 8  | Management Center<br>(中央の管理者)                 | スマート ライセンシング サーバーに Management Center を登録します(「Management Center のライセンスの取得(60 ページ)」)。 |
| 9  | Management Center<br>(中央の管理者)                 | Management Center へのデバイスの追加 (62 ページ)。                                               |
| 10 | Management Center<br>(中央の管理者)                 | 基本的なセキュリティポリシーの設定 (65 ページ)。                                                         |

# 中央の管理者による事前設定

Threat Defense は、分散拠点に送信する前に手動で事前に設定する必要があります。

# (任意) ソフトウェアの確認と新しいバージョンのインストール

ソフトウェアのバージョンを確認し、必要に応じて別のバージョンをインストールするには、 次の手順を実行します。ファイアウォールを設定する前に対象バージョンをインストールする ことをお勧めします。別の方法として、稼働後にアップグレードを実行することもできます が、設定を保持するアップグレードでは、この手順を使用するよりも時間がかかる場合があり ます。

実行するバージョン

ソフトウェアダウンロードページのリリース番号の横にある、金色の星が付いている Gold Star リリースを実行することをお勧めします。https://www.cisco.com/c/en/us/products/collateral/security/firewalls/bulletin-c25-743178.html に記載されているリリース戦略も参照してください。 たとえば、この速報では、(最新機能を含む)短期的なリリース番号、長期的なリリース番号 (より長期間のメンテナンスリリースとパッチ)、または非常に長期的なリリース番号(政府 認定を受けるための最長期間のメンテナンスリリースとパッチ)について説明しています。

### 手順

ステップ1 コンソール ポートに接続します。詳細については、Threat Defense および FXOS CLI へのアクセス (79 ページ)を参照してください。

admin ユーザとデフォルトパスワードの Admin123 を使用してログインします。

FXOS CLIに接続します。初めてログインしたとき、パスワードを変更するよう求められます。 このパスワードは、SSH の Threat Defense ログインにも使用されます。

 (注) パスワードがすでに変更されていて、パスワードがわからない場合は、初期設定へのリ セットを実行して、パスワードをデフォルトにリセットする必要があります。初期設定 へのリセット手順については、『FXOS troubleshooting guide』を参照してください。

# 例:

firepower login: admin
Password: Admin123
Successful login attempts for user 'admin' : 1

[...]

Hello admin. You must change your password. Enter new password: \*\*\*\*\*\*\* Confirm new password: \*\*\*\*\*\*\* Your password was updated successfully.

[...]

firepower#

ステップ2 FXOS CLI で、実行中のバージョンを表示します。

#### scope ssa

show app-instance

例:

Firepower# scope ssa
Firepower /ssa # show app-instance

| Application Name      | Slot ID     | Admin State | Operational State | Running Version |
|-----------------------|-------------|-------------|-------------------|-----------------|
| Startup Version Clust | ter Oper St | ate         |                   |                 |
|                       |             |             |                   |                 |
|                       |             |             |                   |                 |
| ftd                   | 1           | Enabled     | Online            | 7.6.0.65        |

7.6.0.65 Not Applicable

- **ステップ3**新しいバージョンをインストールする場合は、次の手順を実行します。
  - a) 管理インターフェイスに静的 IP アドレスを設定する必要がある場合は、「CLI を使用した 事前設定 (52 ページ)」を参照してください。デフォルトでは、管理インターフェイス は DHCP を使用します。

管理インターフェイスからアクセスできるサーバーから新しいイメージをダウンロードす る必要があります。

b) FXOSのトラブルシューティングガイドに記載されている再イメージ化の手順を実行しま す。

ファイアウォールが再起動したら、FXOS CLI に再度接続します。

c) FXOS CLI で、管理者パスワードを再度設定するように求められます。

ゼロタッチプロビジョニングの場合は、デバイスをオンボーディングする際、すでにパス ワードが設定されているため、[パスワードのリセット(Password Reset)]エリアで必ず [いいえ(No...)]を選択してください。

d) デバイスをシャットダウンします。CLIにおけるファイアウォールの電源の切断(82ページ)を参照してください。

# CLIを使用した事前設定

セットアップウィザードを使用して、管理 IP アドレス、ゲートウェイ、およびその他の基本 ネットワーク設定を行います。

# 手順

**ステップ1** ファイアウォールの電源を入れます。

(注) Threat Defense を初めて起動するときは、初期化に約15~30分かかります。

ステップ2 コンソールポートで Threat Defense CLI に接続します。

コンソールポートは FXOS CLI に接続します。

ステップ3 ユーザー名 admin およびパスワード Admin123 でログインします。

初めてFXOSにログインしたときは、パスワードを変更するよう求められます。このパスワードは、SSH の Threat Defense ログインにも使用されます。

 (注) パスワードがすでに変更されていてわからない場合は、デバイスを再イメージ化してパ スワードをデフォルトにリセットする必要があります。再イメージ化の手順について は、FXOSのトラブルシューティングガイドを参照してください。

#### 例:

```
firepower login: admin
Password: Admin123
Successful login attempts for user 'admin' : 1
[...]
Hello admin. You must change your password.
Enter new password: *******
Confirm new password: *******
Your password was updated successfully.
[...]
```

firepower#

ステップ4 Threat Defense CLI に接続します。

#### connect ftd

例:

firepower# connect ftd
>

ステップ5 Threat Defense に初めてログインすると、エンドユーザーライセンス契約(EULA)に同意し、 SSH接続を使用している場合は、管理者パスワードを変更するように求められます。その後、 管理インターフェイスの設定用の CLI セットアップスクリプトが表示されます。

> データインターフェイスでマネージャアクセスを有効にした場合でも、管理インターフェイス の設定が使用されます。

(注) 設定をクリア(たとえば、イメージを再作成することにより)しないかぎり、CLIセットアップウィザードを繰り返すことはできません。ただし、これらの設定すべては、後から CLIで configure network コマンドを使用して変更できます。Cisco Secure Firewall Threat Defense コマンドリファレンスを参照してください。

デフォルト値または以前に入力した値がカッコ内に表示されます。以前に入力した値をそのま ま使用する場合は、Enterを押します。

次のガイドラインを参照してください。

- •[IPv4を設定しますか?(Do you want to configure IPv4?)]、[IPv6を設定しますか?(Do you want to configure IPv6?)]:これらのタイプのアドレスの少なくとも1つにyを入力します。管理インターフェイスを使用する予定がない場合でも、プライベートアドレスなどのIPアドレスを設定する必要があります。
- IPv4 は DHCP 経由または手動のどちらで設定しますか? IPv6 は DHCP、ルータ、または 手動のどれで設定しますか?: [手動(manual)]を選択します。管理インターフェイスが DHCPに設定されている場合、管理用のデータインターフェイスを設定することはできま せん。これは、data-interfaces である必要があるデフォルトルートが DHCP サーバーから 受信したルートで上書きされる可能性があるためです。

- 管理インターフェイスの IPv4 デフォルトゲートウェイを入力または管理インターフェイ スのIPv6ゲートウェイを入力:ゲートウェイが data-interfaces になるように設定します。 この設定は、マネージャ アクセス データ インターフェイスを通じて回送できるように、 バックプレーンを介して管理トラフィックを転送します。
- •[ファイアウォールモードを設定しますか? (Configure firewall mode?)]: routed と入力し ます。外部マネージャアクセスは、ルーテッド ファイアウォール モードでのみサポート されています。

## 例:

```
You must accept the EULA to continue.
Press <ENTER> to display the EULA:
End User License Agreement
[...]
Please enter 'YES' or press <ENTER> to AGREE to the EULA:
System initialization in progress. Please stand by.
You must configure the network to continue.
Configure at least one of IPv4 or IPv6 unless managing via data interfaces.
Do you want to configure IPv4? (y/n) [y]:
Do you want to configure IPv6? (y/n) [y]: n
Configure IPv4 via DHCP or manually? (dhcp/manual) [manual]:
Enter an IPv4 address for the management interface [192.168.45.61]: 10.89.5.17
Enter an IPv4 netmask for the management interface [255.255.255.0]: 255.255.192
Enter the IPv4 default gateway for the management interface [data-interfaces]:
Enter a fully qualified hostname for this system [firepower]: 1010-3
Enter a comma-separated list of DNS servers or 'none'
[208.67.222.222,208.67.220.220,2620:119:35::35]:
Enter a comma-separated list of search domains or 'none' []: cisco.com
If your networking information has changed, you will need to reconnect.
Disabling IPv6 configuration: management0
Setting DNS servers: 208.67.222.222,208.67.220.220,2620:119:35::35
Setting DNS domains:cisco.com
Setting hostname as 1010-3
Setting static IPv4: 10.89.5.17 netmask: 255.255.255.192 gateway: data on management0
Updating routing tables, please wait...
All configurations applied to the system. Took 3 Seconds.
Saving a copy of running network configuration to local disk.
For HTTP Proxy configuration, run 'configure network http-proxy'
DHCP server is already disabled
```

```
DHCP Server Disabled
Configure firewall mode? (routed/transparent) [routed]:
Configuring firewall mode ...
```

Device is in OffBox mode - disabling/removing port 443 from iptables. Update policy deployment information - add device configuration

- add network discovery
- add system policy

You can register the sensor to a Firepower Management Center and use the Firepower Management Center to manage it. Note that registering the sensor to a Firepower Management Center disables on-sensor Firepower Services management capabilities.

When registering the sensor to a Firepower Management Center, a unique alphanumeric registration key is always required. In most cases, to register a sensor to a Firepower Management Center, you must provide the hostname or the IP address along with the registration key. 'configure manager add [hostname | ip address ] [registration key ]'

However, if the sensor and the Firepower Management Center are separated by a NAT device, you must enter a unique NAT ID, along with the unique registration key.

'configure manager add DONTRESOLVE [registration key ] [ NAT ID ]'

Later, using the web interface on the Firepower Management Center, you must use the same registration key and, if necessary, the same NAT ID when you add this sensor to the Firepower Management Center. >

```
ステップ6 マネージャアクセス用の外部インターフェイスを設定します。
```

#### configure network management-data-interface

その後、外部インターフェイスの基本的なネットワーク設定を行うように求めるプロンプトが 表示されます。このコマンドの使用については、次の詳細を参照してください。

- ・データインターフェイスを管理に使用する場合、管理インターフェイスではDHCPを使用できません。初期セットアップ時にIPアドレスを手動で設定しなかった場合は、configure network {ipv4 | ipv6} manual コマンドを使用して事前に設定できます。管理インターフェイスゲートウェイを data-interfaces に設定しなかった場合は、ここでこのコマンドで設定します。
- Threat Defense を Management Center に追加すると、Management Center はインターフェイ ス設定(インターフェイス名と IP アドレス、ゲートウェイへの静的ルート、DNS サー バー、DDNS サーバーなど)を検出して維持します。DNS サーバー設定の詳細について は、次を参照してください。Management Center では、後でマネージャアクセスインター フェイス構成を変更できますが、Threat Defense または Management Center が管理接続の再 確立を妨げるような変更を加えないようにしてください。管理接続が中断された場合、 Threat Defense には以前の展開を復元する configure policy rollback コマンドが含まれま す。
- DDNS サーバー更新の URL を設定すると、Threat Defense は Cisco Trusted Root CA バンド ルからすべての主要 CA の証明書を自動的に追加するため、Threat Defense は HTTPS 接続 の DDNS サーバー証明書を検証できます。Threat Defense は、DynDNS リモート API 仕様 (https://help.dyn.com/remote-access-api/)を使用するすべての DDNS サーバーをサポートし ます。
- このコマンドは、「データ」インターフェイス DNS サーバーを設定します。セットアップスクリプトで(または configure network dns servers コマンドを使用して)設定した管理 DNS サーバーは、管理トラフィックに使用されます。データ DNS サーバーは、DDNS(設定されている場合)またはこのインターフェイスに適用されるセキュリティポリシーに使用されます。

Management Center では、この Threat Defense に割り当てるプラットフォーム設定ポリシー でデータインターフェイス DNS サーバーが設定されます。Management Center に Threat Defense を追加すると、ローカル設定が維持され、DNS サーバーはプラットフォーム設定 ポリシーに追加されません。ただし、DNS 設定を含む Threat Defense に後でプラットフォー ム設定ポリシーを割り当てると、その設定によってローカル設定が上書きされます。 Management Center と Threat Defense を同期させるには、この設定に一致するように DNS プラットフォーム設定をアクティブに設定することをお勧めします。

また、ローカル DNS サーバーは、DNS サーバーが初期登録で検出された場合にのみ Management Center で保持されます。たとえば、管理インターフェイスを使用してデバイ スを登録し、後で configure network management-data-interface コマンドを使用してデー タインターフェイスを設定した場合、Threat Defense 設定と一致するように、DNS サー バーを含むこれらの設定のすべてを Management Center で手動で設定する必要があります。

- 管理インターフェイスは、Threat Defense を Management Center に登録した後に、管理イン ターフェイスまたは別のデータインターフェイスのいずれかに変更できます。
- ・セットアップウィザードで設定した FQDN がこのインターフェイスに使用されます。
- コマンドの一部としてデバイス設定全体をクリアできます。このオプションはリカバリシ ナリオで使用できますが、初期セットアップや通常の操作には使用しないでください。
- データ管理を無効にするには、configure network management-data-interface disable コマンドを入力します。

#### 例:

```
> configure network management-data-interface
Data interface to use for management: ethernet1/1
Specify a name for the interface [outside]:
IP address (manual / dhcp) [dhcp]:
DDNS server update URL [none]:
https://dwinchester:pa$$w0rd17@domains.example.com/nic/update?hostname=<h>&myip=<a>
Do you wish to clear all the device configuration before applying ? (y/n) [n]:
Configuration done with option to allow manager access from any network, if you wish to
change the manager access network
use the 'client' option in the command 'configure network management-data-interface'.
Setting IPv4 network configuration.
Network settings changed.
>
例:
> configure network management-data-interface
Data interface to use for management: ethernet1/1
Specify a name for the interface [outside]: internet
IP address (manual / dhcp) [dhcp]: manual
IPv4/IPv6 address: 10.10.6.7
Netmask/IPv6 Prefix: 255.255.255.0
Default Gateway: 10.10.6.1
Comma-separated list of DNS servers [none]: 208.67.222.222,208.67.220.220
DDNS server update URL [none]:
Do you wish to clear all the device configuration before applying ? (y/n) [n]:
Configuration done with option to allow manager access from any network, if you wish to
change the manager access network
```

use the 'client' option in the command 'configure network management-data-interface'.

```
Setting IPv4 network configuration. Network settings changed.
```

>

**ステップ7** (任意) 特定のネットワーク上の Management Center へのデータ インターフェイス アクセス を制限します。

configure network management-data-interface client ip\_address netmask

デフォルトでは、すべてのネットワークが許可されます。

ステップ8 この Threat Defense を管理する Management Center を特定します。

configure manager add {hostname | IPv4\_address | IPv6\_address | DONTRESOLVE} reg\_key [nat\_id]

- {*hostname* | *IPv4\_address* | *IPv6\_address* | **DONTRESOLVE** }—Specifies either the FQDN or IP address of the Management Center.Management Center を直接アドレス指定できない場合は、
   **DONTRESOLVE** を使用します。双方向の SSL 暗号化通信チャネルを2 台のデバイス間に 確立するには、少なくても1 台以上のデバイス(Management Center または Threat Defense
   ) に到達可能な IP アドレスが必要です。このコマンドで **DONTRESOLVE** を指定するに は、到達可能な IP アドレスまたはホスト名が Threat Defense に必要です。
- reg\_key: Threat Defense を登録するときに Management Center でも指定する任意のワンタイム登録キーを指定します。登録キーは 37 文字以下にする必要があります。有効な文字には、英数字(A~Z、a~z、0~9)、およびハイフン(-)などがあります。
- nat\_id: Management Center でも指定する、任意で一意の1回限りの文字列を指定します。
   管理にデータインターフェイスを使用する場合は、登録用にThreat Defense と Management
   Center の両方で NAT ID を指定する必要があります。NAT ID は 37 文字以下にする必要があります。
   あります。有効な文字には、英数字(A~Z、a~z、0~9)、およびハイフン(-)などがあります。この ID は、Management Center に登録する他のデバイスには使用できません。

## 例:

> configure manager add fmc-1.example.com regk3y78 natid56 Manager successfully configured.

ステップ9 デバイスをリモート支社に送信できるように Threat Defense をシャットダウンします。

システムを適切にシャットダウンすることが重要です。単純に電源プラグを抜いたり、電源ス イッチを押したりすると、重大なファイルシステムの損傷を引き起こすことがあります。バッ クグラウンドでは常に多数のプロセスが実行されており、電源プラグを抜いたり、電源を切断 したりすると、システムをグレースフルシャットダウンできないことを覚えておいてくださ い。

- a) shutdown コマンドを入力します。
- b) 電源 LED とステータス LED を観察して、シャーシの電源が切断されていることを確認し ます(LED が消灯)。
- c) シャーシの電源が正常に切断されたら、必要に応じて電源プラグを抜き、シャーシから物 理的に電源を取り外すことができます。

# 支社へのインストール

中央の本社から Threat Defense を受け取ったら、外部インターフェイスからインターネットに アクセスできるように、ファイアウォールにケーブルを接続して電源をオンにするだけです。 そうすると、中央の管理者は設定を完了できます。

# ファイアウォールのケーブル接続

Management Center と管理コンピュータはリモートの本社にあり、Threat Defense にはインター ネット経由で到達できます。Cisco Secure Firewall 4200 をケーブル接続するには、次の手順を 参照してください。

図 35: リモート管理展開のケーブル接続

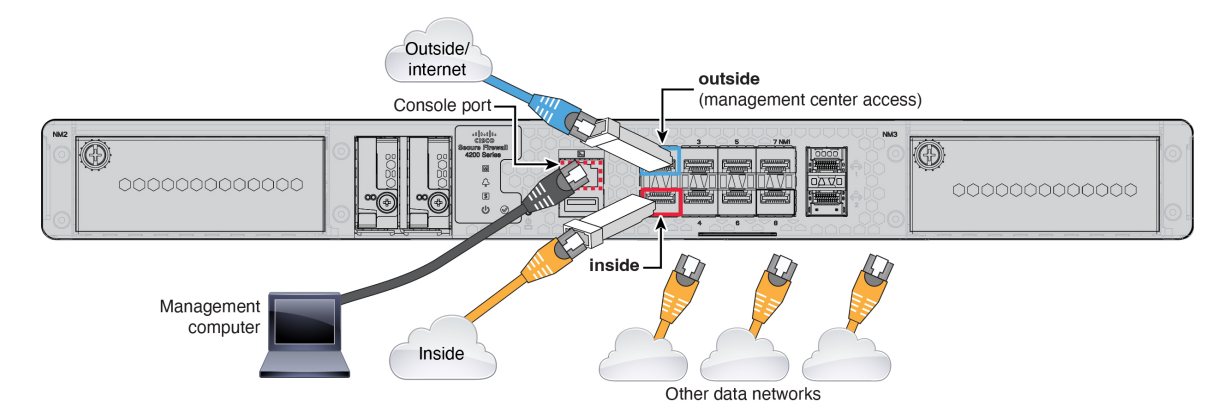

# 始める前に

- ・データインターフェイスポートにSFPを取り付けます。組み込みポートは、SFPモジュー ルを必要とする 1/10/25 Gb SFP ポートです。
- (オプション) コンソールケーブルを入手します。デフォルトではファイアウォールにコンソールケーブルが付属していないため、サードパーティのUSB-to-RJ-45シリアルケーブルなどを購入する必要があります。

# 手順

ステップ1 シャーシを取り付けます。ハードウェア設置ガイドを参照してください。

ステップ2 外部インターフェイス(Ethernet 1/1 など)を外部ルータに接続します。

- ステップ3 内部インターフェイス(Ethernet 1/2 など)を内部スイッチまたはルータに接続します。
- ステップ4 残りのインターフェイスに他のネットワークを接続します。
- ステップ5 (任意) 管理コンピュータをコンソールポートに接続します。

支社では、日常的に使用するためのコンソール接続は必要ありません。ただし、トラブルシュー ティングに必要な場合があります。

# ファイアウォールの電源投入

システムの電源は、ファイアウォールの背面にあるロッカー電源スイッチによって制御されま す。電源スイッチは、ソフト通知スイッチとして実装されています。これにより、システムの グレースフルシャットダウンがサポートされ、システム ソフトウェアおよびデータの破損の リスクが軽減されます。

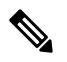

(注) Threat Defense を初めて起動するときは、初期化に約 15 ~ 30 分かかります。

## 始める前に

ファイアウォールに対して信頼性の高い電力を供給することが重要です(無停電電源装置 (UPS)を使用するなど)。最初のシャットダウンを行わないで電力が失われると、重大な ファイルシステムの損傷を引き起こす可能性があります。バックグラウンドでは常に多数のプ ロセスが実行されていて、電力が失われると、システムをグレースフルシャットダウンできま せん。

## 手順

- **ステップ1** 電源コードをファイアウォールに接続し、電源コンセントに接続します。
- **ステップ2** シャーシの背面で、電源コードに隣接する標準的なロッカータイプの電源オン/オフ スイッチ を使用して電源をオンにします。
- **ステップ3** ファイアウォールの背面にある電源 LED を確認します。緑色に点灯している場合は、ファイ アウォールの電源が入っています。

## 図 36:システムおよび電源 LED

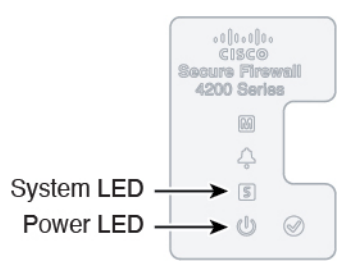

**ステップ4** ファイアウォールの背面にあるシステム LED を確認します。緑色に点灯している場合は、電源投入診断に合格しています。

(注) スイッチを ON から OFF に切り替えると、システムの電源が最終的に切れるまで数秒 かかることがあります。この間は、シャーシの前面パネルの電源 LED が緑に点滅しま す。電源 LED が完全にオフになるまで電源を切らないでください。

# 中央の管理者による事後設定

外部インターフェイスからインターネットにアクセスできるようにリモート支社の管理者が Threat Defense をケーブル接続すると、Threat Defense を Management Center に登録してデバイ スの設定を完了できます。

# Management Centerへのログイン

Management Center を使用して、Threat Defense を設定および監視します。

## 手順

**ステップ1** サポートされているブラウザを使用して、次の URL を入力します。

https://fmc\_ip\_address

ステップ2 ユーザー名とパスワードを入力します。

ステップ3 [ログイン (Log In)]をクリックします。

# Management Center のライセンスの取得

すべてのライセンスは、Management Center によって 脅威に対する防御 に提供されます。オプ ションで、次の機能ライセンスを購入できます。

- Essentials (必須) Essentials ライセンス。
- IPS: セキュリティインテリジェンスと次世代 IPS
- ・マルウェア防御:マルウェア防御
- URL フィルタリング: URL フィルタリング
- Cisco Secure Client : Secure Client Advantage、Secure Client Premier、または Secure Client VPN のみ
- ・キャリア (Diameter、GTP/GPRS、M3UA、SCTP)

シスコライセンスの概要については詳しくは、cisco.com/go/licensingguideを参照してください。

## 始める前に

• Smart Software Manager のアカウントが必要です。

まだアカウントをお持ちでない場合は、リンクをクリックして新しいアカウントを設定し てください。Smart Software Manager では、組織のアカウントを作成できます。

 (輸出コンプライアンスフラグを使用して有効化される)機能を使用するには、ご使用の スマート ソフトウェア ライセンシング アカウントで強力な暗号化(3DES/AES) ライセ ンスを使用できる必要があります。

## 手順

**ステップ1** お使いのスマート ライセンシング アカウントに、必要なライセンスが含まれていることを確認してください。

ライセンスは、シスコまたは販売代理店からデバイスを購入した際に、スマートソフトウェア ライセンシングアカウントにリンクされています。ただし、自身でライセンスを追加する必要 がある場合は、Cisco Commerce Workspace で [すべて検索(Search All)] フィールドを使用し ます。

# 図 37: ライセンス検索

| ≡▼ | Search All |           |                |        |                          | Q        |
|----|------------|-----------|----------------|--------|--------------------------|----------|
| n  | Catalog    | Estimates | Deals & Quotes | Orders | Subscriptions & Services | Software |

結果から、[製品とサービス (Products and Services)]を選択します。

## 図 38:結果

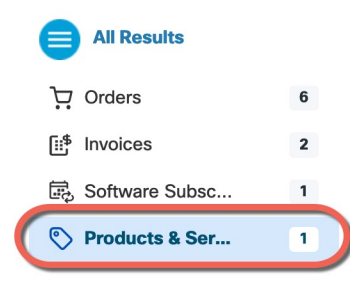

次のライセンス PID を検索します。

- (注) PID が見つからない場合は、注文に手動で PID を追加できます。
  - Essentials ライセンス:
    - L-FPR4215-BSE=
    - L-FPR4225-BSE=

• L-FPR4245-BSE=

• IPS、マルウェア防御、および URL ライセンスの組み合わせ:

- L-FPR4215T-TMC=
- L-FPR4225T-TMC=
- L-FPR4245T-TMC=

上記のPIDのいずれかを注文に追加すると、次のいずれかのPIDに対応する期間ベースの サブスクリプションを選択できます。

- L-FPR4215T-TMC-1Y
- L-FPR4215T-TMC-3Y
- L-FPR4215T-TMC-5Y
- L-FPR4225T-TMC-1Y
- L-FPR4225T-TMC-3Y
- L-FPR4225T-TMC-5Y
- L-FPR4245T-TMC-1Y
- L-FPR4245T-TMC-3Y
- L-FPR4245T-TMC-5Y
- •キャリアライセンス:
  - L-FPR4200-FTD-CAR=
- Cisco Secure Client: 『Cisco Secure Client 発注ガイド』を参照してください。

ステップ2 まだの場合は、Smart Software Manager に Management Center を登録します。

登録を行うには、Smart Software Manager で登録トークンを生成する必要があります。詳細については、『Management Center コンフィグレーション ガイド』を参照してください。

# Management Center へのデバイスの追加

デバイスの IP アドレスまたはホスト名と登録キーを使用して、手動で Threat Defense を Management Center

#### 手順

**ステップ1** Management Center で、[デバイス (Devices)]>[デバイス管理 (Device Management)]の順に 選択します。 ステップ2 [追加(Add)]ドロップダウンリストから、[デバイスの追加(Add Device)]を選択します。 登録キー方式がデフォルトで選択されています。

| 図 39:登録キーを使用 | したデバイスの追加 |
|--------------|-----------|
|--------------|-----------|

| Add Device                                                                                                    | 0                                                                                                    |
|----------------------------------------------------------------------------------------------------|----------------------------------------------------------------------------------------------------|
| Select the Provisioning Me                                                                                                    | ethod:                                                                                                    |
| Registration Key      S                                                                                                    | Serial Number                                                                                                    |
| CDO Managed Device                                                                                                    |                                                                                                    |
|                                                                                                    |                                                                                                    |
| Host:†                                                                                                    |                                                                                                    |
| 10.89.5.40                                                                                                    |                                                                                                    |
| Display Name:                                                                                                    |                                                                                                    |
| 10.89.5.40                                                                                                    |                                                                                                    |
| Registration Key:*                                                                                                    |                                                                                                    |
| ••••                                                                                                    |                                                                                                    |
| Croups                                                                                                    |                                                                                                    |
| None                                                                                                    | <b>v</b>                                                                                                    |
| None                                                                                                    |                                                                                                    |
| Access Control Policy:*                                                                                                    |                                                                                                    |
| inside-outside                                                                                                    |                                                                                                    |
| Smart Licensing<br>Note: All virtual Firewall Th<br>Make sure your Smart Lice<br>It's important to choose th<br>Click here for information<br>Until you choose a tier, you<br>Performance Tier (only for | hreat Defense devices require a performance tier license.<br>ensing account contains the available licenses you need.<br>The tier that matches the license you have in your account.<br>about the Firewall Threat Defense performance-tiered licensing.<br>Firewall Threat Defense virtual defaults to the FTDv50 selection. |
|                                                                                                    |                                                                                                    |
| Malware Defense                                                                                                    |                                                                                                    |
| IPS                                                                                                    |                                                                                                    |
| VRL                                                                                                    |                                                                                                    |
| Advanced                                                                                                    |                                                                                                    |
| Unique NAT ID:+                                                                                                    |                                                                                                    |
| test                                                                                                    |                                                                                                    |
| Transfer Packets                                                                                                    |                                                                                                    |
|                                                                                                    |                                                                                                    |

次のパラメータを設定します。

• [ホスト (Host)]: 追加する Threat Defense の IP アドレスかホスト名を入力します。Threat Defense の最初の設定で Management Center の IP アドレスと NAT ID の両方を指定した場合は、このフィールドを空のままにしておくことができます。

- (注) HA 環境では、両方の Management Center が NAT の背後にある場合、プライマリ Management Center のホスト IP または名前なしで Threat Defense を登録できます。 ただし、Threat Defense をセカンダリ Management Center に登録するには、Threat Defense の IP アドレスかホスト名を指定する必要があります。
- [表示名 (Display Name)] フィールドに、Management Center に表示する Threat Defense の 名前を入力します。
- [登録キー(Registration key)]: Threat Defense の最初の設定で指定したものと同じ登録 キーを入力します。
- •[ドメイン (Domain)]:マルチドメイン環境を使用している場合は、デバイスをリーフド メインに割り当てます。
- •[グループ(Group)]: グループを使用している場合は、デバイスグループに割り当てます。
- 「アクセスコントロールポリシー(Access Control Policy)]:初期ポリシーを選択します。
   使用する必要があることがわかっているカスタマイズ済みのポリシーがすでにある場合を
   除いて、[新しいポリシーの作成(Create new policy)]を選択し、[すべてのトラフィック
   をブロック(Block all traffic)]を選択します。後でこれを変更してトラフィックを許可す
   ることができます。「内部から外部へのトラフィックの許可(37ページ)」を参照して
   ください。

| 図 <b>40</b> :新し | .いポリシー |
|-----------------|--------|
|-----------------|--------|

| New Policy                                                                                     | 0           |
|------------------------------------------------------------------------------------------------|-------------|
| Name:<br>ftd-ac-policy<br>Description:                                                         |             |
| Select Base Policy:<br>None                                                                    |             |
| <ul> <li>Block all traffic</li> <li>Intrusion Prevention</li> <li>Network Discovery</li> </ul> |             |
|                                                                                                | Cancel Save |

・スマートライセンス:展開する機能に必要なスマートライセンスを割り当てます。注:デバイスを追加した後、[システム (System)]>[ライセンス (Licenses)]>[スマートライセンス (Smart Licenses)]ページからセキュアクライアントリモートアクセス VPN のライセンスを適用できます。

- [一意のNAT ID (Unique NAT ID)]: Threat Defense の最初の設定で指定した NAT ID を指 定します。
- 「パケットの転送(Transfer Packets)]: デバイスから Management Center へのパケット転送 を許可します。このオプションを有効にして IPS や Snort などのイベントがトリガーされ た場合は、デバイスが検査用としてイベントメタデータ情報とパケットデータを Management Center に送信します。このオプションを無効にした場合は、イベント情報だけが Management Center に送信され、パケットデータは送信されません。
- ステップ3 [登録(Register)]をクリックし、正常に登録されたことを確認します。

登録が成功すると、デバイスがリストに追加されます。失敗した場合は、エラーメッセージが 表示されます。Threat Defense が登録に失敗した場合は、次の項目を確認してください。

• ping: Threat Defense CLI にアクセスし、次のコマンドを使用して Management Center の IP アドレスへの ping を実行します。

ping system ip\_address

- pingが成功しない場合は、show network コマンドを使用してネットワーク設定を確認しま す。Threat Defense 管理 IP アドレスを変更する必要がある場合は、configure network management-data-interface コマンドを使用します。
- ・登録キー、NAT ID、および Management Center IP アドレス:両方のデバイスで同じ登録 キーを使用していることを確認し、使用している場合は NAT ID を使用していることを確 認します。configure manager add コマンドを使用して、Threat Defense で登録キーと NAT ID を設定することができます。

トラブルシューティングの詳細については、https://cisco.com/go/fmc-reg-errorを参照してください。

# 基本的なセキュリティポリシーの設定

ここでは、次の設定を使用して基本的なセキュリティポリシーを設定する方法について説明し ます。

- 内部インターフェイスと外部インターフェイス:内部インターフェイスにスタティックIP アドレスを割り当てます。マネージャアクセス設定の一部として外部インターフェイスの 基本設定を構成しましたが、まだそのインターフェイスをセキュリティゾーンに割り当て る必要があります。
- •DHCPサーバー: クライアントの内部インターフェイスでDHCPサーバーを使用します。
- •NAT:外部インターフェイスでインターフェイス PAT を使用します。
- アクセスコントロール:内部から外部へのトラフィックを許可します。
- •SSH:マネージャアクセスインターフェイスでSSHを有効にします。

# インターフェイスの設定

Threat Defense インターフェイスを有効にし、それらをセキュリティゾーンに割り当てて IP ア ドレスを設定します。ブレークアウトインターフェイスも設定します。.

次の例では、DHCPによるスタティックアドレスとルーテッドモードの外部インターフェイス を使用して、ルーテッドモードの内部インターフェイスを設定します。

#### 手順

- **ステップ1** [デバイス (Devices) ]>[デバイス管理 (Device Management)]の順に選択し、ファイアウォー ルの [編集 (Edit)] (♪) をクリックします。>
- ステップ2 [インターフェイス (Interfaces)]をクリックします。

## 図 41:インターフェイス

| Device Routing Interfaces | Inline Sets DHCP | VTEP     |                |                              |       |                  |              |                  |                  |
|---------------------------|------------------|----------|----------------|------------------------------|-------|------------------|--------------|------------------|------------------|
|                           |                  |          |                |                              |       | Q Search by name | Sync         | Device           | Add Interfaces 🔻 |
| Interface                 | Logical Name     | Туре     | Security Zones | MAC Address (Active/Standby) | IP Ad | Idress           | Path Monitor | ing Virtual Rout | ter              |
| Management0/0             | management       | Physical |                |                              |       |                  | Disabled     | Global           | < -⊄             |
| GigabitEthernet0/0        |                  | Physical |                |                              |       |                  | Disabled     |                  | /                |
| GigabitEthernet0/1        |                  | Physical |                |                              |       |                  | Disabled     |                  | /                |
| GigabitEthernet0/2        |                  | Physical |                |                              |       |                  | Disabled     |                  | 1                |
| GigabitEthernet0/3        |                  | Physical |                |                              |       |                  | Disabled     |                  | 1                |
| GigabitEthernet0/4        |                  | Physical |                |                              |       |                  | Disabled     |                  | 1                |
| GigabitEthernet0/5        |                  | Physical |                |                              |       |                  | Disabled     |                  | /                |
| GigabitEthernet0/6        |                  | Physical |                |                              |       |                  | Disabled     |                  | /                |
| GigabitEthernet0/7        |                  | Physical |                |                              |       |                  | Disabled     |                  | /                |
|                           |                  |          |                |                              |       |                  |              |                  |                  |

ステップ3 (一部のモデルで使用可能な) 40 Gb インターフェイスから 4 つの 10 Gb ブレークアウト イン ターフェイスを作成するには、インターフェイスのブレークアウトアイコンをクリックしま す。

> 設定で40Gbインターフェイスをすでに使用している場合は、ブレークアウトを続行する前に 設定を削除する必要があります。

ステップ4 内部に使用するインターフェイスの[編集(Edit)] (♪) をクリックします。

[全般(General)] タブが表示されます。

### 図 42:[General]タブ

Edit Physical Interface

| General       | IPv4       | IPv6     | Path Monitoring |    |
|---------------|------------|----------|-----------------|----|
| Name:         |            |          |                 |    |
| inside        |            |          |                 |    |
| Enabled       |            |          |                 |    |
| Manager       | nent Only  |          |                 |    |
| Description:  |            |          |                 |    |
|               |            |          |                 |    |
| Mode:         |            |          |                 |    |
| None          |            |          | •               |    |
| Security Zone | e:         |          |                 |    |
| inside_zon    | е          |          | •               |    |
| Interface ID: |            |          |                 |    |
|               |            |          |                 |    |
| MTU:          |            |          |                 |    |
| 1500          |            |          |                 |    |
| (64 - 9000)   |            |          |                 |    |
| Priority:     |            |          |                 |    |
| 0             |            |          | (0 - 6553       | 5) |
| Propagate Se  | ecurity Gr | oup Tag: |                 |    |
| NVE Only:     |            |          |                 |    |
| $\square$     |            |          |                 |    |

a) 48 文字までの [名前 (Name)] を入力します。

たとえば、インターフェイスに inside という名前を付けます。

- b) [有効(Enabled)] チェックボックスをオンにします。
- c) [モード (Mode) ] は [なし (None) ] に設定したままにします。
- d) [セキュリティゾーン (Security Zone)]ドロップダウンリストから既存の内部セキュリティ ゾーンを選択するか、[新規(New)]をクリックして新しいセキュリティゾーンを追加し ます。

たとえば、inside\_zoneという名前のゾーンを追加します。各インターフェイスは、セキュ リティゾーンおよびインターフェイスグループに割り当てる必要があります。インター フェイスは、1つのセキュリティゾーンにのみ属することも、複数のインターフェイスグ ループに属することもできます。ゾーンまたはグループに基づいてセキュリティポリシー を適用します。たとえば、内部インターフェイスを内部ゾーンに割り当て、外部インター フェイスを外部ゾーンに割り当てることができます。この場合、トラフィックが内部から 外部に移動できるようにアクセスコントロールポリシーを設定することはできますが、 外部から内部に向けては設定できません。ほとんどのポリシーはセキュリティゾーンのみ サポートしています。NAT ポリシー、プレフィルタ ポリシー、および QoS ポリシーで、 ゾーンまたはインターフェイスグループを使用できます。

- e) [IPv4] タブ、[IPv6] タブ、または両方のタブをクリックします。
  - •[IPv4]:ドロップダウンリストから[スタティックIPを使用する(Use Static IP)]を選択し、IPアドレスとサブネットマスクをスラッシュ表記で入力します。
    - たとえば、192.168.1.1/24 などと入力します。

## 図 **43 : [IPv4]**タブ

| General     | IPv4  | IPv6 | Path Monitori |
|-------------|-------|------|---------------|
| IP Type:    |       |      |               |
| Use Static  | IP    |      | •             |
| IP Address: |       |      |               |
| 192.168.1   | .1/24 |      |               |

•[IPv6]:ステートレス自動設定の場合は[自動設定(Autoconfiguration)]チェックボッ クスをオンにします。

図 44:[IPv6]タブ

Edit Physical Interface

|   | General | IPv4         | IPv6     | Pa | th Monitoring | Hardwar | e Configu |
|---|---------|--------------|----------|----|---------------|---------|-----------|
|   | Basic   | Address      | Prefix   | es | Settings      | DHCP    |           |
| 1 |         | Enab         | le IPV6: |    |               |         |           |
|   |         | Enforce      | EUI 64:  |    |               |         |           |
|   |         | Link-Local a | ddress:  |    |               |         |           |
|   |         | Autoconfig   | uration: |    |               |         |           |
|   | 0       | btain Defaul | t Route: |    |               |         |           |

- f) [OK]をクリックします。
- **ステップ5** 「外部」に使用するインターフェイスの[編集(Edit)] (✓) をクリックします。 [全般(General)]タブが表示されます。

### 図 45:[General]タブ

Edit Physical Interface

| Name:   outside   ✓ Enabled   Management Only   Description:                                                                                                    | General       | IPv4       | IPv6     | Path Monitoring | Hardware |
|----------------------------------------------------------------------------------------------------|---------------|------------|----------|-----------------|----------|
| outside   ✓ Enabled   Management Only   Description:   ✓   Mode:   None   ✓   Security Zone:   outside_zone   ✓   Interface ID:   GigabitEthernet0/0   MTU:   1500   (64 - 9000)   Priority:   0   (0 - 65535)   Propagate Security Group Tag:                                                                                                    | Name:         |            |          |                 |          |
| Enabled   Management Only   Description:   Mode:   None   Security Zone:   outside_zone   Interface ID:   GigabitEthernet0/0   MTU:   1500   (64 - 9000)   Priority:   0   (0 - 65535)   Propagate Security Group Tag:                                                                                                    | outside       |            |          |                 |          |
| Management Only   Description:   Mode:   Mode:   None   Security Zone:   outside_zone   Interface ID:   GigabitEthernet0/0   MTU:   1500   (64 - 9000)   Priority:   0   (0 - 65535)   Propagate Security Group Tag:                                                                                                    | Enabled       |            |          |                 |          |
| Description: Description: Descr | Manager       | nent Only  |          |                 |          |
| Mode:   None   None   Security Zone:   outside_zone   Interface ID:   GigabitEthernet0/0   MTU:   1500   (64 - 9000)   Priority:   0   (0 - 65535)   Propagate Security Group Tag:                                                                                                    | Description:  |            |          |                 |          |
| Mode:         None         Security Zone:         outside_zone         Interface ID:         GigabitEthernet0/0         MTU:         1500         (64 - 9000)         Priority:         0       (0 - 65535)         Propagate Security Group Tag:                                                                                                    |               |            |          |                 |          |
| None         ▼           Security Zone:            outside_zone         ▼           Interface ID:            GigabitEthernet0/0            MTU:         1500           (64 - 9000)            Priority:         0         (0 - 65535)           Propagate Security Group Tag:         □                                                                                                    | Mode:         |            |          |                 |          |
| Security Zone:<br>outside_zone<br>Interface ID:<br>GigabitEthernet0/0<br>MTU:<br>1500<br>(64 - 9000)<br>Priority:<br>0 (0 - 65535)<br>Propagate Security Group Tag:                                                                                                    | None          |            |          | •               |          |
| outside_zone         •           Interface ID:         GigabitEthernet0/0           MTU:         1500           (64 - 9000)         (0 - 65535)           Priority:         0         (0 - 65535)                                                                                                    | Security Zone | e:         |          |                 |          |
| Interface ID:<br>GigabitEthernet0/0<br>MTU:<br>1500<br>(64 - 9000)<br>Priority:<br>0 (0 - 65535)<br>Propagate Security Group Tag:                                                                                                    | outside_zo    | ne         |          | •               |          |
| GigabitEthernet0/0         MTU:         1500         (64 - 9000)         Priority:         0       (0 - 65535)         Propagate Security Group Tag:                                                                                                    | Interface ID: |            |          |                 |          |
| MTU:<br>1500<br>(64 - 9000)<br>Priority:<br>0 (0 - 65535)<br>Propagate Security Group Tag:                                                                                                    |               |            |          |                 |          |
| 1500         (64 - 9000)           Priority:         0         (0 - 65535)           Propagate Security Group Tag:         0                                                                                                    | MTU:          |            |          |                 |          |
| (64 - 9000)<br>Priority:<br>0 (0 - 65535)<br>Propagate Security Group Tag:                                                                                                    | 1500          |            |          |                 |          |
| Priority:         0         (0 - 65535)           Propagate Security Group Tag:                                                                                                    | (64 - 9000)   |            |          |                 |          |
| 0 (0 - 65535) Propagate Security Group Tag:                                                                                                    | Priority:     |            |          |                 |          |
| Propagate Security Group Tag:                                                                                                    | 0             |            |          | (0 - 6553       | 5)       |
|                                                                                                    | Propagate Se  | ecurity Gr | oup Tag: |                 |          |
|                                                                                                    |               |            |          |                 |          |

マネージャアクセス用にこのインターフェイスを事前に設定しているため、インターフェイス にはすでに名前が付けられており、有効化とアドレス指定が完了しています。これらの基本設 定は変更しないでください。変更すると、Management Centerの管理接続が中断されます。こ の画面でも、通過トラフィックポリシーのセキュリティゾーンを設定する必要があります。

a) [セキュリティゾーン (Security Zone)]ドロップダウンリストから既存の外部セキュリティ ゾーンを選択するか、[新規 (New)]をクリックして新しいセキュリティゾーンを追加し ます。

たとえば、「outside\_zone」という名前のゾーンを追加します。

b) [OK] をクリックします。

ステップ6 [保存 (Save)]をクリックします。

# DHCP サーバーの設定

クライアントで DHCP を使用して 脅威に対する防御 から IP アドレスを取得するようにする場合は、DHCP サーバーを有効にします。

#### 手順

- **ステップ1** [デバイス (Devices)]、[デバイス管理 (Device Management)]の順に選択し、デバイスの[編 集(Edit)] (♪) をクリックします。 >
- ステップ2 [DHCP]>[DHCPサーバー (DHCP Server)]を選択します。

### 図 46: DHCP サーバー

図 47:サーバーの追加

| Device Routing Interfaces         | Inline Sets DHCP                                                                                                    | /TEP                                               |                   |       |
|-----------------------------------|----------------------------------------------------------------------------------------------------|----------------------------------------------------|-------------------|-------|
| DHCP Server<br>DHCP Relay<br>DDNS | Ping Timeout<br>50<br>Lease Length<br>3600<br>Auto-Configuration<br>Interface<br>Doverride Auto Configured Sec<br>Domain Name<br>Primary DNS Server | (10 - 10000 ms)<br>(300 - 10,48,575 se<br>ttlings: | c)<br>WINS Server |       |
| •<br>[<br>                        | Secondary DNS Server Server Advanced Interface                                                                                                    | Address Pool                                       | In y WINS Server  | + Add |

**ステップ3 [サーバー (Server)**]ページで、[追加 (Add)]をクリックして、次のオプションを設定します。

| Interface*          |   |
|---------------------|---|
| inside              | • |
| Address Pool*       |   |
| 10.9.7.9-10.9.7.25  |   |
| (2.2.2.10-2.2.2.20) |   |
| Enable DHCP Server  |   |

- •[インターフェイス (Interface)]:ドロップダウンリストからインターフェイスを選択します。
- •[アドレスプール(Address Pool)]: DHCP サーバーが使用する IP アドレスの最下位から 最上位の間の範囲を設定します。IP アドレスの範囲は、選択したインターフェイスと同じ
サブネット上に存在する必要があり、インターフェイス自身の IP アドレスを含めること はできません。

•[DHCPサーバーを有効にする(Enable DHCP Server)]: 選択したインターフェイスのDHCP サーバーを有効にします。

ステップ4 [OK] をクリックします。

ステップ5 [保存 (Save)]をクリックします。

### NAT の設定

一般的な NAT ルールでは、内部アドレスを外部インターフェイスの IP アドレスのポートに変換します。このタイプの NAT ルールのことをインターフェイス ポート アドレス変換(PAT) と呼びます。

### 手順

- ステップ1 [デバイス (Devices)]>[NAT] をクリックし、[新しいポリシー (New Policy)]>[Threat Defense NAT] をクリックします。
- **ステップ2** ポリシーに名前を付け、ポリシーを使用するデバイスを選択し、[保存(Save)]をクリックします。

図 48:新しいポリシー

| New Policy                                                                                                    |               |                        | 0           |
|----------------------------------------------------------------------------------------------------|---------------|------------------------|-------------|
| Name:<br>interface_PAT<br>Description:<br>Targeted Devices<br>Select devices to which you want to apply this<br>Available Devices | s policy.     |                        |             |
| Q     Search by name or value       10.10.0.6       10.10.0.7                                                                     | Add to Policy | 10.10.0.6<br>10.10.0.7 |             |
|                                                                                                    |               |                        | Cancel Save |

ポリシーが Management Center に追加されます。引き続き、ポリシーにルールを追加する必要 があります。

### 図 49:NAT ポリシー

| interf<br>Enter Des<br>Rules | ace    | PAT             |         |                                |                                     |                     |                          |                      |                       | Sh                         | ow Warnings<br>Exemptions | Save<br>Policy Assig | Cancel   |
|------------------------------|--------|-----------------|---------|--------------------------------|-------------------------------------|---------------------|--------------------------|----------------------|-----------------------|----------------------------|---------------------------|----------------------|----------|
| Filter by [                  | Device | <b>T</b> Filter | r Rules |                                |                                     |                     |                          |                      |                       |                            |                           | ×                    | Add Rule |
|                              |        |                 |         |                                |                                     |                     | Original Packet          |                      |                       | Translated Packet          |                           |                      |          |
|                              | #      | Direction       | Туре    | Source<br>Interface<br>Objects | Destination<br>Interface<br>Objects | Original<br>Sources | Original<br>Destinations | Original<br>Services | Translated<br>Sources | Translated<br>Destinations | Translated<br>Services    | Options              |          |
| V NAT                        | T Rule | s Before        |         |                                |                                     |                     |                          |                      |                       |                            |                           |                      |          |
|                              |        |                 |         |                                |                                     |                     |                          |                      |                       |                            |                           |                      |          |
| ✓ Auto                       | o NAT  | Rules           |         |                                |                                     |                     |                          |                      |                       |                            |                           |                      |          |
|                              | T Rule | s After         |         |                                |                                     |                     |                          |                      |                       |                            |                           |                      |          |
|                              |        |                 |         |                                |                                     |                     |                          |                      |                       |                            |                           |                      |          |

ステップ3 [ルールの追加(Add Rule)]をクリックします。

[NATルールの追加(Add NAT Rule)]ダイアログボックスが表示されます。

ステップ4 基本ルールのオプションを設定します。

| 図 50:基本ルー | ルのオ | プシ | ョン |
|-----------|-----|----|----|
|-----------|-----|----|----|

Add NAT Rule

| NAT Rule:         |             |   | 5        |          |
|-------------------|-------------|---|----------|----------|
| Auto NAT Rule     |             | • | J        |          |
| Туре:             |             |   |          |          |
| Dynamic           |             | ۳ | ]        |          |
| Enable            |             |   |          |          |
| Interface Objects | Translation |   | PAT Pool | Advanced |

- [NATルール (NAT Rule)]: [自動NATルール (Auto NAT Rule)]を選択します。
- •[タイプ(Type)]: [ダイナミック(Dynamic)]を選択します。
- **ステップ5** [インターフェイスオブジェクト (Interface objects)]ページで、[使用可能なインターフェイス オブジェクト (Available Interface Objects)]領域から[宛先インターフェイスオブジェクト (Destination Interface Objects)]領域に外部ゾーンを追加します。

### 図 51:インターフェイス オブジェクト

| Add NAT Rule                                                                                                    |                                                                                            | 0  |
|----------------------------------------------------------------------------------------------------|--------------------------------------------------------------------------------------------|----|
| NAT Rule:                                                                                                    |                                                                                            |    |
| Auto NAT Rule                                                                                                    |                                                                                            |    |
| Type:                                                                                                    |                                                                                            |    |
| Enable                                                                                                    |                                                                                            |    |
|                                                                                                    |                                                                                            |    |
| Interface Objects Translation PAT Pool                                                                                                   | Advanced Source Interface Objects (0) Destination Interface Objects                        | (1 |
| Interface Objects Translation PAT Pool<br>Available Interface Objects C<br>Q Search by name                                              | Advanced Source Interface Objects (0) Destination Interface Objects any 3 outside_zone     | (1 |
| Interface Objects Translation PAT Pool<br>Available Interface Objects C<br>Q Search by name<br>inside_zone Add to Sc                     | Advanced Source Interface Objects (0) Destination Interface Objects any any any any any    | (1 |
| Interface Objects Translation PAT Pool<br>Available Interface Objects C<br>Q Search by name<br>inside_zone<br>Outside_zone<br>Add to Sec | Advanced Source Interface Objects (0) Destination Interface Objects any any 3 outside_zone | (1 |

ステップ6 [変換 (Translation)]ページで、次のオプションを設定します。

### 図 52:トランスレーション

| Add NAT Rule                                             |                               |                                                                                                    | 0 |
|----------------------------------------------------------|-------------------------------|----------------------------------------------------------------------------------------------------|---|
| NAT Rule:<br>Auto NAT Rule<br>Type:<br>Dynamic<br>Enable | •<br>•                        |                                                                                                    |   |
| Original Packet                                          | Translation PAT Pool Advanced | Translated Packet                                                                                                    |   |
| Original Source:*<br>all-ipv4<br>Original Port:<br>TCP   | • +                           | Translated Source:<br>Destination Interface IP ▼<br>The values selected for<br>Destination Interface Objects in<br>'Interface Objects' tab will be used |   |
|                                                          |                               | Translated Port:                                                                                                    |   |

•[元の送信元 (Original Source)]: Add (十) をクリックして、すべての IPv4 トラフィック (0.0.0.0/0) のネットワークオブジェクトを追加します。

図 53:新しいネットワークオブジェクト

| New Network Object       | 0      |
|--------------------------|--------|
| Name                     |        |
| all-ipv4                 |        |
| Description              |        |
|                          |        |
| Network                  |        |
| ○ Host ○ Range ● Network |        |
| 0.0.0.0/0                |        |
| Allow Overrides          |        |
|                          |        |
|                          |        |
|                          | Canaal |

- (注) 自動 NAT ルールはオブジェクト定義の一部として NAT を追加するため、システム 定義のany-ipv4 オブジェクトを使用することはできません。また、システム定義の オブジェクトを編集することはできません。
- [変換済みの送信元 (Translated Source)]: [宛先インターフェイスIP (Destination Interface IP)]を選択します。

ステップ7 [保存 (Save)] をクリックしてルールを追加します。

ルールが [ルール (Rules)] テーブルに保存されます。

ステップ8 NAT ページで [保存 (Save)]をクリックして変更を保存します。

### 内部から外部へのトラフィックの許可

脅威に対する防御を登録したときに、基本の[すべてのトラフィックをブロック(Block all traffic)]アクセスコントロールポリシーを作成した場合は、デバイスを通過するトラフィックを許可するためにポリシーにルールを追加する必要があります。次の手順では、内部ゾーンから外部ゾーンへのトラフィックを許可するルールを追加します。他にゾーンがある場合は、 適切なネットワークへのトラフィックを許可するルールを追加してください。

### 手順

- ステップ1 [ポリシー(Policy)]、[アクセスポリシー(Access Policy)]、[アクセスポリシー(Access Policy)]の順に選択し、脅威に対する防御に割り当てられているアクセス コントロール ポリシーの[編集(Edit)] (♪) をクリックします。>>
- ステップ2 [ルールを追加(Add Rule)]をクリックし、次のパラメータを設定します。

図 **54**:ルールの追加

| 1      | Create Rule                              |                           |                                | 0                                         |
|--------|------------------------------------------|---------------------------|--------------------------------|-------------------------------------------|
| Name   | [inside-to-outside                       | Action C Allow            | V 🛛 Logging OFF 🛛 🐻 Time Range | None   Rule Enabled                       |
| Insert | into Mandatory 🗸 🗸                       | Intrusion Policy Non      | e Select Variable Set          | V File Policy None V                      |
| Q      | Zones (2) Networks Ports Applications    | Users URLs Dynamic Attrib | utes VLAN Tags                 |                                           |
| Q      | Search Security Zone Objects             | Showing 3 out of 3        | Selected Sources: 1            | Selected Destinations and Applications: 1 |
|        | Linside_zone (Routed Security Zone)      |                           | Collapse All Remove All        | Collapse All Remove All                   |
|        | autside_zone (Routed Security Zone)      |                           | ZONE v 1 object                | ZONE v 1 object                           |
|        | wfxAutomationZone (Routed Security Zone) |                           | 🚠 inside_zone                  | at outside_zone                           |

- •[名前(Name)]: このルールに名前を付けます(たとえば、inside-to-outside)。
- [選択した送信元(Selected Sources)]: [ゾーン(Zones)] から内部ゾーンを選択し、[送 信元ゾーンを追加(Add Source Zone)] をクリックします。
- ・[選択した宛先とアプリケーション (Selected Destinations and Applications)]:[ゾーン (Zones)]から外部ゾーンを選択し、[宛先ゾーンを追加(Add Destination Zone)]をク リックします。

他の設定はそのままにしておきます。

ステップ3 [Apply] をクリックします。

```
ルールが [ルール (Rules)] テーブルに追加されます。
```

マネージャ アクセス データ インターフェイスでの SSH の設定

ステップ4 [保存 (Save)] をクリックします。

### マネージャ アクセス データ インターフェイスでの SSH の設定

外部インターフェイスなどのデータインターフェイスで Management Center アクセスを有効に した場合は、この手順に従ってそのインターフェイスで SSH を有効にする必要があります。 ここでは、Threat Defense で1つ以上のデータインターフェイスに対して SSH 接続を有効にす る方法について説明します。

(注) SSH は管理インターフェイス上でデフォルトで有効になっていますが、この画面は管理 SSH アクセスに影響しません。

管理インターフェイスは、デバイスの他のインターフェイスとは分離されています。Management Centerにデバイスを設定し、登録するために使用されます。データインターフェイスの SSH は、管理インターフェイスの SSH と内部および外部ユーザリストを共有します。その他の設定は個別に設定されます。データインターフェイスでは、この画面を使用して SSH とアクセスリストを有効にします。データインターフェイスの SSH トラフィックは通常のルーティング設定を使用し、設定時に設定されたスタティック ルートや CLI で設定されたスタティック ルートは使用しません。

管理インターフェイスの場合、SSH アクセスリストを構成するには Cisco Secure Firewall Threat Defense コマンドリファレンス の configure ssh-access-list コマンドを参照してください。スタ ティック ルートを設定するには、configure network static-routes コマンドを参照してください。デフォルトでは、初期設定時に管理インターフェイスからデフォルト ルートを設定します。

SSHを使用するには、ホスト IP アドレスを許可するアクセス ルールは必要ありません。この セクションの手順に従って、SSH アクセスを設定する必要があるだけです。

SSHは、到達可能なインターフェイスにのみ使用できます。SSHホストが外部インターフェイスにある場合、外部インターフェイスへの直接管理接続のみ開始できます。

SSH は、次の暗号およびキー交換をサポートしています。

- 暗号化: aes128-cbc、aes192-cbc、aes256-cbc、aes128-ctr、aes192-ctr、aes256-ctr
- 完全性:hmac-sha2-256
- ・キー交換: dh-group14-sha256

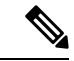

(注) SSHを使用した CLI へのログイン試行が3回連続して失敗すると、デバイスの SSH 接続は終 了します。

### 始める前に

- SSH内部ユーザーは、configure user add コマンドを使用してCLIでのみ設定できます。。
   デフォルトでは、初期設定時にパスワードを設定したAdminユーザーが存在します。LDAP または RADIUS 上の外部ユーザーは、プラットフォーム設定で [外部認証(External Authentication)]を設定することによっても設定できます。
- ・デバイスへの SSH 接続を許可するホストまたはネットワークを定義するネットワーク オブジェクトが必要です。オブジェクトをプロシージャの一部として追加できますが、IPアドレスのグループを特定するためにオブジェクトグループを使用する場合は、ルールで必要なグループがすでに存在することを確認します。[オブジェクト(Objects)]>[オブジェクト管理(Object Management)]を選択して、オブジェクトを設定します。

### 手順

- **ステップ1** [デバイス (Devices)]>[プラットフォーム設定 (Platform Settings)]を選択し、Threat Defense ポリシーを作成または編集します。
- ステップ2 [SSHアクセス (SSH Access)]を選択します。
- ステップ3 SSH 接続を許可するインターフェイスと IP アドレスを指定します。

この表を使用して、SSH接続を受け入れるインターフェイス、およびそれらの接続を許可されるクライアントのIPアドレスを制限します。個々のIPアドレスはなく、ネットワークアドレスを使用できます。

- a) [追加(Add)]をクリックして新しいルールを追加するか、[編集(Edit)]をクリックして 既存のルールを編集します。
- b) ルールのプロパティを設定します。
  - [IP Address]: SSH 接続を許可するホストまたはネットワークを特定するネットワーク オブジェクトまたはグループ。オブジェクトをドロップダウンメニューから選択する か、または [+] をクリックして新しいネットワークオブジェクトを追加します。
  - 「使用可能なゾーン/インターフェイス(Available Zones/Interfaces)]: SSH接続を許可 するインターフェイスを含むゾーンを追加します。ゾーンにないインターフェイスで は、[選択したゾーン/インターフェイス(Selected Zones/Interfaces)]リストの下の フィールドにインターフェイス名を入力し、[追加(Add)]をクリックします。 ルー プバックインターフェイスを追加することもできます。選択されているインターフェ イスまたはゾーンがデバイスに含まれているときにのみ、これらのルールがデバイス に適用されます。
- c) [OK] をクリックします。

<sup>(</sup>注) システムが提供する any ネットワーク オブジェクトは使用できま せん。代わりに、any-ipv4 または any-ipv6 を使用します。

ステップ4 [Save (保存)]をクリックします。

これで、[**展開(Deploy**)]>[**展開(Deployment**)] をクリックし、割り当てたデバイスにポリ シーを展開できるようになりました。変更はポリシーを展開するまで有効になりません。

### 設定の展開

設定の変更を 脅威に対する防御に展開します。変更を展開するまでは、デバイス上でどの変 更もアクティブになりません。

#### 手順

ステップ1 右上の[展開 (Deploy)] をクリックします。

### 図 55:展開

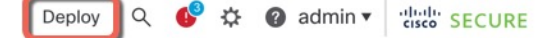

**ステップ2** 迅速な展開の場合は、特定のデバイスのチェックボックスをオンにして[展開(Deploy)]をク リックするか、[すべて展開(Deploy All)]をクリックしてすべてのデバイスを展開します。 それ以外の場合は、追加の展開オプションを設定するために、[高度な展開(Advanced Deploy)] をクリックします。

### 図 56: すべて展開

| ٩                                      | Advanced Deploy Deploy A | AII -    |
|----------------------------------------|--------------------------|----------|
| 1010-2                                 | Ready for Deployment     | 4        |
| 1010-3                                 | Ready for Deployment     | <u>↓</u> |
| 1120-4                                 | Ready for Deployment     | <u>↓</u> |
| node1                                  | Ready for Deployment     | 4        |
| node2                                  | Ready for Deployment     | 4        |
|                                        |                          |          |
| 5 devices are available for deployment | Ē                        | Ð        |

#### 図 57:高度な展開

| 1 dev | 1 device selected |                                          |                    |                      |      |       |                      |         |                       |        |
|-------|-------------------|------------------------------------------|--------------------|----------------------|------|-------|----------------------|---------|-----------------------|--------|
| T     | ٩                 | Search using device name, user name, typ | e, group or status |                      |      |       |                      |         | Deploy time: Estimate | Deploy |
|       |                   | Device                                   | Modified by        | Inspect Interruption | Туре | Group | Last Deploy Time     | Preview | Status                |        |
| >     |                   | node1                                    | System             |                      | FTD  |       | May 23, 2022 6:49 PM | B       | Ready for Deployment  |        |
| >     |                   | 1010-2                                   | admin, System      |                      | FTD  |       | May 23, 2022 7:09 PM | B.      | Ready for Deployment  |        |
| >     |                   | node2                                    | System             |                      | FTD  |       | May 23, 2022 6:49 PM | B       | Ready for Deployment  |        |
| >     |                   | 1010-3                                   | System             |                      | FTD  |       | May 23, 2022 6:49 PM | B       | Ready for Deployment  |        |
| >     |                   | 1120-4                                   | System             |                      | FTD  |       | May 23, 2022 6:49 PM | B       | Ready for Deployment  |        |

**ステップ3** 展開が成功したことを確認します。展開のステータスを表示するには、メニューバーの[展開 (Deploy)]ボタンの右側にあるアイコンをクリックします。

図 58:展開ステータス

| 5 | Objects   | Integration         |                                  | Deploy     | ¢ 💽    | <ul><li>Ø admin ▼</li></ul> | cisco SECURE      |
|---|-----------|---------------------|----------------------------------|------------|--------|-----------------------------|-------------------|
|   | Deploymen | ts Upgrades         | Health                           | 1 Tasks    |        | s 💽                         | how Notifications |
| 1 | 5 total   | 0 running 5 success | 0 warnings                       | 0 failures |        | C Filter                    |                   |
|   | 01010-2   | Deployment to       | o device succ                    | essful.    |        |                             | 2m 13s            |
|   | 0 1010-3  | Deployment to       | Deployment to device successful. |            |        |                             | 2m 4s             |
|   | 1120-4    | Deployment to       | Deployment to device successful. |            | 1m 45s |                             |                   |
|   | onode1    | Deployment to       | Deployment to device successful. |            | 1m 46s |                             |                   |
|   | onode2    | Deployment to       | o device succ                    | essful.    |        |                             | 1m 45s            |

### Threat Defense および FXOS CLI へのアクセス

コマンドラインインターフェイス(CLI)を使用してシステムのセットアップを行い、基本的 なシステムのトラブルシューティングを行います。CLIセッションからポリシーを設定するこ とはできません。CLIには、コンソールポートに接続してアクセスできます。

トラブルシューティングのためにも FXOS CLI にアクセスできます。

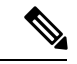

(注)

または、Threat Defense デバイスの管理インターフェイスに SSH で接続できます。コンソール セッションとは異なり、SSH セッションはデフォルトで Threat Defense CLI になり、connect fxos コマンドを使用して FXOS CLI に接続できます。SSH 接続用のインターフェイスを開いて いる場合、後でデータインターフェイス上のアドレスに接続できます。データインターフェイ スへの SSH アクセスはデフォルトで無効になっています。この手順では、デフォルトで FXOS CLI となるコンソールポートアクセスについて説明します。

#### 手順

- ステップ1 CLIにログインするには、管理コンピュータをコンソールポートに接続します。デフォルトで は Cisco Secure Firewall 4200 にコンソールケーブルが付属していないため、サードパーティの USB-to-RJ-45 シリアルケーブルなどを購入する必要があります。ご使用のオペレーティング システムに必要な USB シリアル ドライバを必ずインストールしてください。コンソールポー トはデフォルトで FXOS CLI になります。次のシリアル設定を使用します。
  - ・9600 ボー
  - •8データビット
  - •パリティなし
  - •1ストップビット

FXOS CLI に接続します。ユーザー名 admin と、初期セットアップ時に設定したパスワードを 使用して CLI にログインします(デフォルトは Admin123)。

### 例:

```
firepower login: admin
Password:
Last login: Thu May 16 14:01:03 UTC 2019 on ttySO
Successful login attempts for user 'admin' : 1
```

firepower#

### ステップ2 Threat Defense CLI にアクセスします。

### connect ftd

例:

firepower# connect ftd
>

ログイン後に、CLI で使用可能なコマンドの情報を確認するには、help または?を入力しま す。使用方法については、『Cisco Secure Firewall Threat Defense コマンドリファレンス』を参 照してください。

ステップ3 Threat Defense CLI を終了するには、exit または logout コマンドを入力します。

このコマンドにより、FXOS CLI プロンプトに戻ります。FXOS CLI で使用可能なコマンドについては、?を入力してください。

例:

> exit firepower#

# ファイアウォールの電源の切断

システムを適切にシャットダウンすることが重要です。単純に電源プラグを抜いたり、電源ス イッチを押したりすると、重大なファイルシステムの損傷を引き起こすことがあります。バッ クグラウンドでは常に多数のプロセスが実行されており、電源プラグを抜いたり、電源を切断 したりすると、ファイアウォールシステムをグレースフルシャットダウンできないことを覚え ておいてください。

Management Center のデバイス管理ページを使用してデバイスの電源を切断するか、FXOS CLI を使用できます。

### Management Center を使用したファイアウォールの電源の切断

システムを適切にシャットダウンすることが重要です。単純に電源プラグを抜いたり、電源ス イッチを押したりすると、重大なファイルシステムの損傷を引き起こすことがあります。バッ クグラウンドでは常に多数のプロセスが実行されていて、電源プラグを抜いたり、電源を切断 したりすると、ファイアウォールをグレースフルシャットダウンできないことを覚えておいて ください。

Management Center を使用してシステムを適切にシャットダウンできます。

### 手順

- ステップ1 [デバイス(Devices)]>[デバイス管理(Device Management)]を選択します。
- ステップ2 再起動するデバイスの横にある[編集(Edit)] (♪) をクリックします。
- **ステップ3** [デバイス (Device)] タブをクリックします。
- **ステップ4** [システム(System)] セクションで [デバイスのシャットダウン(Shut Down Device)] (図) をクリックします。
- ステップ5 プロンプトが表示されたら、デバイスのシャットダウンを確認します。
- **ステップ6** コンソールからファイアウォールに接続している場合は、ファイアウォールがシャットダウン するときにシステムプロンプトをモニターします。次のプロンプトが表示されます。

System is stopped. It is safe to power off now.

Do you want to reboot instead?  $[\,y/N\,]$ 

コンソールから接続していない場合は、約3分間待ってシステムがシャットダウンしたことを 確認します。

**ステップ7** 必要に応じて電源スイッチをオフにし、電源プラグを抜いてシャーシから物理的に電源を取り 外すことができます。

### CLIにおけるファイアウォールの電源の切断

FXOS CLI を使用すると、システムを安全にシャットダウンしてデバイスの電源を切断できま す。CLI には、コンソールポートに接続してアクセスします。Threat Defense および FXOS CLI へのアクセス (79ページ) を参照してください。

### 手順

ステップ1 FXOS CLI で local-mgmt に接続します。

firepower # connect local-mgmt

ステップ2 shutdown コマンドを発行します。

firepower(local-mgmt) # shutdown

#### 例:

firepower(local-mgmt)# shutdown
This command will shutdown the system. Continue?
Please enter 'YES' or 'NO': yes
INIT: Stopping Cisco Threat Defense.....ok

**ステップ3** ファイアウォールのシャットダウン時にシステムプロンプトをモニターします。次のプロンプトが表示されます。

System is stopped. It is safe to power off now. Do you want to reboot instead? [y/N]

ステップ4 必要に応じて電源スイッチをオフにし、電源プラグを抜いてシャーシから物理的に電源を取り 外すことができます。

## 次のステップ

Threat Defense の設定を続行するには、「Cisco Secure Firewall Threat Defense ドキュメントにア クセス」にあるお使いのソフトウェアバージョンのマニュアルを参照してください。

Management Center の使用に関する情報については、「Cisco Secure Firewall Management Center デバイス構成ガイド」を参照してください。

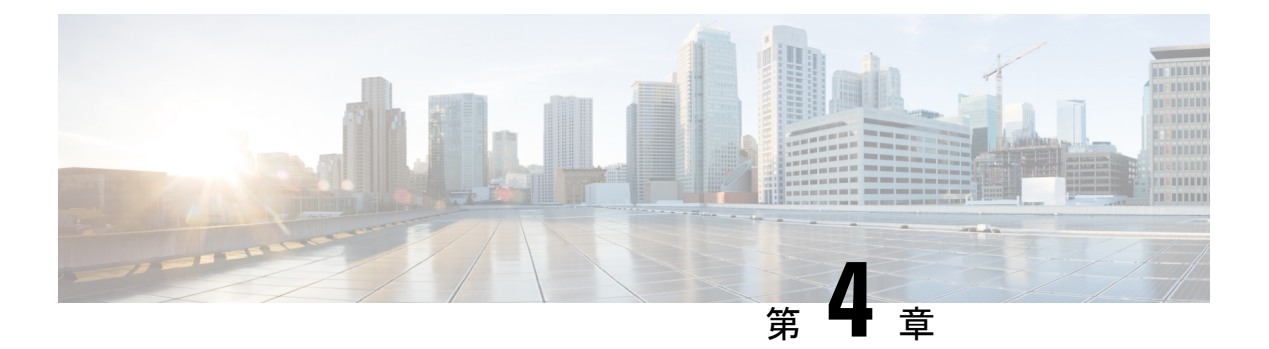

# CDO を使用した Threat Defense の展開

### この章の対象読者

使用可能なすべてのアプリケーションとマネージャを表示するには、最適なアプリケーション とマネージャを見つける方法 (1ページ) を参照してください。この章の内容は、Cisco Defense Orchestrator (CDO) の クラウド提供型 Firewall Management Center を使用する 脅威に 対する防御 を対象としています。

### ファイアウォールについて

ハードウェアでは、Threat Defense ソフトウェアまたは ASA ソフトウェアを実行できます。 Threat Defense と ASA の間で切り替えを行う際には、デバイスの再イメージ化が必要になりま す。現在インストールされているものとは異なるソフトウェアバージョンが必要な場合も再イ メージ化が必要です。Cisco Secure Firewall ASA および Secure Firewall Threat Defense 再イメー ジ化ガイド を参照してください。

ファイアウォールは、Secure Firewall eXtensible オペレーティングシステム(FXOS) と呼ばれ る基盤となるオペレーティングシステムを実行します。ファイアウォールはFXOS Secure Firewall Chassis Manager をサポートしていません。トラブルシューティング用として限られた CLI のみ がサポートされています。詳細については、Cisco FXOS トラブルシューティング ガイド (Firepower Threat Defense を実行している Firepower 1000/2100 および Cisco Secure Firewall

3100/4200 向け)を参照してください。

プライバシー収集ステートメント:ファイアウォールには個人識別情報は不要で、積極的に収 集することもありません。ただし、ユーザー名などの設定では、個人識別情報を使用できま す。この場合、設定作業時やSNMPの使用時に、管理者が個人識別情報を確認できる場合があ ります。

- CDO による Threat Defense 管理について (84 ページ)
- エンドツーエンドのタスク (85ページ)
- 中央の管理者による事前設定 (87 ページ)
- オンボーディングウィザードを使用したファイアウォールの展開(91ページ)
- •基本的なセキュリティポリシーの設定 (101 ページ)
- Threat Defense および FXOS CLI へのアクセス (115 ページ)
- •ファイアウォールの電源の切断 (117ページ)
- 次のステップ (118ページ)

# **CDO** による Threat Defense 管理について

### クラウド提供型 Firewall Management Center について

クラウド提供型 Firewall Management Center は、オンプレミスの Management Center と同じ機能 の多くを提供し、同じルックアンドフィールを備えています。CDO をプライマリマネージャ として使用する場合、オンプレミスの Management Center を分析のみに使用できます。オンプ レミスの Management Center は、ポリシーの構成やアップグレードをサポートしていません。

オンボーディングウィザードと CLI 登録を使用してデバイスをオンボーディングできます。

### Threat Defense マネージャ アクセス インターフェイス

このガイドでは**外部**インターフェイスアクセスについて説明します。これは、リモート分散拠 点で発生する可能性が最も高いシナリオであるためです。マネージャアクセスは外部インター フェイスで発生しますが、専用の管理インターフェイスも引き続き関連します。管理インター フェイスは、Threat Defense データインターフェイスとは別に設定される特別なインターフェ イスであり、独自のネットワーク設定があります。

- ・データインターフェイスでマネージャアクセスを有効にした場合でも、管理インターフェイスのネットワーク設定が使用されます。
- ・すべての管理トラフィックは、引き続き管理インターフェイスを発信元または宛先とします。
- データインターフェイスでマネージャアクセスを有効にすると、Threat Defense はバック プレーンを介して管理インターフェイスに着信管理トラフィックを転送します。
- ・発信管理トラフィックの場合、管理インターフェイスはバックプレーンを介してデータインターフェイスにトラフィックを転送します。

### マネージャのアクセス要件

データインターフェイスからのマネージャアクセスには、次の制限があります。

- マネージャアクセスを有効にできるのは、1つの物理的なデータインターフェイスのみです。サブインターフェイスと EtherChannel は使用できません。冗長性を目的として、 Management Centerの単一のセカンダリインターフェイスでマネージャアクセスを有効に することもできます。
- •このインターフェイスは管理専用にできません。
- ルーテッドインターフェイスを使用するルーテッドファイアウォールモードのみです。
- PPPoE はサポートされていません。ISP で PPPoE が必要な場合は、PPPoE をサポートする ルータを Threat Defense と WAN モデムの間に配置する必要があります。
- •インターフェイスを配置する必要があるのはグローバル VRF のみです。

- SSHはデータインターフェイスではデフォルトで有効になっていないため、後でManagement Center を使用して SSH を有効にする必要があります。また、管理インターフェイス ゲー トウェイがデータインターフェイスに変更されるため、configure network static-routes コ マンドを使用して管理インターフェイス用の静的ルートを追加しない限り、リモートネッ トワークから管理インターフェイスに SSH 接続することはできません。
- 管理インターフェイスとイベント専用インターフェイスを別々に使用することはできません。
- クラスタリングはサポートされません。この場合、管理インターフェイスを使用する必要 があります。

### ハイ アベイラビリティ要件

デバイスのハイアベイラビリティを備えたデータインターフェイスを使用する場合は、次の要件を参照してください。

- マネージャアクセスには、両方のデバイスで同じデータインターフェイスを使用します。
- 冗長マネージャアクセスデータインターフェイスはサポートされていません。
- DHCP は使用できません。静的 IP アドレスのみがサポートされています。DDNS やゼロ タッチプロビジョニング など、DHCP に依存する機能は使用できません。
- 同じサブネット内に異なる静的 IP アドレスがあります。
- IPv4 または IPv6 のいずれかを使用します。両方を設定することはできません。
- ・同じマネージャ設定(configure manager add コマンド)を使用して、接続が同じであることを確認します。
- データインターフェイスをフェールオーバーリンクまたはステートリンクとして使用する ことはできません。

# エンドツーエンドのタスク

オンボーディングウィザードを使用して Threat Defense を CDO にオンボードするには、次の タスクを参照してください。

### 図 59:エンドツーエンドのタスク

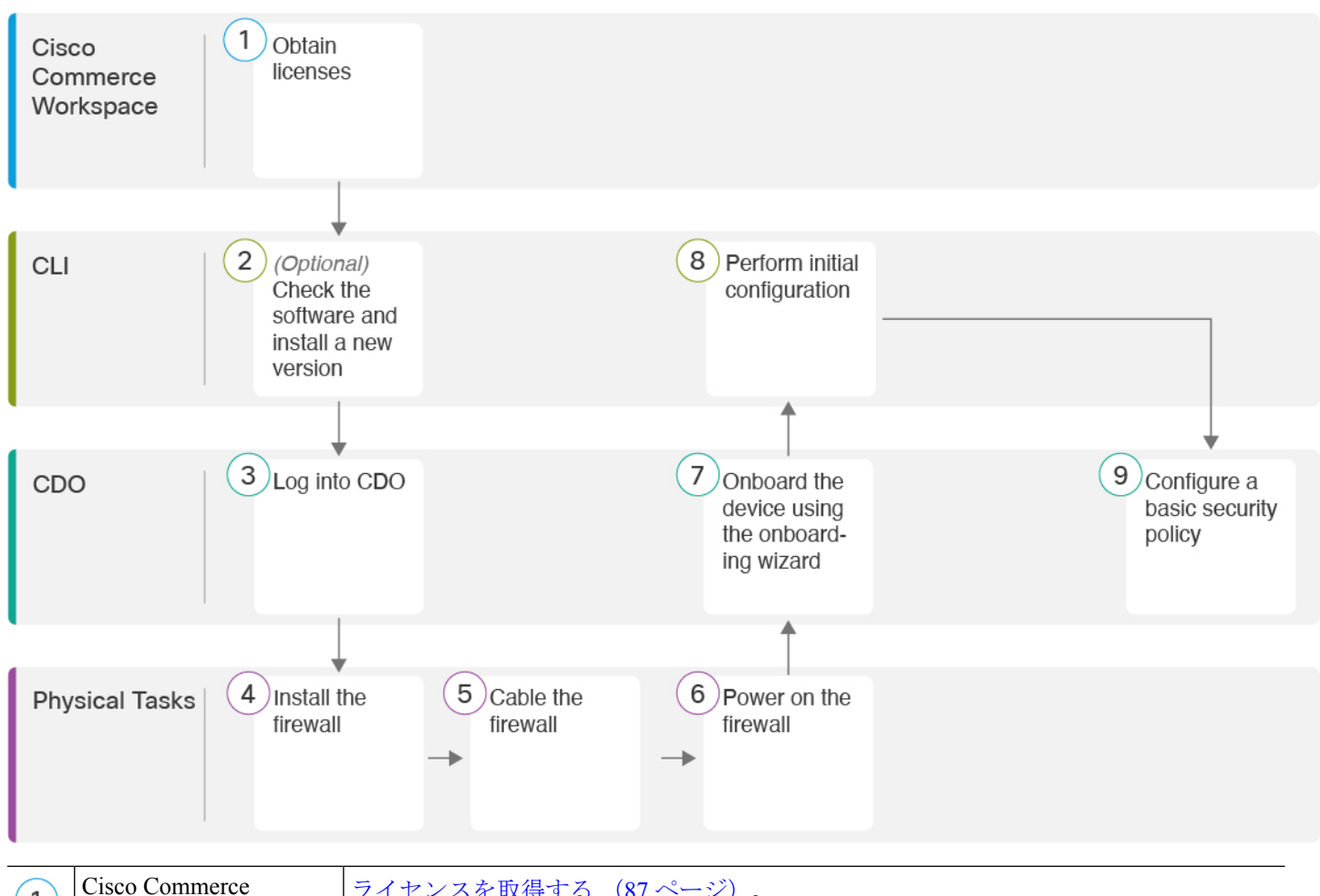

| 1 | Cisco Commerce<br>Workspace | ライセンスを取得する (87 ページ)。                     |
|---|-----------------------------|------------------------------------------|
| 2 | CLI                         | (任意) ソフトウェアの確認と新しいバージョンのインストール (89 ページ)。 |
| 3 | CDO                         | CDO へのログイン (91 ページ)。                     |
| 4 | 物理的なタスク                     | ファイアウォールをインストールします。ハードウェア設置ガイドを参照してください。 |
| 5 | 物理的なタスク                     | ファイアウォールのケーブル接続 (91ページ)。                 |
| 6 | 物理的なタスク                     | ファイアウォールの電源投入 (92ページ)。                   |
| 7 | CDO                         | オンボーディングウィザードを使用したデバイスのオンボーディング(93ページ)。  |

| 8 | CLI | CLI を使用した初期設定の実行 (96 ページ)。   |
|---|-----|------------------------------|
| 9 | CDO | 基本的なセキュリティポリシーの設定 (101 ページ)。 |

# 中央の管理者による事前設定

このセクションでは、ファイアウォールの機能ライセンスを取得する方法、展開する前に新し いソフトウェアバージョンをインストールする方法、CDO にログインする方法について説明 します。

### ライセンスを取得する

すべてのライセンスは、CDOによって Threat Defense に提供されます。オプションで、次の機能ライセンスを購入できます。

- Essentials (必須) Essentials ライセンス。
- IPS: セキュリティインテリジェンスと次世代 IPS
- ・マルウェア防御:マルウェア防御
- URL フィルタリング: URL フィルタリング
- Cisco Secure Client : Secure Client Advantage、Secure Client Premier、または Secure Client VPN のみ
- ・キャリア (Diameter、GTP/GPRS、M3UA、SCTP)

シスコライセンスの概要については詳しくは、cisco.com/go/licensingguideを参照してください。

### 始める前に

• Smart Software Manager のアカウントが必要です。

まだアカウントをお持ちでない場合は、リンクをクリックして新しいアカウントを設定し てください。Smart Software Manager では、組織のアカウントを作成できます。

 (輸出コンプライアンスフラグを使用して有効化される)機能を使用するには、ご使用の スマート ソフトウェア ライセンシング アカウントで強力な暗号化(3DES/AES) ライセ ンスを使用できる必要があります。

### 手順

**ステップ1** お使いのスマート ライセンシング アカウントに、必要なライセンスが含まれていることを確認してください。

ライセンスは、シスコまたは販売代理店からデバイスを購入した際に、スマートソフトウェア ライセンシングアカウントにリンクされています。ただし、自身でライセンスを追加する必要 がある場合は、Cisco Commerce Workspace で[すべて検索(Search All)]フィールドを使用し ます。

図 60: ライセンス検索

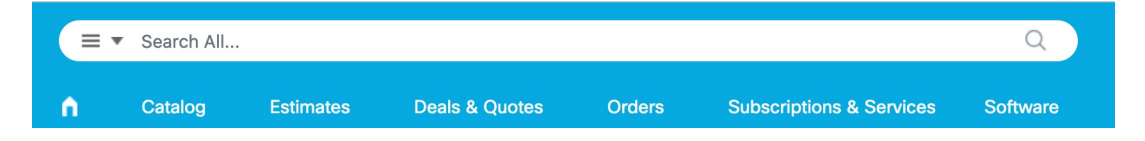

結果から、[製品とサービス (Products and Services)]を選択します。

図 61:結果

| All Results                |   |  |
|----------------------------|---|--|
| Crders                     | 6 |  |
| iii <sup>\$</sup> Invoices | 2 |  |
| 🔄 Software Subsc           | 1 |  |
| Products & Ser             | 1 |  |

次のライセンス PID を検索します。

- (注) PID が見つからない場合は、注文に手動で PID を追加できます。
  - Essentials ライセンス:
    - L-FPR4215-BSE=
    - L-FPR4225-BSE=
    - L-FPR4245-BSE=
  - IPS、マルウェア防御、および URL ライセンスの組み合わせ:
    - L-FPR4215T-TMC=
    - L-FPR4225T-TMC=
    - L-FPR4245T-TMC=

上記のPIDのいずれかを注文に追加すると、次のいずれかのPIDに対応する期間ベースの サブスクリプションを選択できます。

- L-FPR4215T-TMC-1Y
- L-FPR4215T-TMC-3Y
- L-FPR4215T-TMC-5Y
- L-FPR4225T-TMC-1Y
- L-FPR4225T-TMC-3Y
- L-FPR4225T-TMC-5Y
- L-FPR4245T-TMC-1Y
- L-FPR4245T-TMC-3Y
- L-FPR4245T-TMC-5Y
- •キャリアライセンス:
  - L-FPR4200-FTD-CAR=
- Cisco Secure Client: 『Cisco Secure Client 発注ガイド』を参照してください。

ステップ2 まだの場合は、Smart Software Manager に CDO を登録します。

登録を行うには、Smart Software Manager で登録トークンを生成する必要があります。詳しい 手順については、CDO のマニュアルを参照してください。

### (任意) ソフトウェアの確認と新しいバージョンのインストール

ソフトウェアのバージョンを確認し、必要に応じて別のバージョンをインストールするには、 次の手順を実行します。ファイアウォールを設定する前に対象バージョンをインストールする ことをお勧めします。別の方法として、稼働後にアップグレードを実行することもできます が、設定を保持するアップグレードでは、この手順を使用するよりも時間がかかる場合があり ます。

### 実行するバージョン

ソフトウェアダウンロードページのリリース番号の横にある、金色の星が付いている Gold Star リリースを実行することをお勧めします。https://www.cisco.com/c/en/us/products/collateral/security/firewalls/bulletin-c25-743178.html に記載されているリリース戦略も参照してください。たとえば、この速報では、(最新機能を含む)短期的なリリース番号、長期的なリリース番号(より長期間のメンテナンスリリースとパッチ)、または非常に長期的なリリース番号(政府認定を受けるための最長期間のメンテナンスリリースとパッチ)について説明しています。

#### 手順

ステップ1 ファイアウォールデバイスの電源をオンにし、コンソールポートに接続します。詳細について は、ファイアウォールの電源投入 (92ページ) およびThreat Defense および FXOS CLI へのア クセス (115ページ) を参照してください。

admin ユーザとデフォルトパスワードの Admin123 を使用してログインします。

FXOSCLIに接続します。初めてログインしたとき、パスワードを変更するよう求められます。 このパスワードは、SSH の Threat Defense ログインにも使用されます。

 (注) パスワードがすでに変更されていて、パスワードがわからない場合は、初期設定へのリ セットを実行して、パスワードをデフォルトにリセットする必要があります。初期設定 へのリセット手順については、『FXOS troubleshooting guide』を参照してください。

#### 例:

```
firepower login: admin
Password: Admin123
Successful login attempts for user 'admin' : 1
```

[...]

```
Hello admin. You must change your password.
Enter new password: *******
Confirm new password: *******
Your password was updated successfully.
```

[...]

firepower#

ステップ2 FXOS CLI で、実行中のバージョンを表示します。

#### scope ssa

### show app-instance

例:

```
Firepower# scope ssa
Firepower /ssa # show app-instance
```

| Application Nam<br>Startup Version | e Slot ID<br>Cluster Oper S | Admin State<br>tate | Operational S | tate Running Vers | ion |
|------------------------------------|-----------------------------|---------------------|---------------|-------------------|-----|
|                                    |                             |                     |               |                   |     |
| ftd<br>7 6 0 65                    | 1<br>Not Applicable         | Enabled             | Online        | 7.6.0.65          |     |
|                                    | MOC WADITCODIC              |                     |               |                   |     |

- ステップ3 新しいバージョンをインストールする場合は、次の手順を実行します。
  - a) 管理インターフェイスに静的IPアドレスを設定する必要がある場合は、「CLIを使用した 初期設定の実行(96ページ)」を参照してください。デフォルトでは、管理インターフェ イスは DHCP を使用します。

管理インターフェイスからアクセスできるサーバーから新しいイメージをダウンロードす る必要があります。

b) FXOSのトラブルシューティングガイドに記載されている再イメージ化の手順を実行しま す。

ファイアウォールが再起動したら、FXOS CLI に再度接続します。

### CDO へのログイン

CDO テナントの作成とログインの詳細については、CDO のドキュメント (https://docs.defenseorchestrator.com) を参照してください。

# オンボーディングウィザードを使用したファイアウォー ルの展開

このセクションでは、CDOのオンボーディングウィザードを使用してオンボーディング用にファイアウォールを設定する方法について説明します。

### ファイアウォールのケーブル接続

このトピックでは、CDO が管理できるように Cisco Secure Firewall 4200 をネットワークに接続 する方法について説明します。

図 62 : Cisco Secure Firewall 4200 のケーブル接続

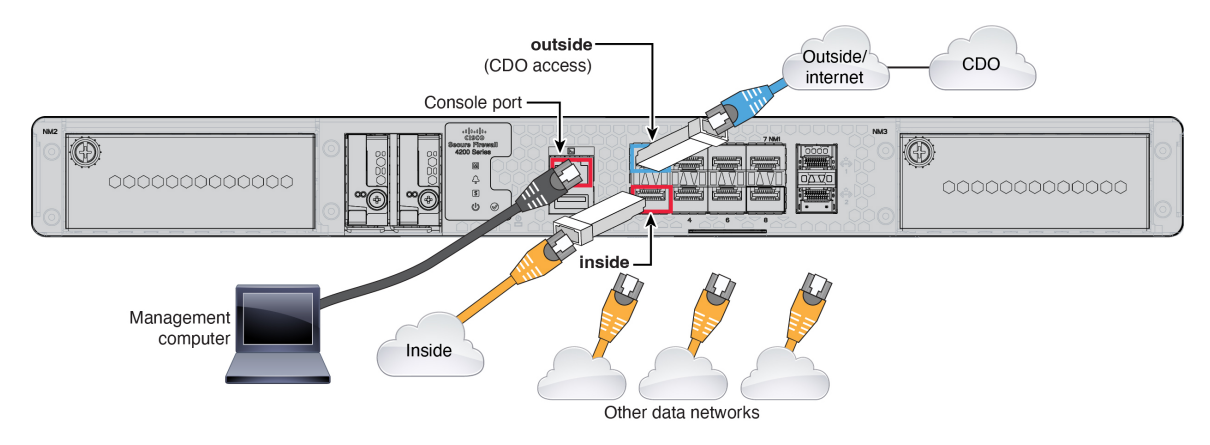

### 始める前に

 データインターフェイスポートにSFPを取り付けます。組み込みポートは、SFPモジュー ルを必要とする 1/10/25 Gb SFP ポートです。  コンソールケーブルを入手します。デフォルトではファイアウォールにコンソールケーブ ルが付属していないため、サードパーティのUSB-to-RJ-45シリアルケーブルなどを購入す る必要があります。

### 手順

- **ステップ1** シャーシを取り付けます。ハードウェア設置ガイドを参照してください。
- **ステップ2** 外部インターフェイス(Ethernet 1/1 など)を外部ルータに接続します。
- **ステップ3** 内部インターフェイス(Ethernet 1/2 など)を内部スイッチまたはルータに接続します。
- ステップ4 残りのインターフェイスに他のネットワークを接続します。
- ステップ5 管理コンピュータをコンソールポートに接続します。

CLIを使用して初期セットアップを実行する必要があります。コンソールポートは、トラブル シューティングの目的でも必要になる場合があります。

### ファイアウォールの電源投入

システムの電源は、ファイアウォールの背面にあるロッカー電源スイッチによって制御されま す。電源スイッチは、ソフト通知スイッチとして実装されています。これにより、システムの グレースフルシャットダウンがサポートされ、システム ソフトウェアおよびデータの破損の リスクが軽減されます。

(注)

Threat Defense を初めて起動するときは、初期化に約15~30分かかります。

### 始める前に

ファイアウォールに対して信頼性の高い電力を供給することが重要です(無停電電源装置 (UPS)を使用するなど)。最初のシャットダウンを行わないで電力が失われると、重大な ファイルシステムの損傷を引き起こす可能性があります。バックグラウンドでは常に多数のプ ロセスが実行されていて、電力が失われると、システムをグレースフルシャットダウンできま せん。

### 手順

- ステップ1 電源コードをファイアウォールに接続し、電源コンセントに接続します。
- **ステップ2** シャーシの背面で、電源コードに隣接する標準的なロッカータイプの電源オン/オフスイッチ を使用して電源をオンにします。
- **ステップ3** ファイアウォールの背面にある電源 LED を確認します。緑色に点灯している場合は、ファイ アウォールの電源が入っています。

図 63:システムおよび電源 LED

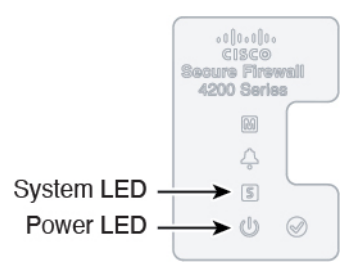

- **ステップ4** ファイアウォールの背面にあるシステム LED を確認します。緑色に点灯している場合は、電源投入診断に合格しています。
  - (注) スイッチを ON から OFF に切り替えると、システムの電源が最終的に切れるまで数秒 かかることがあります。この間は、シャーシの前面パネルの電源 LED が緑に点滅しま す。電源 LED が完全にオフになるまで電源を切らないでください。

## オンボーディングウィザードを使用したデバイスのオンボーディング

CLI 登録キーを使用した CDO のオンボーディングウィザードを使用して Threat Defense をオ ンボードします。

### 手順

- ステップ1 CDO のナビゲーションウィンドウで [インベントリ(Inventory)] をクリックし、青色のプラ スボタン ( → )をクリックしてデバイスを [オンボード(Onboard)] します。
- **ステップ2** [FTD] タイルをクリックします。
- **ステップ3** [管理モード]で、[FTD]が選択されていることを確認します。

管理モードとして [FTD] を選択した後はいつでも、[スマートライセンスの管理] をクリックして、デバイスで使用可能な既存のスマートライセンスに登録または変更できます。使用可能なライセンスについては、ライセンスを取得する (87 ページ) を参照してください。

ステップ4 オンボーディング方法として[CLI登録キーを使用(Use CLI Registration Key)]を選択します。

### 図 64: CLI 登録キーを使用

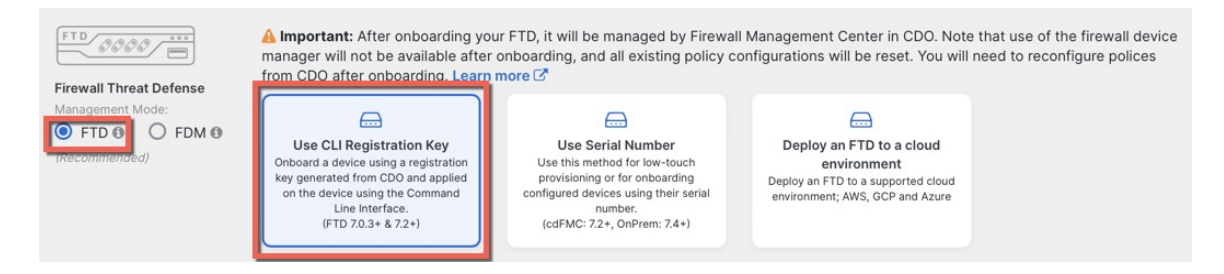

**ステップ5** [デバイス名 (Device Name)]を入力して、[次へ (Next)]をクリックします。 図 65: デバイス名

| 1 Device Name | Device Name |  |
|---------------|-------------|--|
|               | ftd1        |  |
|               | Next        |  |

ステップ6 [ポリシー割り当て (Policy Assignment)]については、ドロップダウンメニューを使用して、 デバイスのアクセス コントロール ポリシーを選択します。ポリシーが設定されていない場合 は、[デフォルトのアクセスコントロールポリシー (Default Access Control Policy)]を選択しま す。

#### 図 66: アクセス コントロール ポリシー

| 2 | Policy Assignment | Access Control Policy           |
|---|-------------------|---------------------------------|
|   |                   | Default Access Control Policy - |
|   |                   | Next                            |

ステップ7 [サブスクリプションライセンス(Subscription License)]については、[物理 FTD デバイス (Physical FTD Device)] ラジオ ボタンをクリックし、有効にする各機能ライセンスをチェッ クします。[Next] をクリックします。 図 67: サブスクリプションライセンス

| 3 Subscription License | Please indicate if this FTD is physical or virtual: <ul> <li>Physical FTD Device</li> <li>Virtual FTD Device</li> </ul> |                                   |  |  |  |
|------------------------|----------------------------------------------------------------------------------------------------|-----------------------------------|--|--|--|
|                        | License Type                                                                                                    | Includes                          |  |  |  |
|                        | Essentials                                                                                                    | Base Firewall Capabilities        |  |  |  |
|                        | Carrier (7.3+ FTDs only)                                                                                                | GTP/GPRS, Diameter, SCTP,<br>M3UA |  |  |  |
|                        | IPS                                                                                                    | Intrusion Policy                  |  |  |  |
|                        | Malware Defense                                                                                                    | C <sub>e</sub> File Policy        |  |  |  |
|                        | URL                                                                                                    | URL Reputation                    |  |  |  |
|                        | RA VPN Premier -                                                                                                    | RA VPN                            |  |  |  |
|                        | Next                                                                                                    |                                   |  |  |  |

ステップ8 [CLI登録キー(CLI Registration Key)]については、CDOは、登録キーとその他のパラメータ を使用してコマンドを生成します。このコマンドをコピーして、Threat Defense の初期設定で 使用する必要があります。

図 68: CLI 登録キー

| 4 | CLI Registration Key |    | Ensure the device's initial configuration is complete before trying to apply the registration key. Learn more C<br>Copy the CLI Key below and paste it into the CLI of the FTD   |
|---|----------------------|----|----------------------------------------------------------------------------------------------------|
|   |                      |    | configure manager add cisco-security-docs.app.us.cdo.cisco.com<br>BanyI2oaT0ew1JTpC0P2w3xEBnVVkfZv x7R7dwcm43JCMzwGY3ZzCfoFmZhW97my cisco-security-<br>docs.app.us.cdo.cisco.com |
|   |                      | Ne | xt                                                                                                    |

**configure manager add** *cdo\_hostname registration\_key nat\_id display\_name* 

スタートアップスクリプトを完了した後、Threat Defense CLI でこのコマンドをコピーします。 CLI を使用した初期設定の実行 (96 ページ) を参照してください。

例:

CLI セットアップのサンプルコマンド:

configure manager add account1.app.us.cdo.cisco.com KPOOP0rgWzaHrnj1V5ha2q5Rf8pKFX9E Lzm1HOynhVUWhXYWz2swmkj2ZWsN3Lb account1.app.us.cdo.cisco.com

**ステップ9** オンボーディングウィザードで[次へ(Next)]をクリックして、デバイスの登録を開始します。

ステップ10 (任意)[インベントリ(Inventory)]ページの並べ替えとフィルタ処理に役立つよう、デバイスにラベルを追加します。ラベルを入力し、青いプラスボタン(+)を選択します。ラベルは、CDOへの導入準備後にデバイスに適用されます。

### 図 69:終了

| Your device is now onboarding.<br>This may take a long time to finish. You can check the status of the device on the Devices and Services page. |  |  |  |  |
|----------------------------------------------------------------------------------------------------|--|--|--|--|
|                                                                                                    |  |  |  |  |
| s +                                                                                                    |  |  |  |  |
|                                                                                                    |  |  |  |  |
| als                                                                                                    |  |  |  |  |

### 次のタスク

[インベントリ]ページから、導入準備したばかりのデバイスを選択し、右側にある[管理]ペインに一覧表示されているオプションのいずれかを選択します。

### CLIを使用した初期設定の実行

Threat Defense CLI に接続して初期設定を行います。

### 手順

ステップ1 コンソールポートで Threat Defense CLI に接続します。

コンソールポートは FXOS CLI に接続します。

ステップ2 ユーザー名 admin およびパスワード Admin123 でログインします。

初めてFXOSにログインしたときは、パスワードを変更するよう求められます。このパスワードは、SSH の Threat Defense ログインにも使用されます。

 (注) パスワードがすでに変更されていてわからない場合は、デバイスを再イメージ化してパ スワードをデフォルトにリセットする必要があります。再イメージ化の手順について は、FXOSのトラブルシューティングガイドを参照してください。

### 例:

```
firepower login: admin
Password: Admin123
Successful login attempts for user 'admin' : 1
[...]
Hello admin. You must change your password.
Enter new password: *******
```

```
Confirm new password: ********
Your password was updated successfully.
```

[...]

firepower#

ステップ3 Threat Defense CLI に接続します。

### connect ftd

例:

```
firepower# connect ftd
>
```

ステップ4 Threat Defense に初めてログインすると、エンドユーザーライセンス契約(EULA)に同意す るよう求められます。その後、管理インターフェイスの設定用のCLIセットアップスクリプト が表示されます。

> データインターフェイスでマネージャアクセスを有効にした場合でも、管理インターフェイス の設定が使用されます。

(注) 設定をクリア(たとえば、イメージを再作成することにより)しないかぎり、CLIセットアップウィザードを繰り返すことはできません。ただし、これらの設定すべては、後から CLI で configure network コマンドを使用して変更できます。Cisco Secure Firewall Threat Defense コマンドリファレンスを参照してください。

デフォルト値または以前に入力した値がカッコ内に表示されます。以前に入力した値をそのま ま使用する場合は、Enterを押します。

次のガイドラインを参照してください。

- •[IPv4を設定しますか?(Do you want to configure IPv4?)]、[IPv6を設定しますか?(Do you want to configure IPv6?)]:これらのタイプのアドレスの少なくとも1つにyを入力します。管理インターフェイスを使用する予定がない場合でも、プライベートアドレスなどのIPアドレスを設定する必要があります。
- IPv4はDHCP経由または手動のどちらで設定しますか?IPv6はDHCP、ルータ、または 手動のどれで設定しますか?:[手動(manual)]を選択します。管理インターフェイスが DHCPに設定されている場合、管理用のデータインターフェイスを設定することはできま せん。これは、data-interfacesである必要があるデフォルトルートがDHCPサーバーから 受信したルートで上書きされる可能性があるためです。
- 管理インターフェイスの IPv4 デフォルトゲートウェイを入力または管理インターフェイスの IPv6 ゲートウェイを入力: ゲートウェイが data-interfaces になるように設定します。
   この設定は、マネージャ アクセス データ インターフェイスを通じて回送できるように、
   バックプレーンを介して管理トラフィックを転送します。
- •[ファイアウォールモードを設定しますか? (Configure firewall mode?)]: routed と入力し ます。外部マネージャアクセスは、ルーテッドファイアウォール モードでのみサポート されています。

例:

```
You must accept the EULA to continue.
Press <ENTER> to display the EULA:
End User License Agreement
[...]
System initialization in progress. Please stand by.
You must configure the network to continue.
Configure at least one of IPv4 or IPv6 unless managing via data interfaces.
Do you want to configure IPv4? (y/n) [y]:
Do you want to configure IPv6? (y/n) [y]: n
Configure IPv4 via DHCP or manually? (dhcp/manual) [manual]:
Enter an IPv4 address for the management interface [192.168.45.61]: 10.89.5.17
Enter an IPv4 netmask for the management interface [255.255.255.0]: 255.255.192
Enter the IPv4 default gateway for the management interface [data-interfaces]:
Enter a fully qualified hostname for this system [firepower]: 1010-3
Enter a comma-separated list of DNS servers or 'none'
[208.67.222.222,208.67.220.220,2620:119:35::35]:
Enter a comma-separated list of search domains or 'none' []: cisco.com
If your networking information has changed, you will need to reconnect.
Disabling IPv6 configuration: management0
Setting DNS servers: 208.67.222.222,208.67.220.220,2620:119:35::35
Setting DNS domains:cisco.com
Setting hostname as 1010-3
Setting static IPv4: 10.89.5.17 netmask: 255.255.255.192 gateway: data on management0
Updating routing tables, please wait ...
All configurations applied to the system. Took 3 Seconds.
Saving a copy of running network configuration to local disk.
For HTTP Proxy configuration, run 'configure network http-proxy'
DHCP server is already disabled
DHCP Server Disabled
Configure firewall mode? (routed/transparent) [routed]:
Configuring firewall mode ...
Device is in OffBox mode - disabling/removing port 443 from iptables.
Update policy deployment information
    - add device configuration
    - add network discovery
    - add system policy
You can register the sensor to a Firepower Management Center and use the
Firepower Management Center to manage it. Note that registering the sensor
to a Firepower Management Center disables on-sensor Firepower Services
management capabilities.
When registering the sensor to a Firepower Management Center, a unique
alphanumeric registration key is always required. In most cases, to register
a sensor to a Firepower Management Center, you must provide the hostname or
the IP address along with the registration key.
'configure manager add [hostname | ip address ] [registration key ]'
However, if the sensor and the Firepower Management Center are separated by a
NAT device, you must enter a unique NAT ID, along with the unique registration
key.
'configure manager add DONTRESOLVE [registration key ] [ NAT ID ]'
Later, using the web interface on the Firepower Management Center, you must
use the same registration key and, if necessary, the same NAT ID when you add
```

this sensor to the Firepower Management Center.

ステップ5 マネージャアクセス用の外部インターフェイスを設定します。

#### configure network management-data-interface

その後、外部インターフェイスの基本的なネットワーク設定を行うように求めるプロンプトが 表示されます。このコマンドの使用については、次の詳細を参照してください。

- データインターフェイスを管理に使用する場合、管理インターフェイスではDHCPを使用 できません。初期セットアップ時にIPアドレスを手動で設定しなかった場合は、configure network {ipv4 | ipv6} manual コマンドを使用して設定できるようになりました。管理イン ターフェイスゲートウェイを data-interfaces に設定しなかった場合は、ここでこのコマン ドで設定します。
- Threat Defense を CDO に追加すると、CDO はインターフェイス設定(インターフェイス 名と IP アドレス、ゲートウェイへの静的ルート、DNS サーバー、DDNS サーバーなど) を検出して維持します。DNS サーバー設定の詳細については、次を参照してください。 CDO では、後でマネージャ アクセス インターフェイス構成を変更できますが、Threat Defense または CDO が管理接続の再確立を妨げるような変更を加えないようにしてくだ さい。管理接続が中断された場合、Threat Defense には以前の展開を復元する configure policy rollback コマンドが含まれます。
- DDNS サーバー更新の URL を設定すると、Threat Defense は Cisco Trusted Root CA バンド ルからすべての主要 CA の証明書を自動的に追加するため、Threat Defense は HTTPS 接続 の DDNS サーバー証明書を検証できます。Threat Defense は、DynDNS リモート API 仕様 (https://help.dyn.com/remote-access-api/)を使用するすべての DDNS サーバーをサポートし ます。
- このコマンドは、「データ」インターフェイス DNS サーバーを設定します。セットアップスクリプトで(または configure network dns servers コマンドを使用して)設定した管理 DNS サーバーは、管理トラフィックに使用されます。データ DNS サーバーは、DDNS(設定されている場合)またはこのインターフェイスに適用されるセキュリティポリシーに使用されます。

CDOでは、このThreat Defense に割り当てるプラットフォーム設定ポリシーでデータイン ターフェイス DNS サーバーが設定されます。CDO に Threat Defense を追加すると、ロー カル設定が維持され、DNS サーバーはプラットフォーム設定ポリシーに追加されません。 ただし、DNS 設定を含む Threat Defense に後でプラットフォーム設定ポリシーを割り当て ると、その設定によってローカル設定が上書きされます。CDO と Threat Defense を同期さ せるには、この設定に一致するように DNS プラットフォーム設定をアクティブに設定す ることをお勧めします。

また、ローカル DNS サーバーは、DNS サーバーが初期登録で検出された場合にのみ CDO で保持されます。たとえば、管理インターフェイスを使用してデバイスを登録し、後で configure network management-data-interface コマンドを使用してデータインターフェイス を設定した場合、Threat Defense 構成と一致するように、DNSサーバーを含むこれらの設 定すべてを CDO で手動で設定する必要があります。

- 管理インターフェイスは、Threat Defense を CDO に登録した後に、管理インターフェイス または別のデータインターフェイスのいずれかに変更できます。
- ・セットアップウィザードで設定した FQDN がこのインターフェイスに使用されます。
- コマンドの一部としてデバイス設定全体をクリアできます。このオプションはリカバリシ ナリオで使用できますが、初期セットアップや通常の操作には使用しないでください。
- データ管理を無効にするには、configure network management-data-interface disable コマンドを入力します。

### 例:

> configure network management-data-interface Data interface to use for management: ethernet1/1 Specify a name for the interface [outside]: IP address (manual / dhcp) [dhcp]: DDNS server update URL [none]: https://deanwinchester:pa\$\$w0rd17@domains.example.com/nic/update?hostname=<h>&myip=<a> Do you wish to clear all the device configuration before applying ? (y/n) [n]: Configuration done with option to allow manager access from any network, if you wish to change the manager access network use the 'client' option in the command 'configure network management-data-interface'. Setting IPv4 network configuration. Network settings changed. 例: > configure network management-data-interface Data interface to use for management: ethernet1/1 Specify a name for the interface [outside]: internet IP address (manual / dhcp) [dhcp]: manual IPv4/IPv6 address: 10.10.6.7 Netmask/IPv6 Prefix: 255.255.255.0 Default Gateway: 10.10.6.1 Comma-separated list of DNS servers [none]: 208.67.222.222,208.67.220.220 DDNS server update URL [none]: Do you wish to clear all the device configuration before applying ? (y/n) [n]: Configuration done with option to allow manager access from any network, if you wish to change the manager access network use the 'client' option in the command 'configure network management-data-interface'. Setting IPv4 network configuration. Network settings changed. >

ステップ6 CDO が生成した configure manager add コマンドを使用して、この Threat Defense を管理する CDO を識別します。コマンドの生成については、オンボーディング ウィザードを使用したデ バイスのオンボーディング (93 ページ) を参照してください。

例:

> configure manager add account1.app.us.cdo.cisco.com KPOOP0rgWzaHrnj1V5ha2q5Rf8pKFX9E Lzm1HOynhVUWhXYWz2swmkj2ZWsN3Lb account1.app.us.cdo.cisco.com Manager successfully configured.

# 基本的なセキュリティポリシーの設定

ここでは、次の設定を使用して基本的なセキュリティポリシーを設定する方法について説明します。

- 内部インターフェイスと外部インターフェイス:内部インターフェイスにスタティックIP アドレスを割り当てます。マネージャアクセス設定の一部として外部インターフェイスの 基本設定を構成しましたが、まだそのインターフェイスをセキュリティゾーンに割り当て る必要があります。
- •DHCPサーバー: クライアントの内部インターフェイスでDHCPサーバーを使用します。
- •NAT:外部インターフェイスでインターフェイス PAT を使用します。
- アクセスコントロール:内部から外部へのトラフィックを許可します。
- •SSH:マネージャアクセスインターフェイスでSSHを有効にします。

### インターフェイスの設定

Threat Defense インターフェイスを有効にし、それらをセキュリティゾーンに割り当てて IP アドレスを設定します。ブレークアウトインターフェイスも設定します。.

次の例では、DHCPによるスタティックアドレスとルーテッドモードの外部インターフェイス を使用して、ルーテッドモードの内部インターフェイスを設定します。

#### 手順

**ステップ1** [デバイス(Devices)]>[デバイス管理(Device Management)]の順に選択し、ファイアウォー ルの[編集(Edit)] (♪) をクリックします。>

ステップ2 [インターフェイス (Interfaces)]をクリックします。

#### 図 **70**:インターフェイス

| Device Routing Interfaces | Inline Sets DHCP | VTEP     |                |                              |                  |                                |          |
|---------------------------|------------------|----------|----------------|------------------------------|------------------|--------------------------------|----------|
|                           |                  |          |                |                              | Q Search by name | Sync Device Add Inter          | rfaces 🔻 |
| Interface                 | Logical Name     | Туре     | Security Zones | MAC Address (Active/Standby) | IP Address       | Path Monitoring Virtual Router |          |
| Management0/0             | management       | Physical |                |                              |                  | Disabled Global                | ۹.4      |
| GigabitEthernet0/0        |                  | Physical |                |                              |                  | Disabled                       | 1        |
| GigabitEthernet0/1        |                  | Physical |                |                              |                  | Disabled                       | /        |
| GigabitEthernet0/2        |                  | Physical |                |                              |                  | Disabled                       | 1        |
| GigabitEthernet0/3        |                  | Physical |                |                              |                  | Disabled                       | 1        |
| GigabitEthernet0/4        |                  | Physical |                |                              |                  | Disabled                       | 1        |
| GigabitEthernet0/5        |                  | Physical |                |                              |                  | Disabled                       | /        |
| GigabitEthernet0/6        |                  | Physical |                |                              |                  | Disabled                       | /        |
| GigabitEthernet0/7        |                  | Physical |                |                              |                  | Disabled                       | /        |

ステップ3 (一部のモデルで使用可能な) 40 Gb インターフェイスから 4 つの 10 Gb ブレークアウト イン ターフェイスを作成するには、インターフェイスのブレークアウトアイコンをクリックしま す。

> 設定で40Gbインターフェイスをすでに使用している場合は、ブレークアウトを続行する前に 設定を削除する必要があります。

ステップ4 内部に使用するインターフェイスの[編集(Edit)] ( ✓ ) をクリックします。

[全般(General)] タブが表示されます。

### 図 71 : [General] タブ

Edit Physical Interface

| General       | IPv4       | IPv6     | Path Monitoring |    |
|---------------|------------|----------|-----------------|----|
| Name:         |            |          |                 |    |
| inside        |            |          |                 |    |
| Enabled       |            |          |                 |    |
| Manager       | ment Only  |          |                 |    |
| Description:  |            |          |                 |    |
|               |            |          |                 |    |
| Mode:         |            |          |                 |    |
| None          |            |          | •               |    |
| Security Zon  | e:         |          |                 |    |
| inside_zon    | e          |          | ¥               |    |
| Interface ID: |            |          |                 |    |
|               |            |          |                 |    |
| MTU:          |            |          |                 |    |
| 1500          |            |          |                 |    |
| (64 - 9000)   |            |          |                 |    |
| Priority:     |            |          |                 |    |
| 0             |            |          | (0 - 6553       | 5) |
| Propagate Se  | ecurity Gr | oup Tag: |                 |    |
| NVE Only:     |            |          |                 |    |
| $\square$     |            |          |                 |    |

a) 48 文字までの [名前 (Name)] を入力します。

たとえば、インターフェイスに inside という名前を付けます。

- b) [有効(Enabled)] チェックボックスをオンにします。
- c) [モード (Mode)]は[なし (None)]に設定したままにします。
- d) [セキュリティゾーン (Security Zone)]ドロップダウンリストから既存の内部セキュリティ ゾーンを選択するか、[新規(New)]をクリックして新しいセキュリティゾーンを追加し ます。

たとえば、inside\_zoneという名前のゾーンを追加します。各インターフェイスは、セキュ リティゾーンおよびインターフェイスグループに割り当てる必要があります。インター フェイスは、1つのセキュリティゾーンにのみ属することも、複数のインターフェイスグ ループに属することもできます。ゾーンまたはグループに基づいてセキュリティポリシー を適用します。たとえば、内部インターフェイスを内部ゾーンに割り当て、外部インター フェイスを外部ゾーンに割り当てることができます。この場合、トラフィックが内部から 外部に移動できるようにアクセスコントロールポリシーを設定することはできますが、 外部から内部に向けては設定できません。ほとんどのポリシーはセキュリティゾーンのみ サポートしています。NAT ポリシー、プレフィルタ ポリシー、および QoS ポリシーで、 ゾーンまたはインターフェイスグループを使用できます。

- e) [IPv4] タブ、[IPv6] タブ、または両方のタブをクリックします。
  - •[IPv4]:ドロップダウンリストから[スタティックIPを使用する(Use Static IP)]を選 択し、IP アドレスとサブネットマスクをスラッシュ表記で入力します。
    - たとえば、192.168.1.1/24 などと入力します。

図 72:[IPv4]タブ

E

| General    | IPv4  | IPv6 | Path Monitor |
|------------|-------|------|--------------|
| P Type:    |       |      |              |
| Use Static | IP    |      | •            |
| P Address: |       |      |              |
| 192.168.1  | .1/24 |      |              |

•[IPv6]:ステートレス自動設定の場合は[自動設定(Autoconfiguration)]チェックボッ クスをオンにします。

図 73:[IPv6]タブ

Edit Physical Interface

|                     | General | IPv4         | IPv6     | Pa | th Monitoring | Hardwa | re Configu |
|---------------------|---------|--------------|----------|----|---------------|--------|------------|
|                     | Basic   | Address      | Prefix   | es | Settings      | DHCP   |            |
| 1                   |         | Enab         | le IPV6: |    |               |        |            |
|                     |         | Enforce      | EUI 64:  |    |               |        |            |
| Link-Local address: |         |              |          |    |               |        |            |
|                     |         | Autoconfig   | uration: |    |               |        |            |
|                     | 0       | btain Defaul | t Route: |    |               |        |            |

- f) [OK]をクリックします。
- **ステップ5** 「外部」に使用するインターフェイスの[編集(Edit)] (✓) をクリックします。 [全般(General)]タブが表示されます。

### 図 74:[General]タブ

Edit Physical Interface

| General       | IPv4       | IPv6     | Path Monitoring | Hardware |
|---------------|------------|----------|-----------------|----------|
| Name:         |            |          |                 |          |
| outside       |            |          |                 |          |
| Enabled       |            |          |                 |          |
| Manager       | nent Only  |          |                 |          |
| Description:  |            |          |                 |          |
|               |            |          |                 |          |
| Mode:         |            |          |                 |          |
| None          |            |          | •               |          |
| Security Zone | ə:         |          |                 |          |
| outside_zo    | ne         |          | •               |          |
| Interface ID: |            |          |                 |          |
|               |            |          |                 |          |
| MTU:          |            |          |                 |          |
| 1500          |            |          |                 |          |
| (64 - 9000)   |            |          |                 |          |
| Priority:     |            |          |                 |          |
| 0             |            |          | (0 - 6553       | 35)      |
| Propagate Se  | ecurity Gr | oup Tag: |                 |          |
| NVE Only:     |            |          |                 |          |
|               |            |          |                 |          |

マネージャアクセス用にこのインターフェイスを事前に設定しているため、インターフェイス にはすでに名前が付けられており、有効化とアドレス指定が完了しています。これらの基本設 定は変更しないでください。変更すると、Management Centerの管理接続が中断されます。こ の画面でも、通過トラフィックポリシーのセキュリティゾーンを設定する必要があります。

a) [セキュリティゾーン (Security Zone)]ドロップダウンリストから既存の外部セキュリティ ゾーンを選択するか、[新規 (New)]をクリックして新しいセキュリティゾーンを追加し ます。

たとえば、「outside\_zone」という名前のゾーンを追加します。

- b) [OK] をクリックします。
- ステップ6 [保存 (Save)] をクリックします。

### **DHCP** サーバーの設定

クライアントでDHCPを使用して脅威に対する防御からIPアドレスを取得するようにする場合は、DHCPサーバーを有効にします。

### 手順

- **ステップ1** [デバイス (Devices)]、[デバイス管理 (Device Management)]の順に選択し、デバイスの[編 集(Edit)] (♪) をクリックします。 >
- ステップ2 [DHCP]>[DHCPサーバー(DHCP Server)]を選択します。

### 図 75: DHCP サーバー

図 76:サーバーの追加

| Device Routing Interfa            | ces Inline Sets DHCP                                                                                                    | VTEP                                                                                                    |                                      |       |
|-----------------------------------|----------------------------------------------------------------------------------------------------|----------------------------------------------------------------------------------------------------|--------------------------------------|-------|
| DHCP Server<br>DHCP Relay<br>DDNS | Ping Timeout<br>50<br>Lease Length<br>3600<br>Auto-Configuration<br>Interface<br>Override Auto Configured So<br>Domain Name<br>Primary DNS Server<br>Secondary DNS Server | (10 - 10000 ms)<br>(300 - 10.48.575 sec)<br>•<br>•<br>•<br>•<br>•<br>•<br>•<br>•<br>•<br>•<br>•<br>•<br>• | S Server<br>V +<br>INS Server<br>V + |       |
|                                   | Server Advanced                                                                                                    |                                                                                                    |                                      | + Add |
|                                   | Interface                                                                                                    | Address Pool                                                                                              | No records to displ                  | ay    |

**ステップ3 [サーバー (Server)**]ページで、[追加 (Add)]をクリックして、次のオプションを設定します。

| Interface*          |   |
|---------------------|---|
| inside              | • |
| Address Pool*       |   |
| 10.9.7.9-10.9.7.25  |   |
| (2.2.2.10-2.2.2.20) |   |
| Enable DHCP Server  |   |

- •[インターフェイス (Interface)]:ドロップダウンリストからインターフェイスを選択します。
- •[アドレスプール(Address Pool)]: DHCP サーバーが使用する IP アドレスの最下位から 最上位の間の範囲を設定します。IP アドレスの範囲は、選択したインターフェイスと同じ
サブネット上に存在する必要があり、インターフェイス自身の IP アドレスを含めること はできません。

•[DHCPサーバーを有効にする(Enable DHCP Server)]: 選択したインターフェイスのDHCP サーバーを有効にします。

**ステップ4** [OK] をクリックします。

ステップ5 [保存 (Save)]をクリックします。

### NAT の設定

ー般的な NAT ルールでは、内部アドレスを外部インターフェイスの IP アドレスのポートに変換します。このタイプの NAT ルールのことをインターフェイス ポート アドレス変換(PAT) と呼びます。

### 手順

- ステップ1 [デバイス (Devices)]>[NAT] をクリックし、[新しいポリシー (New Policy)]>[Threat Defense NAT] をクリックします。
- **ステップ2** ポリシーに名前を付け、ポリシーを使用するデバイスを選択し、[保存(Save)]をクリックします。

### 図 77:新しいポリシー

| New Policy                                                                                                 |               |                        | 0           |
|----------------------------------------------------------------------------------------------------|---------------|------------------------|-------------|
| Name:<br>interface_PAT<br>Description:<br>Targeted Devices<br>Select devices to which you want to apply th | nis policy    |                        |             |
| Available Devices                                                                                          | iis policy.   | Selected Devices       |             |
| Q. Search by name or value           10.10.0.6           10.10.0.7                                         | Add to Policy | 10.10.0.6<br>10.10.0.7 | Ĩ           |
|                                                                                                    |               |                        | Cancel Save |

ポリシーが Management Center に追加されます。引き続き、ポリシーにルールを追加する必要 があります。

### 図 78:NAT ポリシー

| interf<br>Enter Des<br>Rules | ace    | PAT             |         |                                |                                     |                     |                          |                      |                       | Sh                         | ow Warnings<br>Exemptions | Save<br>Policy Assig | Cancel   |
|------------------------------|--------|-----------------|---------|--------------------------------|-------------------------------------|---------------------|--------------------------|----------------------|-----------------------|----------------------------|---------------------------|----------------------|----------|
| Filter by [                  | Device | <b>T</b> Filter | r Rules |                                |                                     |                     |                          |                      |                       |                            |                           | ×                    | Add Rule |
|                              |        |                 |         |                                |                                     |                     | Original Packet          |                      |                       | Translated Packet          |                           |                      |          |
|                              | #      | Direction       | Туре    | Source<br>Interface<br>Objects | Destination<br>Interface<br>Objects | Original<br>Sources | Original<br>Destinations | Original<br>Services | Translated<br>Sources | Translated<br>Destinations | Translated<br>Services    | Options              |          |
| V NAT                        | T Rule | s Before        |         |                                |                                     |                     |                          |                      |                       |                            |                           |                      |          |
|                              |        |                 |         |                                |                                     |                     |                          |                      |                       |                            |                           |                      |          |
| ✓ Auto                       | o NAT  | Rules           |         |                                |                                     |                     |                          |                      |                       |                            |                           |                      |          |
|                              | T Rule | s After         |         |                                |                                     |                     |                          |                      |                       |                            |                           |                      |          |
|                              |        |                 |         |                                |                                     |                     |                          |                      |                       |                            |                           |                      |          |

ステップ3 [ルールの追加(Add Rule)]をクリックします。

[NATルールの追加(Add NAT Rule)]ダイアログボックスが表示されます。

ステップ4 基本ルールのオプションを設定します。

図 **79**:基本ルールのオプション

Add NAT Rule

| NAT Rule:         |             |          |          |
|-------------------|-------------|----------|----------|
| Auto NAT Rule     | •           |          |          |
| Гуре:             |             |          |          |
| Dynamic           |             | •        |          |
| Enable            |             |          |          |
| Interface Objects | Translation | PAT Pool | Advanced |

- [NATルール (NAT Rule)]: [自動NATルール (Auto NAT Rule)]を選択します。
- ・[タイプ(Type)]: [ダイナミック(Dynamic)]を選択します。
- **ステップ5** [インターフェイスオブジェクト (Interface objects)]ページで、[使用可能なインターフェイス オブジェクト (Available Interface Objects)]領域から[宛先インターフェイスオブジェクト (Destination Interface Objects)]領域に外部ゾーンを追加します。

### 図 **80**:インターフェイス オブジェクト

| Add NAT Rule                                                                                                    |                                                 |     |                                               | 0   |
|----------------------------------------------------------------------------------------------------|-------------------------------------------------|-----|-----------------------------------------------|-----|
| NAT Rule:                                                                                                    |                                                 |     |                                               |     |
| Auto NAT Rule                                                                                                    |                                                 |     |                                               |     |
| Туре:                                                                                                    |                                                 |     |                                               |     |
| Dynamic 🔻                                                                                                    |                                                 |     |                                               |     |
| Interface Objects Translation DAT Pool                                                                                                    | Advanced                                        |     |                                               |     |
| Interface Objects Translation PAT Pool                                                                                                    | I Advanced<br>Source Interface Objects          | (0) | Destination Interface Objects                 | (1  |
| Interface Objects Translation PAT Pool<br>Available Interface Objects C<br>Q Search by name                                                     | I Advanced Source Interface Objects any         | (0) | Destination Interface Objects 3 outside_zone  | (1) |
| Interface Objects     Translation     PAT Pool       Available Interface Objects     C       Q. Search by name                                  | Advanced Source Interface Objects any Source    | (0) | Destination Interface Objects 3 outside_zone  | (1  |
| Interface Objects Translation PAT Pool<br>Available Interface Objects C<br>Q Search by name<br>inside_zone Add to S<br>outside_zone 2 Add to De | Advanced Source Interface Objects any stination | (0) | Destination Interface Objects<br>outside_zone | (1  |

ステップ6 [変換 (Translation)]ページで、次のオプションを設定します。

### 図 81:トランスレーション

| Add NAT Rule                                                                                |                   |                                                                                                    | 0 |
|---------------------------------------------------------------------------------------------|-------------------|----------------------------------------------------------------------------------------------------|---|
| NAT Rule:<br>Auto NAT Rule<br>Type:<br>Dynamic<br>✓ Enable<br>Interface Objects Translation | PAT Pool Advanced |                                                                                                    |   |
| Original Packet                                                                             |                   | Translated Packet                                                                                                    |   |
| Original Source:*<br>all-ipv4<br>Original Port:<br>TCP                                      | • +<br>•          | Translated Source:<br>Destination Interface IP<br>The values selected for Destination Interface Objects in 'Interface Objects' tab will be used<br>Translated Port: | ] |
|                                                                                             |                   |                                                                                                    |   |

•[元の送信元 (Original Source)]: Add (十) をクリックして、すべての IPv4 トラフィック (0.0.0.0/0) のネットワークオブジェクトを追加します。

図 **82**:新しいネットワークオブジェクト

| 0           |
|-------------|
|             |
|             |
|             |
|             |
|             |
|             |
|             |
|             |
|             |
| Cancel      |
| Cancer Save |
|             |

- (注) 自動 NAT ルールはオブジェクト定義の一部として NAT を追加するため、システム 定義のany-ipv4 オブジェクトを使用することはできません。また、システム定義の オブジェクトを編集することはできません。
- [変換済みの送信元 (Translated Source)]: [宛先インターフェイスIP (Destination Interface IP)]を選択します。

ステップ7 [保存 (Save)]をクリックしてルールを追加します。

ルールが [ルール (Rules)] テーブルに保存されます。

ステップ8 NAT ページで [保存 (Save)]をクリックして変更を保存します。

### 内部から外部へのトラフィックの許可

脅威に対する防御を登録したときに、基本の[すべてのトラフィックをブロック (Block all traffic)]アクセス コントロール ポリシーを作成した場合は、デバイスを通過するトラフィックを許可するためにポリシーにルールを追加する必要があります。次の手順では、内部ゾーンから外部ゾーンへのトラフィックを許可するルールを追加します。他にゾーンがある場合は、 適切なネットワークへのトラフィックを許可するルールを追加してください。

### 手順

- ステップ1 [ポリシー(Policy)]、[アクセスポリシー(Access Policy)]、[アクセスポリシー(Access Policy)]の順に選択し、脅威に対する防御に割り当てられているアクセス コントロール ポリシーの[編集(Edit)](♪) をクリックします。>>
- ステップ2 [ルールを追加(Add Rule)]をクリックし、次のパラメータを設定します。

図 83:ルールの追加

| 1 🔷 Create Rule                              |                           |                              | 0                                         |
|----------------------------------------------|---------------------------|------------------------------|-------------------------------------------|
| Name inside-to-outside                       | Action S Allow            | 🗸 📕 Logging OFF 🐻 Time Range | None V Rule Enabled                       |
| Insert Into Mandatory                        | Intrusion Policy Non      | e Select Variable Set        | V File Policy None V                      |
| Q Zones (2) Networks Ports Applications      | Users URLs Dynamic Attrib | outes VLAN Tags              |                                           |
| Q Search Security Zone Objects               | Showing 3 out of 3        | Selected Sources: 1          | Selected Destinations and Applications: 1 |
| kinside_zone (Routed Security Zone)          |                           | Collapse All Remove All      | Collapse All Remove All                   |
| outside_zone (Routed Security Zone)          |                           | ZONE V 1 object              | ZONE V 1 object                           |
| C 🚓 wfxAutomationZone (Routed Security Zone) |                           | inside_zone                  | dutside_zone                              |

- •[名前 (Name)]: このルールに名前を付けます (たとえば、inside-to-outside)。
- [選択した送信元(Selected Sources)]: [ゾーン(Zones)]から内部ゾーンを選択し、[送 信元ゾーンを追加(Add Source Zone)]をクリックします。
- ・[選択した宛先とアプリケーション (Selected Destinations and Applications)]:[ゾーン (Zones)]から外部ゾーンを選択し、[宛先ゾーンを追加(Add Destination Zone)]をク リックします。

他の設定はそのままにしておきます。

ステップ3 [Apply] をクリックします。

ルールが [ルール (Rules)] テーブルに追加されます。

マネージャ アクセス データ インターフェイスでの SSH の設定

ステップ4 [保存 (Save)]をクリックします。

### マネージャ アクセス データ インターフェイスでの SSH の設定

外部インターフェイスなどのデータインターフェイスで Management Center アクセスを有効に した場合は、この手順に従ってそのインターフェイスで SSH を有効にする必要があります。 ここでは、Threat Defense で1つ以上のデータインターフェイスに対して SSH 接続を有効にす る方法について説明します。

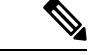

(注) SSH は管理インターフェイス上でデフォルトで有効になっていますが、この画面は管理 SSH アクセスに影響しません。

管理インターフェイスは、デバイスの他のインターフェイスとは分離されています。Management Centerにデバイスを設定し、登録するために使用されます。データインターフェイスの SSH は、管理インターフェイスの SSH と内部および外部ユーザリストを共有します。その他の設定は個別に設定されます。データインターフェイスでは、この画面を使用して SSH とアクセスリストを有効にします。データインターフェイスの SSH トラフィックは通常のルーティング設定を使用し、設定時に設定されたスタティック ルートや CLI で設定されたスタティック ルートは使用しません。

管理インターフェイスの場合、SSH アクセスリストを構成するには Cisco Secure Firewall Threat Defense コマンドリファレンス の configure ssh-access-list コマンドを参照してください。スタ ティック ルートを設定するには、configure network static-routes コマンドを参照してください。デフォルトでは、初期設定時に管理インターフェイスからデフォルト ルートを設定します。

SSHを使用するには、ホスト IP アドレスを許可するアクセス ルールは必要ありません。この セクションの手順に従って、SSH アクセスを設定する必要があるだけです。

SSHは、到達可能なインターフェイスにのみ使用できます。SSHホストが外部インターフェイスにある場合、外部インターフェイスへの直接管理接続のみ開始できます。

SSHは、次の暗号およびキー交換をサポートしています。

- 暗号化: aes128-cbc、aes192-cbc、aes256-cbc、aes128-ctr、aes192-ctr、aes256-ctr
- 完全性: hmac-sha2-256
- ・キー交換:dh-group14-sha256

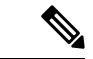

(注) SSH を使用した CLI へのログイン試行が 3 回連続して失敗すると、デバイスの SSH 接続は終 了します。

### 始める前に

- SSH内部ユーザーは、configure user add コマンドを使用してCLIでのみ設定できます。。
   デフォルトでは、初期設定時にパスワードを設定したAdminユーザーが存在します。LDAP または RADIUS 上の外部ユーザーは、プラットフォーム設定で [外部認証(External Authentication)]を設定することによっても設定できます。
- ・デバイスへの SSH 接続を許可するホストまたはネットワークを定義するネットワーク オブジェクトが必要です。オブジェクトをプロシージャの一部として追加できますが、IPアドレスのグループを特定するためにオブジェクトグループを使用する場合は、ルールで必要なグループがすでに存在することを確認します。[オブジェクト(Objects)]>[オブジェクト管理(Object Management)]を選択して、オブジェクトを設定します。

(注) システムが提供する any ネットワーク オブジェクトは使用できま せん。代わりに、any-ipv4 または any-ipv6 を使用します。

### 手順

- **ステップ1** [デバイス (Devices)]>[プラットフォーム設定 (Platform Settings)]を選択し、Threat Defense ポリシーを作成または編集します。
- ステップ2 [SSHアクセス (SSH Access)]を選択します。
- ステップ3 SSH 接続を許可するインターフェイスと IP アドレスを指定します。

この表を使用して、SSH接続を受け入れるインターフェイス、およびそれらの接続を許可されるクライアントのIPアドレスを制限します。個々のIPアドレスはなく、ネットワークアドレスを使用できます。

- a) [追加(Add)]をクリックして新しいルールを追加するか、[編集(Edit)]をクリックして 既存のルールを編集します。
- b) ルールのプロパティを設定します。
  - [IP Address]: SSH 接続を許可するホストまたはネットワークを特定するネットワーク オブジェクトまたはグループ。オブジェクトをドロップダウンメニューから選択する か、または [+] をクリックして新しいネットワークオブジェクトを追加します。
  - 「使用可能なゾーン/インターフェイス(Available Zones/Interfaces)]: SSH接続を許可 するインターフェイスを含むゾーンを追加します。ゾーンにないインターフェイスで は、[選択したゾーン/インターフェイス(Selected Zones/Interfaces)]リストの下の フィールドにインターフェイス名を入力し、[追加(Add)]をクリックします。 ルー プバックインターフェイスを追加することもできます。選択されているインターフェ イスまたはゾーンがデバイスに含まれているときにのみ、これらのルールがデバイス に適用されます。
- c) [OK] をクリックします。

ステップ4 [Save (保存)]をクリックします。

これで、[**展開(Deploy)**]>[**展開(Deployment)**]をクリックし、割り当てたデバイスにポリシーを展開できるようになりました。変更はポリシーを展開するまで有効になりません。

### 設定の展開

設定の変更を 脅威に対する防御に展開します。変更を展開するまでは、デバイス上でどの変 更もアクティブになりません。

#### 手順

ステップ1 右上の[展開 (Deploy)]をクリックします。

#### 図 *84 :* 展開

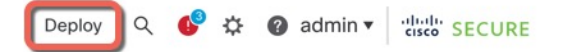

ステップ2 迅速な展開の場合は、特定のデバイスのチェックボックスをオンにして[展開(Deploy)]をク リックするか、[すべて展開(Deploy All)]をクリックしてすべてのデバイスを展開します。 それ以外の場合は、追加の展開オプションを設定するために、[高度な展開(Advanced Deploy)] をクリックします。

### 図 **85**:すべて展開

| Q                                               | Advanced Deploy Deplo | y All |
|-------------------------------------------------|-----------------------|-------|
| 1010-2                                          | Ready for Deployment  | 4     |
| 1010-3                                          | Ready for Deployment  | ₩.    |
| 1120-4                                          | Ready for Deployment  | 4     |
| node1                                           | Ready for Deployment  |       |
| node2                                           | Ready for Deployment  | 4     |
|                                                 |                       |       |
| <b>1</b> 5 devices are available for deployment | Ĩ                     | ₽ 19  |

#### 図 **86** : 高度な展開

| 1 dev | ice se | lected                                   |                    |                      |      |       |                      |         |                       |        |
|-------|--------|------------------------------------------|--------------------|----------------------|------|-------|----------------------|---------|-----------------------|--------|
| T     | ٩      | Search using device name, user name, typ | e, group or status |                      |      |       |                      |         | Deploy time: Estimate | Deploy |
|       |        | Device                                   | Modified by        | Inspect Interruption | Туре | Group | Last Deploy Time     | Preview | Status                |        |
| >     | ~      | node1                                    | System             |                      | FTD  |       | May 23, 2022 6:49 PM | E       | Ready for Deployment  |        |
| >     |        | 1010-2                                   | admin, System      |                      | FTD  |       | May 23, 2022 7:09 PM | Ξ.      | Ready for Deployment  |        |
| >     |        | node2                                    | System             |                      | FTD  |       | May 23, 2022 6:49 PM | E.      | Ready for Deployment  |        |
| >     |        | 1010-3                                   | System             |                      | FTD  |       | May 23, 2022 6:49 PM | 8.      | Ready for Deployment  |        |
| >     |        | 1120-4                                   | System             |                      | FTD  |       | May 23, 2022 6:49 PM | E.      | Ready for Deployment  |        |

**ステップ3** 展開が成功したことを確認します。展開のステータスを表示するには、メニューバーの[展開 (Deploy)]ボタンの右側にあるアイコンをクリックします。

図 **87**:展開ステータス

|   | Objects   | Integration         |                | Deploy     | ې 💕 ک | Ø admin ▼ | cisco SECURE      |
|---|-----------|---------------------|----------------|------------|-------|-----------|-------------------|
|   | Deploymen | ts Upgrades         | Health         | Tasks      |       | s s       | how Notifications |
|   | 5 total   | 0 running 5 success | 0 warnings     | 0 failures |       | Q Filter  |                   |
| e | 1010-2    | Deployment to       | device success | ful.       |       |           | 2m 13s            |
| • | 1010-3    | Deployment to       | device success | ful.       |       |           | 2m 4s             |
| • | 1120-4    | Deployment to       | device success | ful.       |       |           | 1m 45s            |
| e | node1     | Deployment to       | device success | ful.       |       |           | 1m 46s            |
| 0 | node2     | Deployment to       | device success | ful.       |       |           | 1m 45s            |

## Threat Defense および FXOS CLI へのアクセス

コマンドラインインターフェイス(CLI)を使用してシステムのセットアップを行い、基本的 なシステムのトラブルシューティングを行います。CLIセッションからポリシーを設定するこ とはできません。CLIには、コンソールポートに接続してアクセスできます。

トラブルシューティングのためにも FXOS CLI にアクセスできます。

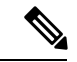

(注) または、Threat Defense デバイスの管理インターフェイスに SSH で接続できます。コンソール セッションとは異なり、SSH セッションはデフォルトで Threat Defense CLI になり、connect fxos コマンドを使用して FXOS CLI に接続できます。SSH 接続用のインターフェイスを開いて いる場合、後でデータインターフェイス上のアドレスに接続できます。データインターフェイ スへの SSH アクセスはデフォルトで無効になっています。この手順では、デフォルトで FXOS CLI となるコンソールポートアクセスについて説明します。

#### 手順

- ステップ1 CLIにログインするには、管理コンピュータをコンソールポートに接続します。デフォルトで は Cisco Secure Firewall 4200 にコンソールケーブルが付属していないため、サードパーティの USB-to-RJ-45 シリアルケーブルなどを購入する必要があります。ご使用のオペレーティング システムに必要な USB シリアル ドライバを必ずインストールしてください。コンソールポー トはデフォルトで FXOS CLI になります。次のシリアル設定を使用します。
  - ・9600 ボー
  - •8データビット
  - •パリティなし
  - •1ストップビット

FXOS CLI に接続します。ユーザー名 admin と、初期セットアップ時に設定したパスワードを 使用して CLI にログインします(デフォルトは Admin123)。

### 例:

```
firepower login: admin
Password:
Last login: Thu May 16 14:01:03 UTC 2019 on ttySO
Successful login attempts for user 'admin' : 1
```

firepower#

### ステップ2 Threat Defense CLI にアクセスします。

### connect ftd

例:

firepower# connect ftd
>

ログイン後に、CLI で使用可能なコマンドの情報を確認するには、help または?を入力しま す。使用方法については、『Cisco Secure Firewall Threat Defense コマンドリファレンス』を参 照してください。

ステップ3 Threat Defense CLI を終了するには、exit または logout コマンドを入力します。

このコマンドにより、FXOS CLI プロンプトに戻ります。FXOS CLI で使用可能なコマンドについては、?を入力してください。

例:

> exit firepower#

## ファイアウォールの電源の切断

システムを適切にシャットダウンすることが重要です。単純に電源プラグを抜いたり、電源ス イッチを押したりすると、重大なファイルシステムの損傷を引き起こすことがあります。バッ クグラウンドでは常に多数のプロセスが実行されており、電源プラグを抜いたり、電源を切断 したりすると、ファイアウォールシステムをグレースフルシャットダウンできないことを覚え ておいてください。

Management Center のデバイス管理ページを使用してデバイスの電源を切断するか、FXOS CLI を使用できます。

### CDO を使用したファイアウォールの電源の切断

システムを適切にシャットダウンすることが重要です。単純に電源プラグを抜いたり、電源ス イッチを押したりすると、重大なファイルシステムの損傷を引き起こすことがあります。バッ クグラウンドでは常に多数のプロセスが実行されていて、電源プラグを抜いたり、電源を切断 したりすると、ファイアウォールをグレースフルシャットダウンできないことを覚えておいて ください。

Management Center を使用してシステムを適切にシャットダウンできます。

手順

- ステップ1 [デバイス(Devices)]>[デバイス管理(Device Management)]を選択します。
- ステップ2 再起動するデバイスの横にある [編集(Edit)] (▲) をクリックします。
- **ステップ3** [デバイス (Device) ] タブをクリックします。
- **ステップ4** [システム(System)] セクションで [デバイスのシャットダウン(Shut Down Device)] (図) をクリックします。
- **ステップ5** プロンプトが表示されたら、デバイスのシャットダウンを確認します。
- **ステップ6** コンソールからファイアウォールに接続している場合は、ファイアウォールがシャットダウン するときにシステムプロンプトをモニターします。次のプロンプトが表示されます。

System is stopped. It is safe to power off now.

Do you want to reboot instead? [y/N]

コンソールから接続していない場合は、約3分間待ってシステムがシャットダウンしたことを 確認します。

**ステップ7** 必要に応じて電源スイッチをオフにし、電源プラグを抜いてシャーシから物理的に電源を取り 外すことができます。

### CDO を使用したファイアウォールの電源の切断

システムを適切にシャットダウンすることが重要です。単純に電源プラグを抜いたり、電源ス イッチを押したりすると、重大なファイルシステムの損傷を引き起こすことがあります。バッ クグラウンドでは常に多数のプロセスが実行されていて、電源プラグを抜いたり、電源を切断 したりすると、ファイアウォールをグレースフルシャットダウンできないことを覚えておいて ください。

Management Center を使用してシステムを適切にシャットダウンできます。

手順

- ステップ1 [デバイス (Devices)]>[デバイス管理 (Device Management)]を選択します。
- **ステップ2** 再起動するデバイスの横にある [編集(Edit)] (♪) をクリックします。
- **ステップ3** [デバイス (Device)] タブをクリックします。
- **ステップ4** [システム(System)] セクションで [デバイスのシャットダウン(Shut Down Device)] (図) をクリックします。
- ステップ5 プロンプトが表示されたら、デバイスのシャットダウンを確認します。
- **ステップ6** コンソールからファイアウォールに接続している場合は、ファイアウォールがシャットダウン するときにシステムプロンプトをモニターします。次のプロンプトが表示されます。

System is stopped. It is safe to power off now.

Do you want to reboot instead?  $[\rm y/N]$ 

コンソールから接続していない場合は、約3分間待ってシステムがシャットダウンしたことを 確認します。

**ステップ7** 必要に応じて電源スイッチをオフにし、電源プラグを抜いてシャーシから物理的に電源を取り 外すことができます。

## 次のステップ

CDO を使用した Threat Defense の設定を続行するには、Cisco Defense Orchestrator ホームページを参照してください。

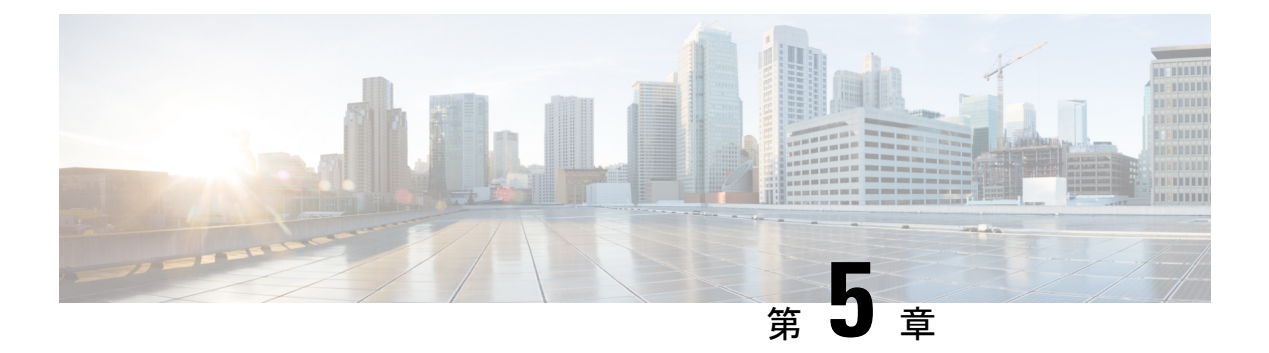

## ASDM を使用した ASA の展開

### この章の対象読者

使用可能なすべてのオペレーティングシステムとマネージャを確認するには、「最適なアプリケーションとマネージャを見つける方法(1ページ)」を参照してください。この章の内容は、ASDMを使用する ASA に適用されます。

### ファイアウォールについて

ハードウェアでは、Threat Defense ソフトウェアまたは ASA ソフトウェアを実行できます。 Threat Defense と ASA の間で切り替えを行う際には、デバイスの再イメージ化が必要になりま す。現在インストールされているものとは異なるソフトウェアバージョンが必要な場合も再イ メージ化が必要です。Cisco Secure Firewall ASA および Secure Firewall Threat Defense 再イメー ジ化ガイド を参照してください。

ファイアウォールは、Secure Firewall eXtensible オペレーティングシステム(FXOS) と呼ばれ る基盤となるオペレーティングシステムを実行します。ファイアウォールはFXOS Secure Firewall Chassis Manager をサポートしていません。トラブルシューティング用として限られた CLI のみ がサポートされています。詳細については、Cisco FXOS トラブルシューティング ガイド (Firepower Threat Defense を実行している Firepower 1000/2100 および Cisco Secure Firewall 3100/4200 向け)を参照してください。

プライバシー収集ステートメント:ファイアウォールには個人識別情報は不要で、積極的に収 集することもありません。ただし、ユーザー名などの設定では、個人識別情報を使用できま す。この場合、設定作業時やSNMPの使用時に、管理者が個人識別情報を確認できる場合があ ります。

- ASA について (120ページ)
- エンドツーエンドのタスク (121ページ)
- ネットワーク配置とデフォルト設定の確認(123ページ)
- •ファイアウォールのケーブル接続(125ページ)
- •ファイアウォールの電源投入 (126ページ)
- (任意) IP アドレスの変更 (127 ページ)
- ASDM へのログイン (128 ページ)
- ライセンスの設定(129ページ)
- •ASAの設定 (136ページ)

• ASA および FXOS CLI へのアクセス (137 ページ)

次のステップ (139ページ)

### ASAについて

ASA は、1 つのデバイスで高度でステートフルなファイアウォール機能および VPN コンセン トレーター機能を提供します。

### ASA 5500-X 設定の移行

ASA 5500-X の設定をコピーして、Cisco Secure Firewall 4200 に貼り付けることができます。ただし、設定を変更する必要があります。また、プラットフォーム間の動作の相違点に注意してください。

- 1. 設定をコピーするには、ASA 5500-X で more system:running-config コマンドを入力しま す。
- 2. 必要に応じて設定を編集します(以下を参照)。
- 3. Cisco Secure Firewall 4200 のコンソールポートに接続し、グローバルコンフィギュレーションモードを開始します。

```
ciscoasa> enable
Password:
The enable password is not set. Please set it now.
Enter Password: *****
Repeat Password: *****
ciscoasa# configure terminal
ciscoasa(config)#
```

- 4. clear configure all コマンドを使用して、現在の設定をクリアします。
- 5. ASA CLI で変更された設定を貼り付けます。

このガイドでは、工場出荷時のデフォルト設定を前提としているため、既存の設定に貼り付ける場合、このガイドの一部の手順はASA に適用されません。

| ASA 5500-X 設定 | Cisco Secure Firewall 4200 の設定                                                                                                    |
|---------------|----------------------------------------------------------------------------------------------------|
| PAK ライセンス     | スマートライセンス                                                                                                    |
|               | 設定をコピーして貼り付けると、PAK ライセンスは適用<br>されません。デフォルトではライセンスはインストールさ<br>れていません。スマートライセンシングでは、スマート<br>ライセンシングサーバーに接続してライセンスを取得す<br>る必要があります。スマートライセンシングは、ASDMま<br>たは SSH アクセスにも影響します(以下を参照)。 |

| ASA 5500-X 設定                                                                                       | Cisco Secure Firewall 4200 の設定                                                                                                    |  |  |  |
|----------------------------------------------------------------------------------------------------|----------------------------------------------------------------------------------------------------|--|--|--|
| 最初の ASDM アクセス                                                                                       | ASDM に接続できないか、スマート ライセンシング サー<br>バーに登録できない場合は、弱い暗号化のみを設定した場<br>合でも、VPN またはその他の強力な暗号化機能の設定を<br>削除します。                                                                                                    |  |  |  |
|                                                                                                    | 強力な暗号化(3DES) ライセンスを取得した後に、これ<br>らの機能を再度有効にすることができます。                                                                                                    |  |  |  |
|                                                                                                    | この問題の原因は、ASAには、管理アクセスに対しての<br>みデフォルトで3DES機能が含まれていることです。強力<br>な暗号化機能を有効にすると、ASDM および HTTPS トラ<br>フィック(スマートライセンシングサーバーとの間など)<br>がブロックされます。このルールの例外は、管理1/1 など<br>の管理専用インターフェイスに接続されている場合です。<br>SSH は影響を受けません。                 |  |  |  |
| インターフェイス ID                                                                                         | 新しいハードウェア ID と一致するようにインターフェイス ID を変更してください。たとえば、ASA 5525-X には、Management 0/0、GigabitEthernet 0/0 ~ 0/5 が含まれています。Firepower 1120 には、Management 1/1 および Ethernet 1/1 ~ 1/8 が含まれています。                                          |  |  |  |
| <b>boot system</b> コマンド<br>ASA 5500-X では、最大4つの <b>boot system</b> コマンドを使用<br>して、使用するブートイメージを指定できます。 | Cisco Secure Firewall 4200 では1つの boot system コマンド<br>のみが許可されるため、貼り付ける前に1つ以外のすべて<br>のコマンドを削除する必要があります。ブートイメージを<br>判別するために起動時に読み込まれないため、実際に任意<br>のコマンドを設定に含める必要はありません。boot system<br>リロード時には、最後にロードされたブート イメージが<br>常に実行されます。 |  |  |  |
|                                                                                                    | boot system コマンドは、入力時にアクションを実行しま<br>す。システムはイメージを検証して解凍し、ブート場所<br>(FXOS によって管理される disk0 の内部ロケーション)<br>にコピーします。ASA をリロードすると、新しいイメー<br>ジがロードされます。                                                                             |  |  |  |

# エンドツーエンドのタスク

シャーシで ASA を展開して設定するには、次のタスクを参照してください。

### 図88:エンドツーエンドのタスク

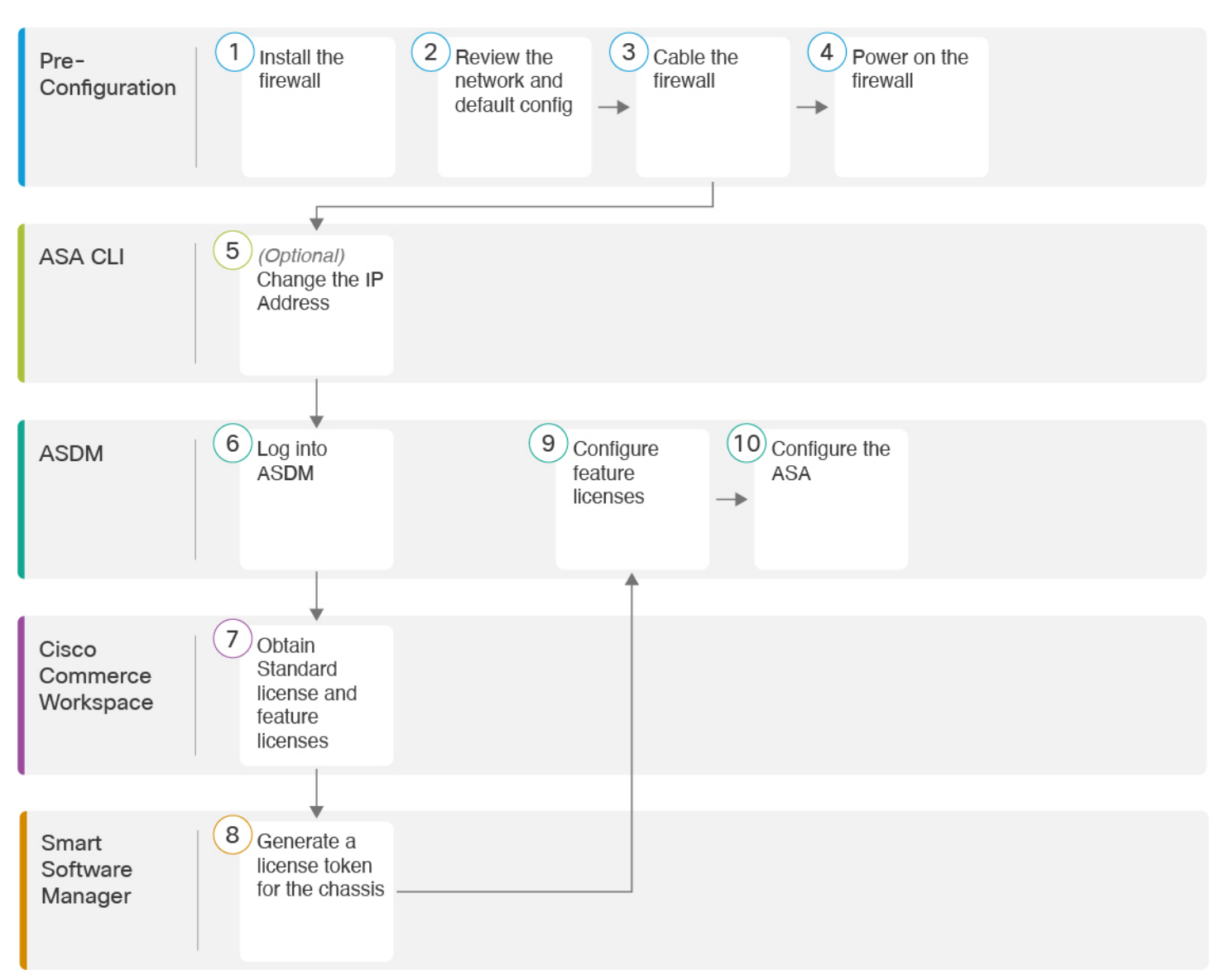

| 1 | 事前設定    | ファイアウォールをインストールします。ハードウェア設置ガイドを参照してください。 |
|---|---------|------------------------------------------|
| 2 | 事前設定    | ネットワーク配置とデフォルト設定の確認 (123 ページ)。           |
| 3 | 事前設定    | ファイアウォールのケーブル接続 (125 ページ)。               |
| 4 | 事前設定    | ファイアウォールの電源投入 (126ページ)。                  |
| 5 | ASA CLI | (任意)IP アドレスの変更 (127 ページ)。                |

| 6  | ASDM                        | ASDM へのログイン (128 ページ)。                                |
|----|-----------------------------|-------------------------------------------------------|
| 7  | Cisco Commerce<br>Workspace | 基本ライセンスとオプションの機能ライセンスを取得します(「ライセンスの設定<br>(129 ページ)」)。 |
| 8  | Smart Software Manager      | シャーシのライセンストークンを生成します(「ライセンスの設定(129ページ)」)。             |
| 9  | ASDM                        | 機能ライセンスを設定します(「ライセンスの設定 (129 ページ)」)。                  |
| 10 | ASDM                        | ASA の設定 (136 ページ)。                                    |

## ネットワーク配置とデフォルト設定の確認

次の図に、ASA でのデフォルトのネットワーク展開を示します(デフォルト設定を使用)。

外部インターフェイスをケーブルモデムまたは DSL モデムに直接接続する場合は、ASA が内部ネットワークのすべてのルーティングと NAT を実行するように、モデムをブリッジモードにすることをお勧めします。外部インターフェイスが ISP に接続するために PPPoEを設定する 必要がある場合は、その設定を ASDM スタートアップウィザード内で行うことができます。

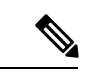

(注) ASDM アクセスにデフォルト管理 IP アドレスを使用できない場合は、ASA CLI で管理 IP アドレスを設定できます。「(任意) IP アドレスの変更(127ページ)」を参照してください。

内部 IP アドレスを変更する必要がある場合は、ASDM スタートアップウィザードを使用して 変更できます。たとえば、次のような状況において、内部 IP アドレスの変更が必要になる場 合があります。

- ・外部インターフェイスが一般的なデフォルトネットワークである192.168.1.0ネットワーク 上のIPアドレスの取得を試みる場合、DHCPリースが失敗し、外部インターフェイスが IPアドレスを取得しません。この問題は、ASAが同じネットワーク上に2つのインター フェイスを持つことができないために発生します。この場合、内部IPアドレスが新しい ネットワーク上に存在するように変更する必要があります。
- •ASA を既存の内部ネットワークに追加する場合は、内部 IP アドレスが既存のネットワーク上に存在するように変更する必要があります。

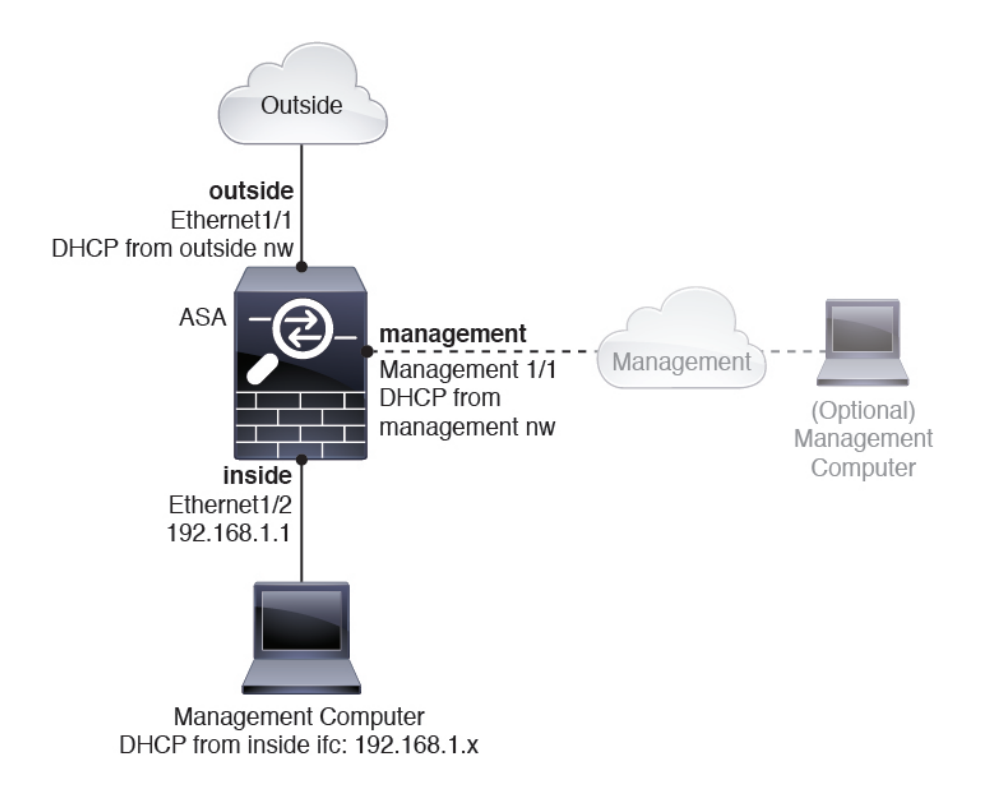

### **Cisco Secure Firewall 4200**のデフォルト設定

Cisco Secure Firewall 4200 の工場出荷時のデフォルト設定は、次のとおりです。

- ・内部から外部へのトラフィック フロー: Ethernet 1/1 (外部)、Ethernet 1/2 (内部)
- DHCP の外部 IP アドレス、内部 IP アドレス: 192.168.1.1
- 管理: Management 1/1 (管理)、DHCP からの IP アドレス
- •内部インターフェイスの DHCP サーバー
- ・外部 DHCP、管理 DHCP からのデフォルト ルート
- •ASDM アクセス:管理ホストと内部ホストに許可されます。内部ホストは 192.168.1.0/24 ネットワークに限定されます。
- •NAT: 内部から外部へのすべてのトラフィック用のインターフェイス PAT。
- DNS サーバー: OpenDNS サーバーはあらかじめ構成されています。

このコンフィギュレーションは次のコマンドで構成されています。

```
interface Management1/1
management-only
nameif management
security-level 100
ip address dhcp setroute
no shutdown
```

1

```
interface Ethernet1/1
  nameif outside
  security-level 0
  ip address dhcp setroute
  no shutdown
T
interface Ethernet1/2
  nameif inside
  security-level 100
  ip address 192.168.1.1 255.255.255.0
  no shutdown
I
object network obj any
  subnet 0.0.0.0 0.0.0.0
  nat (any,outside) dynamic interface
http server enable
http 0.0.0.0 0.0.0.0 management
http 192.168.1.0 255.255.255.0 inside
1
dhcpd auto_config outside
dhcpd address 192.168.1.20-192.168.1.254 inside
dhcpd enable inside
!
dns domain-lookup outside
dns server-group DefaultDNS
   name-server 208.67.222.222 outside
   name-server 208.67.220.220 outside
I.
```

# ファイアウォールのケーブル接続

図 89: Cisco Secure Firewall 4200 のケーブル接続

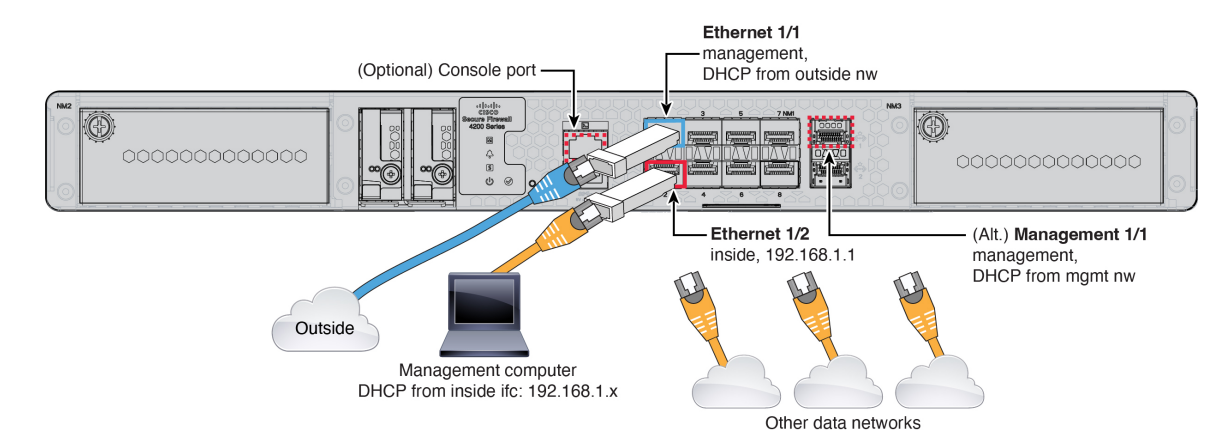

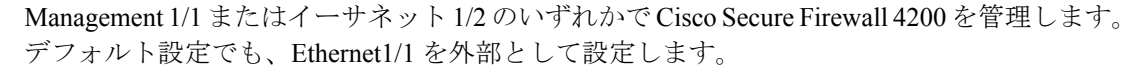

始める前に

- データインターフェイスおよびオプションの管理ポートにSFPを取り付けます。組み込み ポートは、SFPモジュールを必要とする 1/10/25 Gb SFP ポートです。
- (オプション) コンソールケーブルを入手します。デフォルトではファイアウォールにコンソールケーブルが付属していないため、サードパーティのUSB-to-RJ-45シリアルケーブルなどを購入する必要があります。

#### 手順

**ステップ1** シャーシを取り付けます。ハードウェア設置ガイドを参照してください。

- ステップ2 管理コンピュータを次のいずれかのインターフェイスに接続します。
  - Ethernet 1/2: Ethernet 1/2にはデフォルトの IP アドレス(192.168.1.1)があり、クライアント(管理コンピュータを含む)に IP アドレスを提供するために DHCP サーバーも実行されるため、これらの設定が既存の内部ネットワークの設定と競合しないようにしてください(Cisco Secure Firewall 4200のデフォルト設定(124ページ)を参照)。192.168.1.0/24上のクライアントのみが ASA にアクセスできます。

また、イーサネット1/2のIPアドレスをデフォルトから変更する必要がある場合は、管理 コンピュータをコンソールポートにケーブル接続する必要もあります。(任意)IPアドレ スの変更(127ページ)を参照してください。

• Management 1/1: Management 1/1 は、管理ネットワーク上の DHCP サーバーから IP アド レスを取得します。このインターフェイスを使用する場合は、管理コンピュータから IP アドレスに接続できるように、ASA に割り当てられる IP アドレスを決定する必要があり ます。

別の管理インターフェイスが必要な場合は、後で Management 1/2 を設定できます。

後で他のインターフェイスから ASA 管理アクセスを設定できます。ASA の一般的な操作の設 定ガイドを参照してください。

ステップ3 外部ネットワークを Ethernet1/1 インターフェイスに接続します。

スマートソフトウェアライセンシングの場合、ASAにはインターネットアクセスが必要です。

ステップ4 残りのインターフェイスに他のネットワークを接続します。

## ファイアウォールの電源投入

システムの電源は、ファイアウォールの背面にあるロッカー電源スイッチによって制御されま す。電源スイッチは、ソフト通知スイッチとして実装されています。これにより、システムの グレースフル シャットダウンがサポートされ、システム ソフトウェアおよびデータの破損の リスクが軽減されます。

#### 手順

- **ステップ1** 電源コードをファイアウォールに接続し、電源コンセントに接続します。
- **ステップ2** シャーシの背面で、電源コードに隣接する標準的なロッカータイプの電源オン/オフスイッチ を使用して電源をオンにします。
- **ステップ3** ファイアウォールの背面にある電源 LED を確認します。緑色に点灯している場合は、ファイ アウォールの電源が入っています。

図 90:システムおよび電源 LED

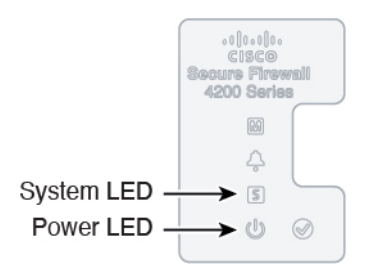

- **ステップ4** ファイアウォールの背面にあるシステム LED を確認します。緑色に点灯している場合は、電源投入診断に合格しています。
  - (注) スイッチを ON から OFF に切り替えると、システムの電源が最終的に切れるまで数秒 かかることがあります。この間は、シャーシの前面パネルの電源 LED が緑に点滅しま す。電源 LED が完全にオフになるまで電源を切らないでください。

## (任意) **IP** アドレスの変更

ASDM アクセスにデフォルトの IP アドレスを使用できない場合は、ASA CLI で内部インター フェイスの IP アドレスを設定できます。

(注) この手順では、デフォルト設定を復元し、選択した IP アドレスも設定します。このため、保持する ASA 設定に変更を加えた場合は、この手順を使用しないでください。

### 手順

- **ステップ1** ASA コンソールポートに接続し、グローバル コンフィギュレーション モードに入ります。詳細については、「ASA および FXOS CLI へのアクセス (137 ページ)」を参照してください。
- ステップ2 選択した IP アドレスを使用してデフォルト設定を復元します。

**configure factory-default** [*ip\_address* [*mask*]]

例:

```
ciscoasa(config)# configure factory-default 10.1.1.151 255.255.255.0
Based on the management IP address and mask, the DHCP address
pool size is reduced to 103 from the platform limit 256
WARNING: The boot system configuration will be cleared.
The first image found in disk0:/ will be used to boot the
system on the next reload.
Verify there is a valid image on disk0:/ or the system will
not boot.
Begin to apply factory-default configuration:
Clear all configuration
Executing command: interface ethernet1/2
Executing command: nameif inside
INFO: Security level for "inside" set to 100 by default.
Executing command: ip address 10.1.1.151 255.255.255.0
Executing command: security-level 100
Executing command: no shutdown
Executing command: exit
Executing command: http server enable
Executing command: http 10.1.1.0 255.255.255.0 management
Executing command: dhcpd address 10.1.1.152-10.1.1.254 management
Executing command: dhcpd enable management
Executing command: logging asdm informational
Factory-default configuration is completed
ciscoasa(config)#
```

**ステップ3** デフォルト コンフィギュレーションをフラッシュメモリに保存します。

write memory

## ASDM へのログイン

ASDM を起動して、ASA を設定できるようにします。

ASAには、管理アクセスのみを対象にした 3DES機能がデフォルトで含まれているので、Smart Software Manager に接続でき、すぐに ASDM を使用することもできます。後に ASA で SSH ア クセスを設定する場合は、SSH および SCP を使用することもできます。高度な暗号化を必要 とするその他の機能(VPN など)では、最初に Smart Software Manager に登録する必要がある 高度暗号化が有効になっている必要があります。

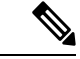

(注) 登録する前に高度な暗号化を使用できる機能の設定を試みると(脆弱な暗号化のみ設定している場合でも)、HTTPS 接続はそのインターフェイスでドロップされ、再接続できません。このルールの例外は、管理1/1などの管理専用インターフェイスに接続されている場合です。SSHは影響を受けません。HTTPS 接続が失われた場合は、コンソールポートに接続してASA を再設定するか、管理専用インターフェイスに接続するか、または高度暗号化機能用に設定されていないインターフェイスに接続することができます。

### 始める前に

• ASDM を実行するための要件については、Cisco.com の『ASDM リリースノート』を参照 してください。

### 手順

- ステップ1 ブラウザに次の URL を入力します。
  - ・https://192.168.1.1:内部(Ethernet 1/2) インターフェイスの IP アドレス。
  - https://management\_ip: DHCP から割り当てられた管理インターフェイスの IP アドレス。
  - (注) http://やIPアドレス(デフォルトはHTTP)ではなく、必ずhttps://を指定してください。ASAは、HTTPリクエストをHTTPSに自動的に転送しません。

[Cisco ASDM] Webページが表示されます。ASA に証明書がインストールされていないために、 ブラウザのセキュリティ警告が表示されることがありますが、これらの警告は無視して、Web ページにアクセスできます。

- ステップ2 [ASDMランチャーのインストール (Install ASDM Launcher)] をクリックします。
- ステップ3 画面の指示に従い、ASDM を起動します。

[Cisco ASDM-IDMランチャー(Cisco ASDM-IDM Launcher)] が表示されます。

**ステップ4** ユーザー名とパスワードのフィールドを空のままにして、[OK] をクリックします。 メイン ASDM ウィンドウが表示されます。

## ライセンスの設定

ASA はスマート ライセンスを使用します。通常のスマートライセンシング(インターネット アクセスが必要)を使用できます。または、オフライン管理の場合、永続ライセンス予約また は Smart Software Manager On-Prem(以前のサテライトサーバ)を設定できます。これらのオフ ラインライセンス方式の詳細については、「Cisco ASA シリーズの機能ライセンス」を参照し てください。このガイドは通常のスマートライセンシングに適用されます。

シスコライセンスの概要については詳しくは、cisco.com/go/licensingguideを参照してください。

シャーシを登録すると、Smart Software Manager はファイアウォールと Smart Software Manager 間の通信用のID証明書を発行します。また、該当するバーチャルアカウントにファイアウォー ルが割り当てられます。Smart Software Manager に登録するまでは、設定変更を行うことはで きず、特殊なライセンスを必要とする機能へ、操作はその他の点では影響を受けません。ライ センス付与される機能は次のとおりです。

• Essentials

- ・セキュリティ コンテキスト
- ・キャリア (Diameter、GTP/GPRS、M3UA、SCTP)
- 高度な暗号化(3DES/AES):スマートアカウントで高度な暗号化が許可されていないが、 高度な暗号化の使用が許可されているとシスコが判断した場合、高度な暗号化ライセンス をアカウントに手動で追加できます。
- Cisco Secure Client : Secure Client Advantage、Secure Client Premier、またはSecure Client VPN のみ

ASAには、管理アクセスのみを対象にした 3DES 機能がデフォルトで含まれているので、Smart Software Manager に接続でき、すぐに ASDM を使用することもできます。後に ASA で SSH ア クセスを設定する場合は、SSH および SCP を使用することもできます。高度な暗号化を必要 とするその他の機能(VPN など)では、最初に Smart Software Manager に登録する必要がある 高度暗号化が有効になっている必要があります。

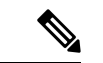

(注) 登録する前に高度な暗号化を使用できる機能の設定を試みると(脆弱な暗号化のみ設定している場合でも)、HTTPS 接続はそのインターフェイスでドロップされ、再接続できません。このルールの例外は、管理1/1などの管理専用インターフェイスに接続されている場合です。SSHは影響を受けません。HTTPS 接続が失われた場合は、コンソールポートに接続してASA を再設定するか、管理専用インターフェイスに接続するか、または高度暗号化機能用に設定されていないインターフェイスに接続することができます。

Smart Software Manager から ASA の登録トークンを要求する場合、[このトークンを使用して登録した製品でエクスポート制御機能を許可(Allow export-controlled functionality on the products registered with this token)] チェックボックスをオンにして、強力な暗号化の完全ライセンスが適用されるようにします(ご使用のアカウントでその使用が許可されている必要があります)。 強力な暗号化ライセンスは、シャーシで登録トークンを適用すると、対象となるお客様の場合自動的に有効化されるため追加の操作は不要です。スマートアカウントで強力な暗号化が許可されていないが、強力な暗号化の使用が許可されているとシスコが判断した場合、強力な暗号化ライセンスをアカウントに手動で追加できます。

### 始める前に

- Smart Software Manager にマスターアカウントを持ちます。
- まだアカウントをお持ちでない場合は、リンクをクリックして新しいアカウントを設定し てください。Smart Software Manager では、組織のマスターアカウントを作成できます。
- (輸出コンプライアンスフラグを使用して有効化される)機能を使用するには、ご使用の Smart Software Manager アカウントで強力な暗号化(3DES/AES)ライセンスを使用できる 必要があります。

#### 手順

ステップ1 ご使用のスマート ライセンス アカウントに、必要なライセンスが含まれている(少なくとも Essentials ライセンスが含まれている)ことを確認してください。

ライセンスは、シスコまたは販売代理店からデバイスを購入した際に、スマートソフトウェア ライセンシングアカウントにリンクされています。ただし、自身でライセンスを追加する必要 がある場合は、Cisco Commerce Workspace で[すべて検索(Search All)]フィールドを使用し ます。

### 図 **91**:ライセンス検索

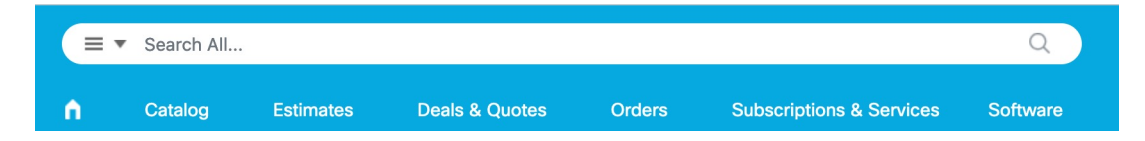

結果から、[製品とサービス (Products and Services)]を選択します。

### 図 92:結果

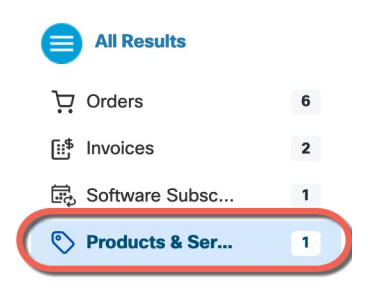

次のライセンス PID を検索します。

(注) PID が見つからない場合は、注文に手動で PID を追加できます。

- Essentials ライセンス:L-FPR4215-BSE=。Essentials ライセンスは必須ライセンスです。
- Essentials ライセンス:L-FPR4225-BSE=。Essentials ライセンスは必須ライセンスです。
- Essentials ライセンス: L-FPR4245-BSE=。Essentials ライセンスは必須ライセンスです。
- 5 コンテキストライセンス:L-FPR4200-ASASC-5=。コンテキストライセンスは追加的で あり、ニーズに合わせて複数のライセンスを購入します。
- •10 コンテキストライセンス:L-FPR4200-ASASC-10=。コンテキストライセンスは追加的 であり、ニーズに合わせて複数のライセンスを購入します。
- ・キャリア(Diameter、GTP/GPRS、M3UA、SCTP): L-FPR4200-ASA-CAR=
- ・強力な暗号化(3DES/AES)ライセンス:L-FPR4200-ENC-K9=。アカウントに強力な暗号 が承認されていない場合にのみ必要です。

- Cisco Secure Client: 『Cisco Secure Client 発注ガイド』を参照してください。ASA では、 このライセンスを直接有効にしないでください。
- **ステップ2** Smart Software Manager で、このデバイスを追加する仮想アカウントの登録トークンを要求してコピーします。
  - a) [Inventory] をクリックします。

Cisco Software Central > Smart Software Licensing

Smart Software Licensing

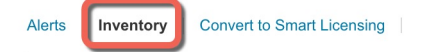

b) [General] タブで、[New Token] をクリックします。

#### **Product Instance Registration Tokens**

The registration tokens below can be used to register new product instances t

| New Token          |                                   |         |
|--------------------|-----------------------------------|---------|
| Token              | Expiration Date                   | Uses    |
| OWFINTZiYTgtY2Ew Z | 2024-May-18 17:41:53 (in 30 days) | 0 of 10 |

c) [登録トークンを作成(Create Registration Token)]ダイアログボックスで、以下の設定値を 入力してから[トークンを作成(Create Token)]をクリックします。

| Create Registration T                                                                                                    | oken                          |                | ?    | × |  |
|----------------------------------------------------------------------------------------------------|-------------------------------|----------------|------|---|--|
| This will create a token that is used to register product instances, so that they can use licenses from this virtual account. Once it's<br>created, go to the Smart Licensing configuration for your products and enter the token, to register them with this virtual account. |                               |                |      |   |  |
| Virtual Account:                                                                                                    |                               |                |      |   |  |
| Description:                                                                                                    | Description                   |                |      | ] |  |
| * Expire After:                                                                                                    | 365                           | Days           |      |   |  |
| Max. Number of Uses:                                                                                                    | Between 1 - 365, 30 days reco | mmended        |      |   |  |
| The token will be expired when either the expiration or the maximum uses is reached<br>Allow export-controlled functionality on the products registered with this token ()                                                                                                    |                               |                |      |   |  |
|                                                                                                    |                               | Create Token C | ance | I |  |

- •[説明(Description)]
- [有効期限(Expire After)]: 推奨値は 30 日です。
- •最大使用回数(Max. Number of Uses)
- [このトークンに登録された製品で輸出管理機能を許可する(Allow export-controlled functionality on the products registered with this token)]:輸出コンプライアンスフラグを有効にします。

トークンはインベントリに追加されます。

hークンの右側にある矢印アイコンをクリックして[トークン(Token)]ダイアログボックスを開き、トークン ID をクリップボードにコピーできるようにします。ASA の登録が必要なときに後の手順で使用するために、このトークンを準備しておきます。

図 93:トークンの表示

|                                                                           |                                                                            | En                                                                                                    |             |                            |
|---------------------------------------------------------------------------|----------------------------------------------------------------------------|----------------------------------------------------------------------------------------------------|-------------|----------------------------|
| Virtual Ac                                                                | count                                                                      |                                                                                                    |             |                            |
| Description:                                                              |                                                                            |                                                                                                    |             |                            |
| Default Vir                                                               | tual Account:                                                              | No                                                                                                    |             |                            |
| Product I                                                                 | nstance Re                                                                 | gistration Tokens                                                                                                    |             |                            |
| The registration                                                          | on tokens below                                                            | can be used to register new produc                                                                                                    | t instance: | s to this virtual account. |
| New Tok                                                                   | en                                                                         |                                                                                                    |             |                            |
| Token                                                                     | _                                                                          | Expiration Date                                                                                                    | Uses        | Export-Controlle           |
|                                                                           |                                                                            |                                                                                                    |             |                            |
| OWFINTZIY                                                                 | TgtY2Ew. 🔽                                                                 | 2024-May-18 17:41:53 (in 30 days                                                                                                    | ) 0 of 10   | ) Allowed                  |
| OWFINTZIY<br>M・トーク                                                        | TgtY2Ew. 🔽                                                                 | 2024-May-18 17:41:53 (in 30 days                                                                                                    | ) 0 of 10   | D Allowed                  |
| OWFINTZIY<br>34:トーク                                                       | TgtY2Ew. 🛛                                                                 | 2024-May-18 17:41:53 (in 30 days                                                                                                    | ) 0 of 10   | ) Allowed                  |
| OWFINTZIY<br>34:トーク<br><sup>7</sup> oken                                  | TgtY2Ew. 🛛                                                                 | 2024-May-18 17:41:53 (in 30 days                                                                                                    | ) 0 of 10   | ) Allowed                  |
| OWFINTZIY<br>34:トーク<br>「oken<br>MJM3ZJIhYTII<br>MTFJN22(YQI)<br>0AMDd05T0 | TgtY2Ew. 2<br>ンのコピー<br>IZGQ4OS00Yjk<br>DI5MT1%0AM<br>SQWRhOEdscE<br>%3D%hA | 2024-May-18 17:41:53 (in 30 days<br>2024-May-18 17:41:53 (in 30 days<br>2024-May-18 17:41:53<br>2024-May-18 17:41:53<br>2024-May-18 17:41<br>2024-May-18 17:41 | ) 0 of 10   | ) Allowed                  |

- ステップ3 ASDM で、[Configuration] > [Device Management] > [Licensing] > [Smart Licensing] の順に選択 します。
- ステップ4 [Register] をクリックします。

| To configure an HTTP proxy for smart licensing, see the<br>smart licensing. | Smart Call-Home page. Note that Smart Cal | Home is automatically enabled and is required for |
|-----------------------------------------------------------------------------|-------------------------------------------|---------------------------------------------------|
| Enable Smart license configuration                                          |                                           |                                                   |
| Feature Tier: None 🗸                                                        |                                           |                                                   |
| Throughput Level: None V                                                    |                                           |                                                   |
|                                                                             |                                           |                                                   |
| Privacy Host Name Version                                                   |                                           |                                                   |
| Transport () Call Home () Smart Transport                                   |                                           |                                                   |
| Configure Transport URL                                                     |                                           |                                                   |
| Default URL                                                                 |                                           |                                                   |
| Registration                                                                |                                           |                                                   |
|                                                                             |                                           |                                                   |
|                                                                             |                                           |                                                   |
| Proxy URL                                                                   |                                           |                                                   |
| Proxy Port                                                                  |                                           |                                                   |
| Configure Utility Mode                                                      |                                           |                                                   |
| Enable Standard Utility Mode                                                |                                           |                                                   |
| Custom ID                                                                   |                                           |                                                   |
| Customer Company Identifier                                                 |                                           |                                                   |
| Customer Company Name                                                       |                                           |                                                   |
| Customer Street                                                             |                                           |                                                   |
| Customer City                                                               |                                           |                                                   |
| Customer State                                                              |                                           |                                                   |
|                                                                             |                                           |                                                   |
| Customer Country                                                            |                                           |                                                   |
| Customer Postal Code                                                        |                                           |                                                   |
| Pegistration Status: UNPEGISTEDED                                           |                                           |                                                   |
| Registration Status, Divide Status                                          |                                           |                                                   |
| Register Renew ID Certificate                                               | Renew Authorization                       |                                                   |
|                                                                             |                                           |                                                   |
| ffective Running Licenses                                                   |                                           |                                                   |
| License Feature                                                             | License Value                             |                                                   |
| Maximum VI ANs                                                              | 200                                       |                                                   |
| Inside Hosts                                                                | Unlimited                                 |                                                   |
| Failover                                                                    | Active/Active                             |                                                   |
| Encryption-DES                                                              | Enabled                                   |                                                   |
| Encryption-3DES-AES                                                         | Enabled                                   |                                                   |
| Security Contexts                                                           | 2<br>Distribut                            |                                                   |
| Carrier                                                                     | Disabled                                  |                                                   |

ステップ5 [ID Token] フィールドに登録トークンを入力します。

|                    | Smart License Registration                                                |  |  |  |
|--------------------|---------------------------------------------------------------------------|--|--|--|
| ID Token:          | :MzV8eHpYY05EMGg2aDRYak0ybmZNVnRaSW5sbm5XVXVIZkk2RTdGTWJ6%0AZVBVWT0%3D%0A |  |  |  |
| Force registration |                                                                           |  |  |  |
|                    | Help Cancel Register                                                      |  |  |  |

必要に応じて、[登録を強制(Force registration)] チェックボックスをオンにして、Smart Software Manager と同期されていない可能性がある登録済みの ASA を登録します。たとえば、ASA が 誤って Smart Software Manager から削除された場合に [登録を強制(Force registration)を使用 します。

ステップ7

ステップ6 [Register] をクリックします。

> ASA は、事前設定された外部インターフェイスを使用して Smart Software Manager に登録し、 設定済みソフトウェア利用資格の認証を要求します。Smart Software Manager は、ご使用のア カウントが許可すれば高度暗号化(3DES/AES)ライセンスも適用します。ライセンスステー タスが更新されると、ASDMによってページが更新されます。また、登録が失敗した場合など には、[モニターリング (Monitoring)]>[プロパティ (Properties)]>[スマートライセンス (Smart License)]の順に選択して、ライセンススタータスを確認できます。

| Registration Status: REGISTERED                                                                                                    |                      |                    |        |  |  |  |  |
|----------------------------------------------------------------------------------------------------|----------------------|--------------------|--------|--|--|--|--|
| Unregister                                                                                                    | Renew ID Certificate | Renew Authorizatio | n      |  |  |  |  |
|                                                                                                    |                      |                    |        |  |  |  |  |
| 次のパラメータを認                                                                                                    | 定します。                |                    |        |  |  |  |  |
| To configure an HTTP proxy for smart licensing, see the <u>Smart Call-Home</u> page. Note that Smart Call Home is automatically enabled and is required for smart licensing. |                      |                    |        |  |  |  |  |
| 🗹 Enable Smart license                                                                                                    | configuration        |                    |        |  |  |  |  |
| Feature Tier:                                                                                                    |                      | standard ᅌ         |        |  |  |  |  |
| Context:                                                                                                    |                      | 3 (                | 1-38)  |  |  |  |  |
| Enable strong-encryption protocol                                                                                                    |                      |                    |        |  |  |  |  |
| Registration Status: REGISTERED                                                                                                    |                      |                    |        |  |  |  |  |
| Unregister                                                                                                    | Renew ID Certificat  | te Renew Authori   | zation |  |  |  |  |

- a) [Enable Smart license configuration] をオンにします。
- b) [機能層(Feature Tier)] ドロップダウンリストから [Essentials] を選択します。 使用できるのは Essentials 層だけです。
- (任意) [Context] ライセンスの場合、コンテキストの数を入力します。 c)

・Cisco Secure Firewall 4200:100 コンテキスト

たとえば、Cisco Secure Firewall 4215 で最大 100 のコンテキストを使用するには、コンテキ ストの数として98を入力します。この値は、デフォルトの2に追加されます。

- ステップ8 [Apply] をクリックします。
- ステップ9 ツールバーの [Save] アイコンをクリックします。
- ステップ10 ASDM を終了し、再起動します。

ライセンスを変更する場合、更新された画面を表示するには ASDM を再起動する必要があり ます。

## ASA の設定

ASDMを使用する際、基本機能および拡張機能の設定にウィザードを使用できます。ウィザードに含まれていない機能を手動で設定することもできます。

### 手順

**ステップ1** [Wizards]>[Startup Wizard]の順に選択し、[Modify existing configuration] オプションボタンをク リックします。

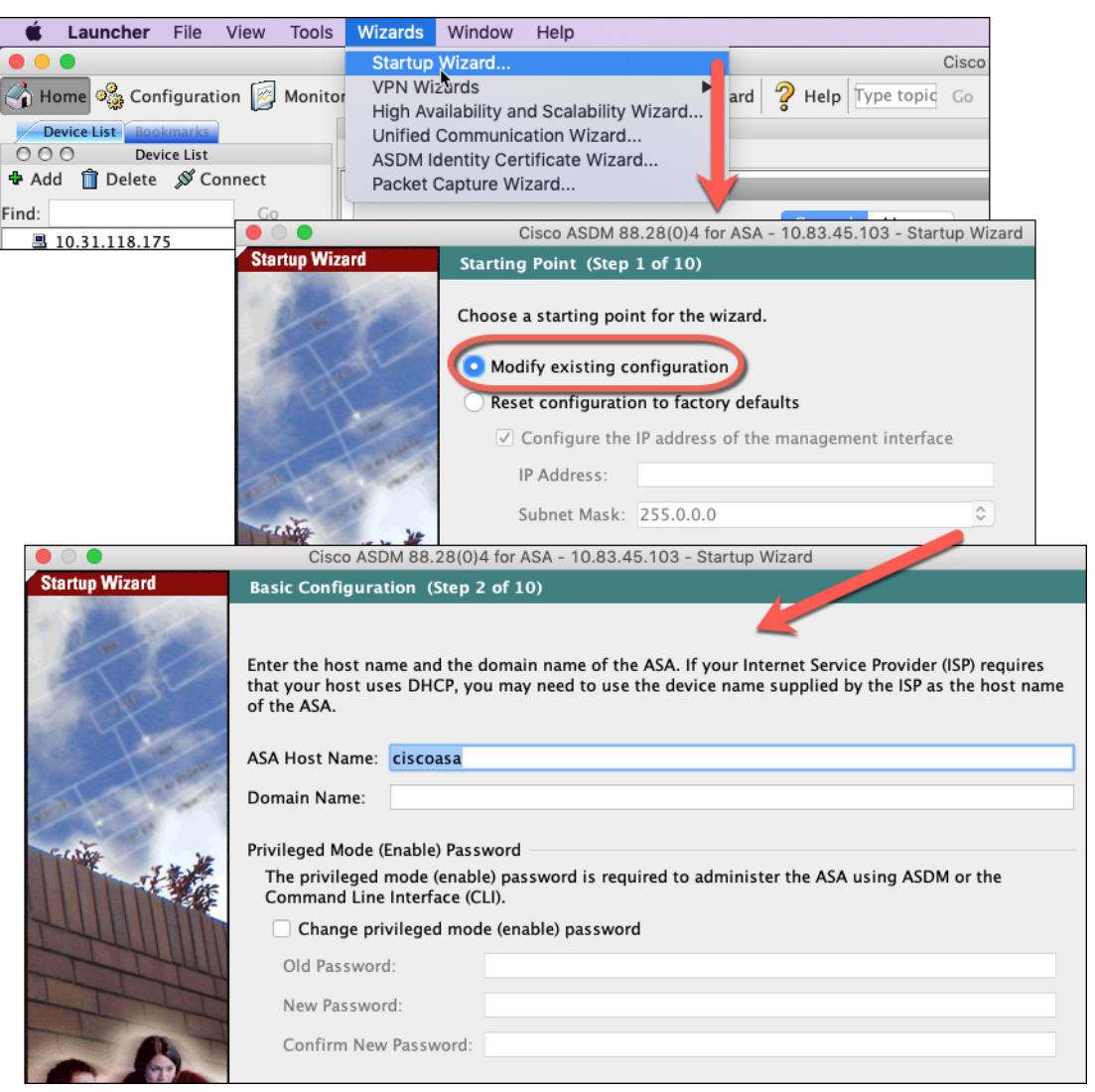

ステップ2 [Startup Wizard] では、手順を追って以下を設定できます。

•イネーブル パスワード

- インターフェイス(内部および外部のインターフェイスIPアドレスの設定やインターフェ イスの有効化など)
- •スタティックルート
- DHCP サーバー
- •その他...
- ステップ3 (任意) [Wizards] メニューから、その他のウィザードを実行します。
- ステップ4 ASA の設定を続行するには、『Navigating the Cisco ASA Series Documentation』でソフトウェア バージョンに応じたマニュアルを参照してください。

### ASA および FXOS CLI へのアクセス

ASDM を使用する代わりに、ASA CLI を使用して ASA のトラブルシューティングや設定を行 うことができます。CLIには、コンソールポートに接続してアクセスできます。後で任意のイ ンターフェイスで ASA への SSH アクセスを設定できます。SSH アクセスはデフォルトで無効 になっています。詳細については、ASA の一般的な操作の設定ガイドを参照してください。

トラブルシューティングのために、ASA CLI からも FXOS CLI にアクセスできます。

#### 手順

- **ステップ1** 管理コンピュータをコンソールポートに接続します。ご使用のオペレーティングシステムに必要なシリアルドライバを必ずインストールしてください。次のシリアル設定を使用します。
  - ・9600 ボー
  - •8データビット
  - ・パリティなし
  - •1ストップビット

ASACLIに接続します。デフォルトでは、コンソールアクセスに必要なユーザークレデンシャ ルはありません。

ステップ2 特権 EXEC モードにアクセスします。

enable

enable コマンドを最初に入力したときに、パスワードを変更するように求められます。

例:

ciscoasa> enable Password: The enable password is not set. Please set it now. Enter Password: \*\*\*\*\* Repeat Password: \*\*\*\*\* ciscoasa#

ASAで設定したイネーブルパスワードは、FXOS管理者のユーザーパスワードでもあり、ASA の起動に失敗した場合は、FXOS フェールセーフ モードに移行します。

設定以外のすべてのコマンドは、特権EXECモードで使用できます。特権EXECモードからコンフィギュレーションモードに入ることもできます。

特権 EXEC モードを終了するには、disable、exit、または quit コマンドを入力します。

**ステップ3** グローバル コンフィギュレーション モードにアクセスします。

### configure terminal

### 例:

ciscoasa# configure terminal
ciscoasa(config)#

グローバルコンフィギュレーションモードから ASA の設定を開始できます。グローバルコン フィギュレーション モードを終了するには、exit、quit、または end コマンドを入力します。

ステップ4 (任意) FXOS CLI に接続します。

#### connect fxos [admin]

admin:管理者レベルのアクセスを提供します。このオプションを指定しないと、ユーザーのアクセス権は読み取り専用アクセスになります。管理者モードであっても、コンフィギュレーションコマンドは使用できないことに注意してください。

ユーザーはクレデンシャルの入力を求められません。現在の ASA ユーザー名が FXOS に渡されるため、追加のログインは必要ありません。ASA CLI に戻るには、exit と入力するか、 Ctrl+Shift+6 を押し、x と入力します。

FXOS 内では、scope security/show audit-logs コマンドを使用してユーザーアクティビティを表示できます。

### 例:

```
ciscoasa# connect fxos admin
Connecting to fxos.
Connected to fxos. Escape character sequence is 'CTRL-^X'.
firepower#
firepower# exit
Connection with FXOS terminated.
Type help or '?' for a list of available commands.
ciscoasa#
```

## 次のステップ

- ASAの設定を続行するには、Cisco ASA シリーズの操作マニュアルの中から、お使いのソフトウェアバージョンに応じたマニュアルを参照してください。
- ・トラブルシューティングについては、『FXOSトラブルシューティングガイド』を参照し てください。

I

 $^{\odot}$  2024 Cisco Systems, Inc. All rights reserved.
翻訳について

このドキュメントは、米国シスコ発行ドキュメントの参考和訳です。リンク情報につきましては 、日本語版掲載時点で、英語版にアップデートがあり、リンク先のページが移動/変更されている 場合がありますことをご了承ください。あくまでも参考和訳となりますので、正式な内容につい ては米国サイトのドキュメントを参照ください。